# 目錄~~~請多關注

| 特教通報網使用須知              | 3  |
|------------------------|----|
| 通報網校內業務權限帳號管理          | 4  |
| 學校·班級·特教人力(老師)資料維護     | 5  |
| 特教學生需補齊確認之資料           | 8  |
| 學生批次年級升級               | 11 |
| 行為功能介入方案               | 12 |
| 新增待鑑定身障生、資優生           | 13 |
| 身心障礙學生提報鑑定安置           | 15 |
| 放棄特殊教育服務學生             |    |
| 接收學生(身障生鑑定安置接收、轉學生接收)  |    |
| 資料偵錯檢查(含休學學生追蹤)        | 23 |
| 身心障礙學生填寫轉銜表(學生要畢業或轉學時) | 27 |
| 異動學生(學生要畢業或轉學時)        |    |
| 申請特教專業團隊服務             |    |
| 申請巡迴輔導服務               |    |
| 助理人員申請與聘用              |    |
| 視障、學障有聲書申請與回報          |    |
| 輔具系統申請                 |    |
| 助理人員登入與填寫服務紀錄          |    |
| 教師個人資料建置及異動            |    |
| 特教檢核表填寫                | 46 |
| 忘記通報網帳號密碼              |    |
| 教育處網站公告查閱與文件下載         |    |
| 特教相關單位聯絡方式與特教資源        |    |

# 特殊教育通報系統 SOP 手冊

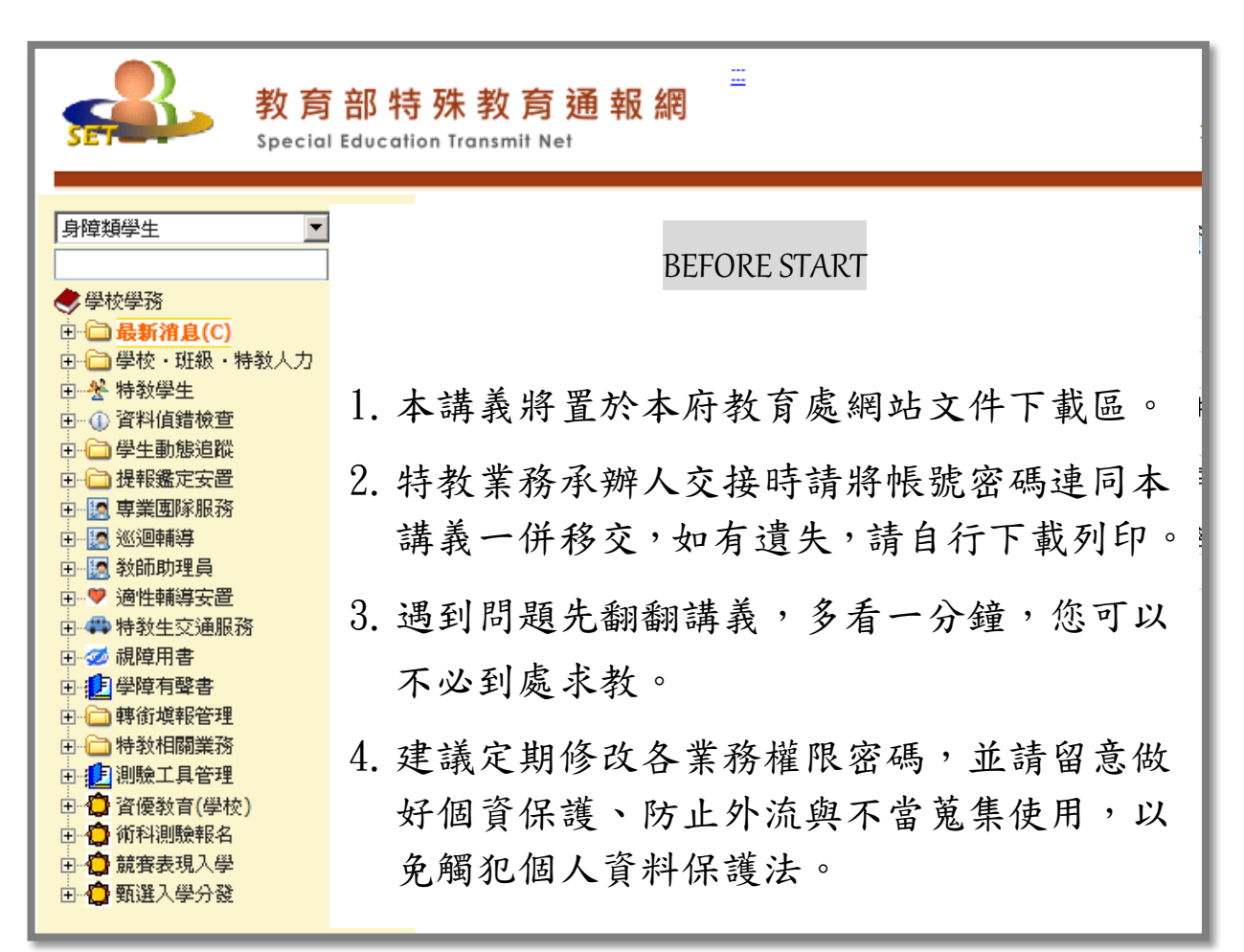

請您在此寫下貴校的帳號及密碼:

| 校名:南投縣        |
|---------------|
| 帳號(每校僅有一組帳號): |
| 學務密碼:         |
| 轉銜密碼:         |
| 其他密碼:         |

# 特教通報網使用須知

1、請確認你的電腦作業系統版本:

SET 不提供維護作業系統為 WindowsXP 或 Win7 版本,請完成系統升級 Win10 後再行操作,另可以使用 Firefox 及 Microsoft Edge 等網頁瀏覽器。

2、請不要一次開啟多個特殊教育通報網頁,系統上顯示之資料會重疊。

### 通報網校內業務權限帳密管理

1、新增校內帳號:

為使負責通報老師資料便於管理,各項特教業務能分工進行,可藉由通 報管理權限者新增帳號的功能,賦予學校各項業務承辦人不同的權限。 登入通報網學務權限,點選「特教相關業務」,「其他業務」,「校內 帳號管理」新增帳號。

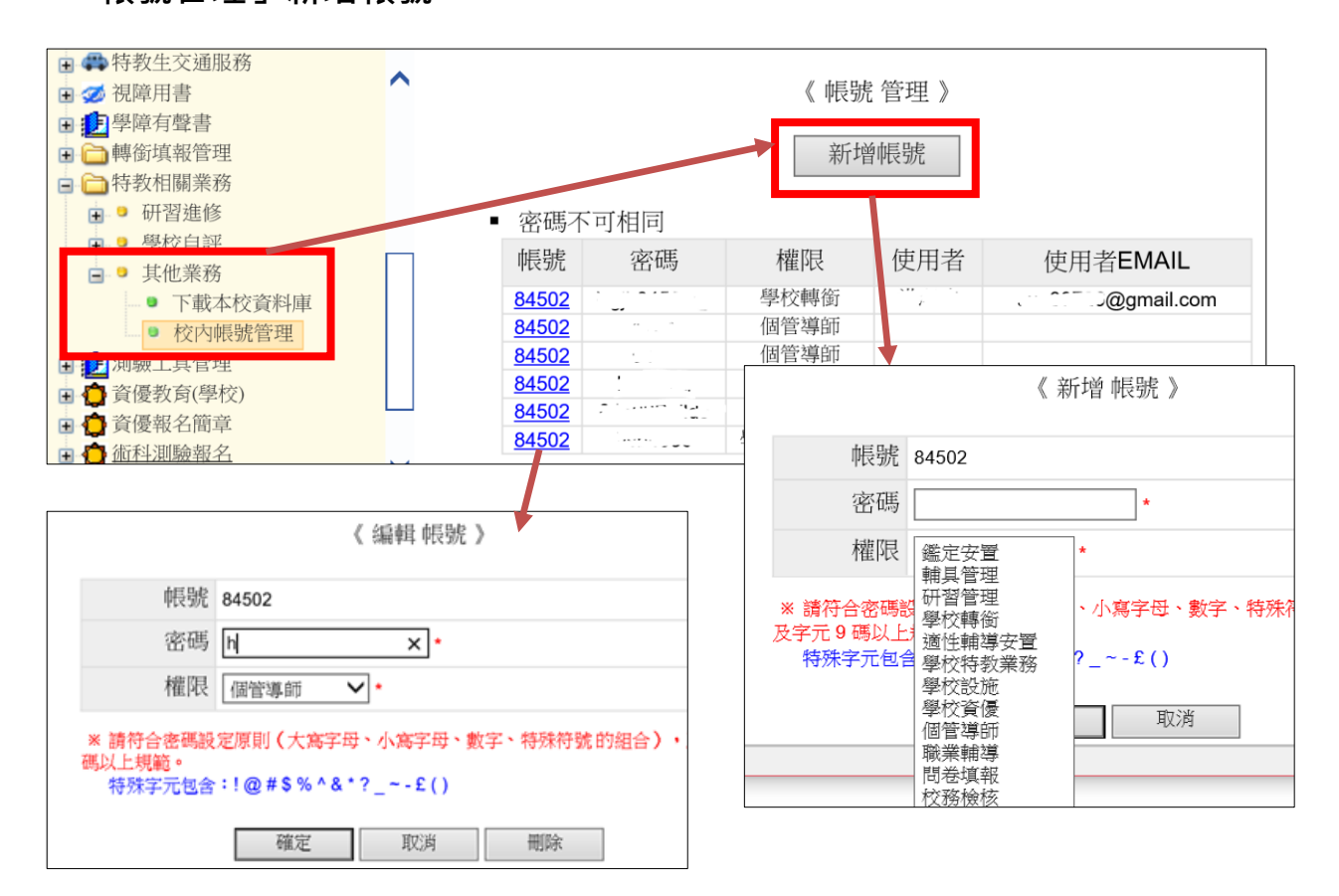

2、密碼設定原則:

至少9碼且須包含數字+大寫英文+小寫英文+特殊符號,可使用之特殊 符號如!@#\$%^&\*?\_~-£()。校內帳號無論任何權限都是同一個,因此 各權限密碼設定不可相同。

3、刪除校內帳號或更改密碼:

點選該組權限帳號即可刪除或修改(見上圖)。

# 學校·班級·特教人力(老師)資料

#### ★請在<mark>開學第一週內</mark>完成本項資料更新(無論有無特教生都須辦理)

#### 1、管理者基本資料:

-

輸入特教業務承辦人基本資料,包括 email 及手機,如校內不同教育階 段有不同承辦人,請在備註欄註明另位承辦人聯絡方式。

|     | 是校學務                                                        |           | 使用有基                                        | 的原料       |                                     |
|-----|-------------------------------------------------------------|-----------|---------------------------------------------|-----------|-------------------------------------|
| •   | 量最新消息(C)                                                    | 單位名稱      |                                             | 權限        | 學校學務                                |
| •   | 學校・班級・特教人力                                                  | 使用者姓名     | 蔡桃貴 *                                       | 手機        | 091234567                           |
|     | <ul> <li>■管理者基本資料</li> <li>■學校資料</li> <li>■ 學校資料</li> </ul> | 聯絡電話      | ( 049 ∨ ) 2222222 # 26<br>怒犬: (原碼) 跳丝雷託 #分機 | 傳真        | ( 049 ∨ ) 2200000<br>終守: (「孫孫) 健官電託 |
|     | → 身陣親斑級<br>● 資優類班級                                          | Email (—) | 1234560gmail.com                            | Email (二) |                                     |
|     | <ul> <li>老師資料</li> <li>專業人員</li> </ul>                      | 備註        |                                             |           |                                     |
| - 4 | ■ 助埋人員<br>■                                                 | 帳號        | 8450                                        |           |                                     |
|     | ● ♥ 身心障礙類                                                   | 密碼        | ********                                    |           |                                     |
|     | <ul> <li>● 資賦優異類</li> <li>● ♥ 接收與升級</li> </ul>              |           |                                             |           | 確認                                  |

#### 2、學校資料:

|                              | 學校                             | 資料              |           |        |                |            |
|------------------------------|--------------------------------|-----------------|-----------|--------|----------------|------------|
| 學校ID                         | 8450                           |                 |           |        |                |            |
| 學校名稱                         | · · · · 國中                     |                 |           |        |                |            |
| 分類一                          | 國中                             | 分類二             | 縣立        |        | ~              |            |
| 電話總機 *                       | (049 V) 2222222                | 傳真              | (049      | 1      | 詰將學校資料         | 詳細埴妥。      |
| 學校地址                         | 南投縣 ∨ 南投市 ∨ 藍藍路87號             | ŧ               |           |        |                |            |
| 學校網址                         | http:// www.lalalu.ntct.edu.tw |                 |           | 2.     | 仪内八貝電祜         | 、 力        |
| 校長                           | 姓名 馬書樞 分機 211                  | 1               |           |        | 填寫正確。          |            |
| 教務主任                         | 姓名 張連傑 分機 221                  | ]               |           | 3.     | 全校男女生數         | (含普.特生)會列入 |
| 輔導主任                         | 姓名 陳浩浩 分機 261                  | ]               |           |        | 本縣統計年報         | ·請每學期更新。   |
| 特教組長                         | 姓名 蔡阿旮 分機 262                  | ]               |           | 4.     | 修改完畢後請         | 按「儲存」。     |
| 特教承辦人員                       | 姓名:洪 ,分機:26 ,EMAIL:Sev         | enFit@gmil.     | com       | 5      | 因應教育部對         | 太縣诵報網值錯老   |
| 經費承辦人員                       | 姓名 蔡鴿 分機 262                   | EMAIL           | _         | .      |                | 如太子太师快出了   |
| WI SCALL AND A CONTRACT OF A | SevenFit@gmil.com              |                 |           |        | <b>評,</b> 無禰留学 | 期仪内有無特生,   |
| 視障用書負責<br>人                  | 姓名:全 弘,分機: ,EMAIL:t1050        | @mail.skjhs.nte | ct.edu.tw |        | 學校承辦人於         | 開學第一週內皆需   |
|                              | 服務於特素                          |                 |           | 更新並儲存資 | 料。             |            |
| 輔導人員                         | 0 人                            | 工讀生             | 1         | 人      |                |            |
|                              | 全校男                            |                 |           |        |                |            |
| 全校男生數                        | 419 人                          | 全校女生數           | 376       |        | 人              |            |
| 登錄日期                         | 108/08/30                      |                 |           |        |                | 儲存         |

### 3、身障類/資優類班型:

(1)貴校如有身障或資優類特教班型,請確認正式、代課教師數與教師總數

是否正確,如有誤可至「老師資料」頁面更改。

| 學校無<br>身障類 | 法自行新增班級,需<br>〔、資優類開放新增班 | 由教育局或中部辦公室新增<br>級日期區間為 2020/7/1 ~ 2 | 020/8/31        |              |                       |               |                | 下載 E     | xcel 報   | 表          | 校正特教       | 班學生數   | 査詢                                   | 清除   |
|------------|-------------------------|-------------------------------------|-----------------|--------------|-----------------------|---------------|----------------|----------|----------|------------|------------|--------|--------------------------------------|------|
|            |                         |                                     |                 |              |                       |               |                |          |          |            |            |        | //////////////////////////////////// | 2筆 1 |
|            |                         |                                     | 斑級              | 按中           | 2分 工工   由4            | 正式            | 教師             | 代        | 課(理)     | 敞師         | 教師總        | 7年26年1 |                                      |      |
| 序號         |                         | 特教斑別                                | 教育<br>階段        | 班數           | 該班入數<br>(已鑑定)         | 特教<br>合格      | 一般<br>合格       | 特教<br>合格 | 一般<br>合格 | 不具教<br>師資格 | 數<br>(實聘數) | 教師數    | 建斑日期                                 | 操作   |
| 1          | 2                       | 障(集中式)                              | 國中              | 1            | 3                     | 3             | 0              | 0        | 0        | 0          | 3          | 3      | 第1班 81/08/01                         | 填寫   |
| 2          | 不分類<br>增列:⊃             | 〔(身障類資源班)<br>不分類巡迴輔導班               | 國中              | 2            | 27                    | 5             | 0              | 0        | 1        | 0          | 6          | 6      | 第1班 85/08/01                         | 填寫   |
| (2)黑       | 占選「填寫                   | 寫」可設定班                              | 級年              | 級            | 分佈及                   | 建功            | E(或            | え<br>叙   | 玥輒       | 專班         | 型)日        | 期。     |                                      |      |
| <b>S</b> i | 設定班級 - Go               | ogle Chrome                         |                 |              |                       |               |                | _        |          |            | $\times$   |        |                                      |      |
|            | webap.set.              | edu.tw/SETSYS/                      | Classe          | es/_         | 設定班級.                 | aspy          | :?k=           | YU6      | rdy(     | DzH        | Q          |        |                                      |      |
|            |                         |                                     | 設定も             | (F\$13 - \$  | 准謹                    |               |                |          |          |            |            |        |                                      |      |
|            | (2342                   |                                     | 80,904          | ATHEX II     | 448×                  |               |                |          |          |            |            |        |                                      |      |
|            | 学校<br>                  |                                     |                 |              | 班級教育階段                | л.<br>V       | ○學ī            | ¥ ○ 🖻    | য/∖ ⊚    | 國中〇        | 高中職        |        |                                      |      |
|            |                         |                                     |                 | ~            | () 年級,共 (             | ~<br>~        | ĮŦ.            |          |          |            |            |        |                                      |      |
|            |                         |                                     |                 |              | 」〒┉◇ 八 [_<br>] 年級,共 [ | • •           | ι.<br>Έ        |          |          |            |            |        |                                      |      |
|            |                         |                                     |                 |              | 」〒™◇ ハ [_<br>] 年級,共 [ | • •           | ίτ             |          |          |            |            | -      |                                      |      |
|            |                         |                                     |                 |              | 「王郷,共「                | • •           | ι.<br>Έ        |          |          |            |            | -      |                                      |      |
|            | 年细公本                    |                                     |                 | ~            | 〕〒┉ 八 [<br>]年級,共 [    | <br>          | ί <del>τ</del> |          |          |            |            |        |                                      |      |
|            | 4F IC 286 +F            |                                     |                 | ~            | 」「◎~ へ []<br>〕年級,共 [  | <br>          | ۲.             |          |          |            |            |        |                                      |      |
|            |                         |                                     |                 | 混            | )''~~ へし<br>験,共 1 🗸   | <br>]班        | <u>`</u>       |          |          |            |            |        |                                      |      |
|            |                         |                                     |                 |              | ↓<br>沭班數合計:           | <br>1 원Ŧ      |                |          |          |            |            |        |                                      |      |
|            |                         |                                     |                 | 主管機          | 觸核定班級調                | b:1 引         | Æ              |          |          |            |            |        |                                      |      |
|            |                         | (若人數有誤                              | 本班<br>:諸再一3     | :別教師<br>欠存檔: | ·<br>·<br>數<br>本頁會自動重 | 新計算           | )              |          |          |            |            |        |                                      |      |
|            | 正式                      | 教師                                  |                 |              |                       | 代課 <b>(</b> 理 | ~<br>【)教師      |          |          |            |            |        |                                      |      |
| 4          | 诗教合格教師                  | 一般合格教師                              | 特教              | 合格教          | 師 -                   | 一般合           | 格教師            | i        | 不        | 具教師        | 資格         |        |                                      |      |
|            | 2 人                     | 人0                                  |                 | 0人           |                       | 0,            | ٨              |          |          | 0人         |            |        |                                      |      |
| 第          | 1班建班日期                  | 81/08/01                            |                 |              |                       |               |                |          |          |            |            |        |                                      |      |
| 第          | 2 班建班日期                 |                                     |                 |              |                       |               |                |          |          |            |            |        |                                      |      |
| 第          | 3班建班日期                  |                                     |                 |              |                       |               |                |          |          |            |            |        |                                      |      |
| 第          | 4班建班日期                  |                                     |                 |              |                       |               |                |          |          |            |            |        |                                      |      |
| 第          | 5 班建班日期                 |                                     |                 |              |                       |               |                |          |          |            |            |        |                                      |      |
| 第          | 6班建班日期                  |                                     |                 |              |                       |               |                |          |          |            |            |        |                                      |      |
|            | 備註                      | 1.原為不分類身障資源<br>2.於100年8月1日轉型        | 〔班增班,<br>為智障 (1 | 建班日<br>集中式]  | 3期為97年8月<br>)         | 1日            |                |          |          |            |            |        |                                      |      |
|            | 更新日期                    | 2019/6/20                           |                 |              |                       |               |                |          |          | _          |            |        |                                      |      |
|            |                         |                                     |                 |              |                       |               |                |          | 確認       |            | 關閉         |        |                                      |      |

#### 4、老師資料:

(1)學校如設有身障或資優類特教班型,請依該班型員額「新增」教師資料。

(2)資料務必完整填寫,尤其是任教類別、最高學歷、學歷碼、教師資格登

**記、員額編制隸屬、勾選【是否列為特教班編制老師數**圖@】等項目,此 部分將會影響到班級資料中「特教班教師數」呈現。

(3)教師 email 及手機號碼務必正確且有在使用(忘記密碼時才可查詢)。

(4)若教師已離職,請點選「進行轉校」或「異動」圖2。

| <ul> <li>學校・班級・特殊</li> <li>学校・理者基本資</li> <li>学校資料</li> <li>身障類班級</li> </ul>    | 教人力<br>資料                                            |                   |                                       |                     |                   |                      | T             | T載 Excel 報表 | 批次儲存導的                                                        | 一般定    新增        |
|--------------------------------------------------------------------------------|------------------------------------------------------|-------------------|---------------------------------------|---------------------|-------------------|----------------------|---------------|-------------|---------------------------------------------------------------|------------------|
| <ul> <li>● 答優類狂怒</li> <li>● 老師資料</li> <li>■ IOT系統//</li> <li>■ 国業人員</li> </ul> | (案(資源班)                                              | 序號                | 縣市行政區 <b>/</b><br>學校                  | 姓名                  | 任教階段 /<br>特教類別    | 任教類別                 | 特教<br>班<br>編制 | 職務內容        | 員額編制隸屬                                                        | 教師資格登記           |
| <ul> <li>■ 助理人員</li> <li>餐 特殊教育學生</li> </ul>                                   |                                                      | 1                 | 南投縣南投市<br>縣立i國中                       | ÷.                  | 國中<br>身心障礙類       | 不分類 <b>(</b> 身障類資源班) | 是             | 專(科)任教師     | 正式编制教師                                                        | 特教合格教師           |
| <ul> <li>● ● 身心障礙類</li> <li>● 資賦優異類</li> </ul>                                 |                                                      | 2                 | 南投縣南投市<br>縣立                          | # 🐑                 | 國中<br>資賦優異類       | 不分類資優資源斑             | 否             | 斑級導師        | 正式編制教師                                                        | 梅教合格教師,一般合和<br>師 |
| ● ▼ 接收與升級                                                                      |                                                      |                   | 707270808                             |                     | 老師                | <b>谷</b> 料           |               |             |                                                               |                  |
|                                                                                | 1                                                    |                   |                                       |                     |                   |                      |               |             |                                                               |                  |
| 學校名稱                                                                           | 縣立南崗國中                                               | 1                 |                                       | •                   | ·                 |                      |               |             |                                                               |                  |
| 老師姓名*                                                                          | 博恩                                                   |                   | ±                                     | 生*                  | 070               | 0/08/31              | 身             | 分證字號        | M220                                                          |                  |
| 辦公室電話                                                                          | ( 049 ∨)                                             |                   | 2222222                               | ,分                  | 機 22              |                      |               | 手機          | 12345678                                                      |                  |
| E-Mail                                                                         | 123@yahoo<br>號」登入 <b>)</b>                           | .com.             | tw                                    | (老師市                | 可使用「en            | nail」或「身分證言          | 字             | 密碼          | *****                                                         |                  |
| 是否為導師                                                                          | <ul><li>☑ 啟用導師</li><li>導師教育階段</li></ul>              | 帳號 (최<br>段: 🔯     | 尊師可管理該班<br>□中 ▶                       | 學生基<br>~ 4          | 本資料 <b>)</b><br>E | 班                    | ,特教           | 班別: 不分      | )類(身障類資                                                       | 源斑) 🗸            |
| 職務內容*                                                                          | 專(科)任教                                               | 師                 | ✔,說明                                  | : 資源                | 原班導師              | (選                   | 擇「專           | 專長借調」利      | 」「其他」時該                                                       | 青輸入說明)           |
| 任教類別                                                                           | 不分類(身障                                               | 章類資源              | 原班) ✔ ✔ 是                             | ,列為                 | 特教班編制             | 间老師數                 | 任             | 教類別二        |                                                               | ~                |
| 學科專長                                                                           |                                                      | 任教階段 國中 ✔         |                                       |                     |                   |                      |               |             |                                                               |                  |
| 特教專長                                                                           |                                                      |                   |                                       |                     |                   |                      | 特             | F教專長二       |                                                               |                  |
| 其他專長                                                                           |                                                      |                   |                                       |                     |                   |                      |               |             |                                                               |                  |
| 專長敘述一                                                                          |                                                      |                   |                                       |                     |                   |                      | 專             | 長敘述二        |                                                               |                  |
| 最高學歷                                                                           | 大學 🖌                                                 |                   |                                       |                     |                   |                      | Litere        | 畢業學校        | 00大學                                                          |                  |
| 學歷碼                                                                            | 特教四十學分<br>(選擇「其他特                                    | 分班結<br>時教學(       | 業 ♥, 説<br>分班」或「其他                     | 明:<br>]<br>」<br>」時請 | 輸入說明)             |                      | 教             | 如師資格登<br>記  | <ul> <li>✓ 特教合格:</li> <li>□ 一般合格:</li> <li>□ 不具教師:</li> </ul> | 数師<br>数師<br>資格   |
| 員額編制隷<br>屬                                                                     | <ul> <li>正式編制</li> <li>代理教師</li> <li>代理或代</li> </ul> | 教師<br>〇 代詞<br>課教師 | 課教師<br>,請填寫進用讀                        | <b></b> 紀明          |                   | ~                    | ,其它           | 原因:         |                                                               |                  |
| 格)*                                                                            | <ul> <li>○ 實習教師</li> <li>○ 其他,請請</li> </ul>          | 〇 外I<br>說明:       | 聘教師 〇 園托                              | 聘用具                 | 教師資格              |                      |               |             |                                                               |                  |
| 任教總年資                                                                          |                                                      | F                 | 月                                     |                     |                   |                      |               |             |                                                               |                  |
|                                                                                | 1                                                    |                   |                                       | 若是                  | 特教合格教             | 師請完成下列欄格轉            | 输入            |             |                                                               |                  |
| 特教資格<br>登記類別                                                                   | ☑ 身心障礙类                                              | 頃 🗌 資             | 賦優異類                                  |                     |                   |                      |               |             |                                                               |                  |
| 6                                                                              | 民國 90 年, 特登 字第 90000 號,教育階段: 中等學校 ✓                  |                   |                                       |                     |                   |                      |               |             |                                                               |                  |
| 特教登記字<br>號<br>(證書)                                                             | □ 第二組特裁                                              | 」                 | ····································· |                     |                   |                      |               |             |                                                               |                  |
| 特教登記字<br>號<br>(證書)                                                             | □ 第二組特表                                              | 」 平, [<br>敬登記字    | ·당묘<br>『號                             |                     | 進行轉校              | 儲存                   | E             | 異動          | 關閉                                                            | 7                |

圖 Z

# 特教學生需補齊確認之資料

在特殊教育學生區中·身心障礙類與資賦優異類「確定個案」、「疑似身障生」、「待鑑定資優生」資料應每學期確認更新(點「學生姓名」叫出基本資料)。

| <ul> <li>■ 學校・斑級・特教人力</li> <li>■ 餐 特殊教育學生</li> <li>■ ● 身心障礙類</li> <li>■ 確定個案(身障)</li> </ul> | 序號 | 學生 /<br>性別 | 教育階段 /<br>年 / 班 | 特教類別 /<br>特教類別二 /<br>身心障礙類別 | 特教安置班型(一) /<br>特教安置班型(二)         | 就學起訖                     | 鑑輔適用階段 /<br>有效日期 |
|---------------------------------------------------------------------------------------------|----|------------|-----------------|-----------------------------|----------------------------------|--------------------------|------------------|
| □ □ 行為功能介入方案<br>□ ■ 疑似身障生                                                                   | 1  | 范:<br>女    | 國中<br>1 年級   班  | 學習障礙                        | 不分類 <b>(</b> 身障類資源<br>班 <b>)</b> | 2019/09/01<br>2022/06/20 | 2021/03/01       |
| <ul> <li>小学以中数</li> <li>〕放棄服務學生</li> <li>● 資賦優異類</li> <li>■ 確定個案(資優)</li> </ul>             | 2  | 許          | 國中<br>1 年級 5 班  | 智能障礙<br>新制 1,4 類<br>重度      | 不分類 <b>(</b> 身障類資源<br>班 <b>)</b> | 2019/09/01<br>2022/06/20 | 2021/03/01       |
| 待鑑定資優生                                                                                      |    |            |                 |                             |                                  |                          |                  |

確認項目如列,可對照第10頁圖示:

 請確認學生的出生日期是否正確,若資料正確,並將「確認該生出生日 期正確」打勾。

| 电盘口期 * | 101/06/30   |           |
|--------|-------------|-----------|
|        | ✔ 確認該生出生日期正 | <u>三確</u> |

- 2. 請確認學生姓名是否正確,不要亂打。
- 3. 請確認學生是否為就讀階段。
- 4. 請確認學生戶籍地址及居住地址並登打確實。
- 5. 請確認是否為學生家中或是實際居住地的家裡電話。
- 6. 請確認家長姓名並登打確實。

補充說明欄

 如學生有原住民、外籍人士子女、低收入戶身分請務必勾選,並列出父母國籍、 祖籍與低收級數,勿空白(列國教署對縣市偵錯項目與特教統計資料)。

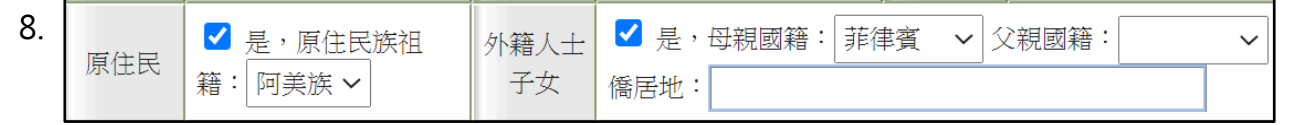

- 入學畢業日期中年份設定應為該生在此教育階段的入學畢業年份(如學前階段 3年、國小6年)·非其實際入學年份·日期皆統一為入學9月1日、畢業6
  - 月 20 日,如為通過暫緩入學或延長修業年限學生則畢業年份再加一年。

| 入學日期 2019/09/01 * | 畢業日期<br>* 2022/06/20 |
|-------------------|----------------------|
|-------------------|----------------------|

10.如學生為學習障礙、多重障礙、其他障礙,請依<mark>鑑輔會鑑定結果</mark>填列障礙程度

| 0 | 特教類別<br>(身障類) | 學習障礙<br>類別附註:閱讀·書寫         | 特教類別<br>(資優類) |
|---|---------------|----------------------------|---------------|
|   | 障礙程度          | (學障、多障者、其他障礙學校端補<br>(尚未設定) | İ充說明 <b>)</b> |
|   | 11 // 10.00   | 補充說明: 閱讀.書寫                |               |

- 11.學生有情緒行為問題可勾選行為功能介入方案(見後頁)。
- 12.請確認學生班級及年級。
- 13.請確認學生年級。
- 14.請確認學生班級。
- 15.通報網於每年 3.6.9.12 月底會與衛生福利部資料介接·更新學生身心障礙證明· 如遇顯示資料與實際證明不符,請掃描學生身心障礙證明正反面影像(電子檔) 傳給教育處學生輔導與特殊教育科作業。
- 16.學生安置情形為巡迴輔導班者,請點選其服務之巡迴輔導教師隸屬學校。

| 安置情形 | 不分類 <u>巡迴輔導</u> 班<br>安置情形為「巡迴輔導」請於此點選隸屬學校<br>選擇巡迴輔導學校 |
|------|-------------------------------------------------------|
|      |                                                       |

### 學生基本資料(身障類確認個案)

| 學校              | 縣立南投國小                                         | 身分證字號                        | M123                                   | ** .                 |                           | 出生日期*                                                                                    | 105/0                                   | 8/27 <b>1</b><br>主出生日期正確                              |
|-----------------|------------------------------------------------|------------------------------|----------------------------------------|----------------------|---------------------------|------------------------------------------------------------------------------------------|-----------------------------------------|-------------------------------------------------------|
| 學生姓名 *          | 張小明 (2)                                        | 性別                           | 男                                      | ~                    |                           | 教育階段*                                                                                    | 學前                                      |                                                       |
| 戶籍地址*           | 南投縣 > 南投市 > 中興四                                | 各660號                        |                                        |                      | (4)                       |                                                                                          |                                         |                                                       |
| 居住地址*           | 南投縣 🗸 南投市 🗸 中興路                                | 各660號                        |                                        |                      |                           |                                                                                          |                                         | [同上]                                                  |
| 電話 <sup>*</sup> | (049 V)<br>(5)                                 | 手機                           |                                        | )912345678           |                           | 家長 Email                                                                                 |                                         |                                                       |
| 家長 <b>*</b>     | 張阿華 6                                          | 親屬狀況*                        | • 雙彩                                   | 見○單親○                | )失親                       | 低收入戶                                                                                     | ☑ 是,級數                                  | 數:第一級 🗸                                               |
| 原住民             | <ul> <li>✓ 是,原住民族祖籍:</li> <li>阿美族 ✓</li> </ul> | 外籍人士子<br>女                   | <ul> <li>✓ 是,</li> <li>僑居地:</li> </ul> | 母親國籍:                | 菲律賓                       | ✔ 父親國籍                                                                                   | :                                       | <b>∽</b>                                              |
| 入學日期*           | 2019/09/01                                     | 畢業日期*                        | 202                                    | 22/06/20             | ] ()                      |                                                                                          |                                         |                                                       |
| 特教類別<br>(身障類)   | 發展遲緩<br>類別附註:認知.溝通.知覺動<br>作.社會情绪               | 特教類別<br>(資優類)                |                                        |                      |                           | 資優類二                                                                                     |                                         |                                                       |
| 障礙程度            | (學障、多障者、其他障礙學校<br>(尚未設定)<br>補充說明:              | 端補充說明)                       | 10                                     |                      |                           | 行為功能<br>介入方案                                                                             | ☑有訂定之                                   | :需求 (11)                                              |
| 年級 *            | 中班 > 年                                         | 輔導老師<br>(普通班導<br>師 <b>)*</b> | 張美美                                    | (                    | 13                        | 安置情形                                                                                     | 不分類巡迴<br>安置情形為<br>此點選隸屬<br>選擇巡迴<br>水里國小 | <mark>輔導班</mark><br>「巡迴輔導」請於<br>學校<br><b>捕導學校 〔</b> 6 |
| 班別 *            | 奇異果 14 班                                       | 輔導老師二                        |                                        |                      |                           | 安置情形二                                                                                    |                                         |                                                       |
|                 | 序號 發文日期                                        | 發文文號                         | 2                                      | 特教                   | 女類別                       | 鑑定決調                                                                                     | 儀安置方式                                   | 適用階段 /<br>有效日期                                        |
| 鑑定文號紀<br>錄      | 1 2020/03/25<br>(目前) 府教                        | ≢ <del>時宁第109</del>          | <b>9071992</b><br>身心障礙=                | <u>聴</u> 勞<br>€冊(譜明) | (15)                      | 不分類注                                                                                     | 巡迴輔導班                                   | 2021/04/01                                            |
| 身分證字號           | M12 <sup>^</sup>                               |                              | ~ UT-P998.                             | 真科米源                 | 「私」では歳                    | 55<br>55<br>5<br>5<br>5<br>5<br>5<br>5<br>5<br>5<br>5<br>5<br>5<br>5<br>5<br>5<br>5<br>5 | 料轉入日期:2                                 | 019)                                                  |
| 姓名              | 陳.) - 1                                        |                              |                                        | 出生日期                 | 2005/9/2                  | 29                                                                                       |                                         |                                                       |
| 鑑定日期            | 2018/4/13                                      |                              |                                        | 重新鑑定日期               | 2021/4/3                  | 30                                                                                       |                                         |                                                       |
| 障礙等級            | 輕度                                             | 新制手冊                         | }                                      |                      |                           |                                                                                          |                                         |                                                       |
| 新制類別            | 《第1類》神經系統構造及精神、                                | 心智功能                         |                                        |                      |                           |                                                                                          |                                         |                                                       |
| 障礙類別 ICF        | b117 (智力功能為了解及建構性地劃<br>能發展功能;智力障礙、心智障礙         | ℰ合不同心智功能 ・失智排除:記             | 能所需的一;<br>憶功能 <b>(b14</b>              | 般心智功能,包<br>4);思考功能(I | 括所有的讀<br>b <b>160)</b> ;高 | 忽知功能和這些<br>階認知功能(b10                                                                     | 認知功能在生涯<br>5 <b>4))</b>                 | 中的發展。包括:智                                             |
| ICD 診斷          | F70 (輕度智能不足)                                   |                              |                                        |                      |                           |                                                                                          |                                         |                                                       |
| 備註              | 多重障礙障礙單項類別:                                    |                              |                                        |                      |                           |                                                                                          |                                         |                                                       |
| 必要陪伴者<br>優惠措施   | 活動陪伴,復康巴士                                      |                              |                                        |                      |                           |                                                                                          |                                         |                                                       |

### 學生批次年級升級:

★請在學期結束後到8月份這段時間內完成學生年級升級,到通報網學校學 務權限,點選「特殊教育學生」-「接收與升級」-「批次年級升級」,檢查 學生升上去的年級是否正確並輸入班級名稱(如學生因留級、延長修業年限、 暫緩入學而不升級者,請將該生設定改回原年級),按下「進行升級存檔」 就完成全校升級。升級後如果有發現錯誤,可在特殊教育學生列表,點選學 生的名字叫出基本資料修改即可。

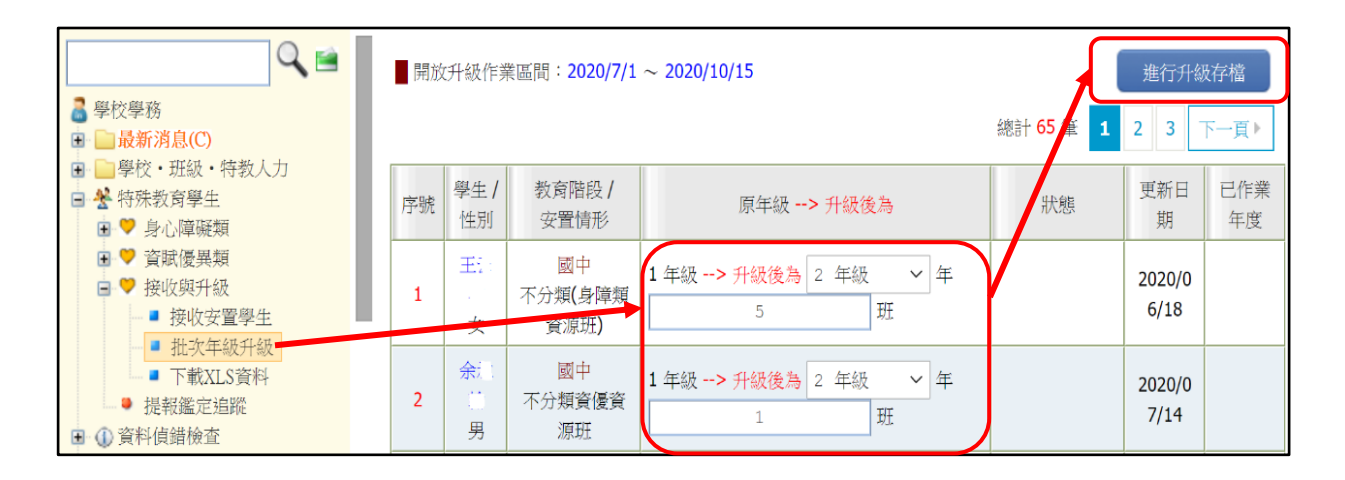

★批次升級前應先完成應屆畢業生之異動,若未異動會造成資料混淆。

STEP1 畢業生先異動,將資料移出本校

STEP2 在校生升級

STEP3 接收新生

# 行為功能介入方案

- 因應三級預防介入機制,若學生有情緒行為問題可勾選,並將產出之表 格填寫完畢(目前尚未開放學前階段學生填報)。
- 2、須先在「確定個案區-學生基本資料」中勾選學生有訂定「行為功能介入 方案」之需求並存檔後,在行為功能介入方案區中才會產出該生表格。

| ■ 😤 通報新版上線                                                                                                    |                                                                                                    |                    |                      |                       |                                   |                                 |                         |                           |                | 總計           | 1筆 1 |
|----------------------------------------------------------------------------------------------------|----------------------------------------------------------------------------------------------------|--------------------|----------------------|-----------------------|-----------------------------------|---------------------------------|-------------------------|---------------------------|----------------|--------------|------|
| <ul> <li>● 身心障礙類</li> <li>● 確定個案(身)</li> <li>● 行為功能</li> <li>● 疑似身障生</li> <li>● 休學或中輕</li> <li>● 放棄服務學母</li> </ul> | 章 <b>)</b><br>介入方案                                                                                  | 序號                 | 學生 /<br>性別           | 教育階段/<br>年/班          | 特教類別/<br>特教類別<br>二/<br>身心障礙<br>類別 | 特教安置班型<br>(一)/<br>特教安置班型<br>(二) | 檢核項目                    | 功能行為評量                    | 介入方案           | 議決           | 操作   |
| <ul> <li>➡ 資賦優異類</li> <li>➡ 接收與升級</li> <li>■ 接收安置學生</li> <li>■ 接收安置學生</li> </ul>                                   | <u>.</u>                                                                                            | 1                  |                      | 國中<br>3 年級 <b>7</b> 班 | 身體病弱<br>新制 10 類<br>中度             | 巡迴輔導(在家<br>教育)                  |                         |                           |                |              | 填寫   |
| 特殊教育行為功能介入方案 自我檢核表                                                                                                 |                                                                                                    |                    |                      |                       |                                   |                                 |                         |                           |                |              |      |
| 學生年班                                                                                                    |                                                                                                    |                    |                      | 填表人員                  |                                   |                                 |                         | 填表時間                      | 2              | 2017/8/14    | 4    |
|                                                                                                    |                                                                                                    |                    |                      |                       | 三級預                               | 防                               |                         |                           |                |              |      |
| 檢核項目                                                                                                    |                                                                                                    |                    |                      |                       |                                   | 項目內容或讀                          | 兌明                      |                           |                |              |      |
| 初級預防                                                                                                    | <ul> <li>□ 特殊需</li> <li>□ 補救教</li> <li>□ 其他</li> </ul>                                              | 求課程<br>學 □         | : 🗌 🔳<br>教師研         | 體諮商輔導<br>習 🗌 專業       | □ 親師台<br>團隊                       |                                 | 垥教育環境」<br>特教宣導<br>無障礙環境 | 弓包含)<br>□ 課程調整<br>5 □ 評量調 | □ 教育<br>整 □ 家長 | 捕具<br>€/教師諮詢 | I    |
| 次級預防                                                                                                    | □ 個案會議 □ 團體/個別諮商輔導 □ 簡易功能評量 □ 行為功能介入方案 □ 危機處理<br>□ 其他                                               |                    |                      |                       |                                   |                                 |                         |                           |                |              |      |
| 三級預防                                                                                                    | <ul> <li>□ 個案會議 □ 個別諮商輔導 □ 進階功能評量 □ 行為功能介入方案 □ 危機處理</li> <li>□ 校內外相關專團服務 □</li> <li>□ 其他</li> </ul> |                    |                      |                       |                                   |                                 |                         |                           |                |              |      |
|                                                                                                    |                                                                                                    |                    |                      |                       | 功能行為                              | 評量                              |                         |                           |                |              |      |
| 檢核項目                                                                                                    |                                                                                                    |                    |                      |                       |                                   | 項目內容或論                          | 兌明                      |                           |                |              |      |
| 情緒或問題行為<br>的選擇                                                                                                    | <ul> <li>已完整列出</li> <li>□ 強迫行</li> <li>□ 注意力</li> <li>□ 其他</li> </ul>                               | 學生行<br>為 □<br>缺陷 [ | 為類別<br>攻撃/暴<br>☐ 過動: | :<br>約行為 🗌<br>行為 🗌 適  | 干擾/反抗<br>應困難 🗌                    | 行為 🗌 焦慮<br>自傷行為 🗌               | 電或恐懼行)<br>] 固執行為        | 為 □ 躁症(1)<br>□ 社交問(       | 方為 🗌 憂<br>題    | 鬱行為          |      |
| 目標行為具體描<br>述                                                                                                    | 内容宜包含<br>□ 次數 [                                                                                     | :<br>] 頻率          | · □ 強                | 度 🗌 持續                | 調時間 🗌 1                           | 出現情境 🗌                          | 對自己的影                   | 《響 🗌 對他                   | 1人的影響          |              |      |
| 目標行為觀察紀<br>錄                                                                                                    | 內容包含:<br>□ 紀錄方                                                                                      | 式 🗆                | 列出目                  | 標行為及正                 | 向行為                               |                                 |                         |                           |                |              |      |
| 過去的介入情形<br>描述                                                                                                    | 内容宜包含<br>□ 曾使用                                                                                      | :<br>策略[           | ] 過程:                | 描述 🗌 執                | 行者 🗌 🤊                            | 入持續時間                           | 🗌 介入後                   | 的效果                       |                |              |      |
| 目標行為診斷<br>(功能評量)                                                                                                   | 内容宜包含                                                                                               | :<br>事 🗆           | 遙遠前                  | 事 🗌 立即                | 前事 🗌 🖞                            | 青緒/行為問題                         | 夏 🗌 後果                  | □ 行為問題                    | 夏的功能           |              |      |
|                                                                                                    |                                                                                                    |                    |                      |                       | 行為功能介                             | ·入方案                            |                         |                           |                |              |      |
| 檢核項目                                                                                                    |                                                                                                    |                    |                      |                       |                                   | 項目內容或讀                          | 兌明                      |                           |                |              |      |
| 欲達成目標之具<br>體描述(含行為問<br>題/正向行為)                                                                                     | 描述須符合                                                                                               | :<br>□ 可           | 測量[                  | □ 具達成標                | 準                                 |                                 |                         |                           |                |              |      |

# 新增待鑑定身障生、資優生

、新增疑似身障生

在通報網**確定個案區**或疑似身障生區有建置資料者始得提報鑑定安置。 ★點選「特殊教育學生」-「身心障礙類」-「疑似身障生」-「新增身障生」

| 的小的双                                                                    | <b>&lt;</b> ≅ <mark>^</mark> |                                |             | 身障類學        | 學生 (疑似生) - | 查詢條件 |                 |                                   |
|-------------------------------------------------------------------------|------------------------------|--------------------------------|-------------|-------------|------------|------|-----------------|-----------------------------------|
| <ul> <li>▲ 学校学務</li> <li>■ ■ 最新消息(C)</li> <li>■ ■ 學校・班級・特教人力</li> </ul> | Ċ                            | 縣市-鄉<br>鎮市                     | 南投縣 ✔ 南投市 ✔ | 特教類別        |            | ~    | 關鍵字             | 學生: ∨                             |
| <ul> <li>➡ 特殊教育學生</li> <li>➡ 身心障礙類</li> <li>■ 確定個案(身障)</li> </ul>       |                              | 教育階段<br>-年級                    | ~ ~         | 性別-障<br>礙程度 | ~          | ~    | 身障手冊<br>類別      | <b>~</b>                          |
| <ul> <li> </li></ul>                                                    |                              | 新制手冊<br>類別                     |             | ,           |            | ~    | 排序              | 教育階段,年,班,5 🗸                      |
| <ul> <li>● ☆ 資賦優異類</li> <li>● ※ 接收與升級</li> </ul>                        |                              |                                |             | □僅顯         | 示身分證錯誤     | 新增身  | 障生              | 查詢    清除                          |
|                                                                         |                              |                                | 疑似身障生申請     |             | /          |      | 身分              | 澄字號千萬                             |
|                                                                         | 身分證<br>字號 <b>*</b>           |                                |             | □ 非本        | 國學生        |      | 不可              | 以打錯!                              |
|                                                                         | 該生教<br>育階段<br><b>*</b>       | タ<br>と<br>〇 學前 〇 國小 〇 國中 〇 高中職 |             |             |            |      | 打錯<br>繋教〕<br>人, | <sup>肑詁只能聯</sup><br>袬處承辦<br>請老師特別 |
|                                                                         |                              |                                | 下           | 步           | 關閉         |      | 注意              | •                                 |

★學生基本資料填寫完畢再按「儲存」,如果需要修改疑似生的資料,再於 列表中點選「學生姓名」進去基本資料做變更。

|                        |                  | 學生基           | 基本資料(身障類疑似生)   |                |           |
|------------------------|------------------|---------------|----------------|----------------|-----------|
| 學校                     | 縣立 國中            | 身分證字號         | M2             | 出生日期 <b>*</b>  |           |
| 學生姓名 *                 |                  | 性別            | 女 🗸            | 教育階段*          | 國中 🗸      |
| 戶籍地址 *                 | <b>~ ~</b>       |               |                |                |           |
| 居住地址 *                 | <b>~ ~</b>       |               |                |                | [同上]      |
| 電話 *                   |                  | 手機            |                | 家長 Email       |           |
| 家長 *                   |                  | 親屬狀況          | ○ 雙親 ○ 單親 ○ 失親 | 低收入戶           | 🗌 是,級數: 🔽 |
| 原住民                    | □ 是,原住民族祖籍:<br>✓ | 外籍人士子<br>女    | □ 是,母親國籍:      | ✔ 父親國業         |           |
| 入學日期*                  |                  | 畢業日期 *        |                |                |           |
| 特教類別 <b>*</b><br>(身障類) | 疑似 💙             | 特教類別<br>(資優類) |                | 特教類別<br>(資優類二) |           |

儲存

### <u>\_</u>、新增疑似資優生

★資優生需先完成鑑定程序後,學校收到本府核定公文,始至通報網新增資 優生資料。點選「特殊教育學生」-「資賦優異類」-「待鑑定資優生」-「新 增資優生」,輸入身分證字號、填寫學生基本資料後點「儲存」。

★完成新增資優生後,本府給予核定文號,即成為正式資優生(鑑輔會核定 資優生鑑定文號後學校端無須至接收區接收學生資料)。

| ■ 學校學務 ■ □ 最新消息(C)                                                                                                    | ^                              | 資優類學生 (待鑑定) - 查詢條件                                                                                                    |
|----------------------------------------------------------------------------------------------------|--------------------------------|----------------------------------------------------------------------------------------------------|
| <ul> <li>● 学校・班級・特教人力</li> <li>● 特殊教育學生</li> <li>● 身心脑凝頻</li> <li>● 身心脑凝頻</li> <li>● 育賦優異類</li> <li>● 確定個案(答優)</li> <li>● 育鑑定資優生</li> <li>● 資優批次上傳</li> <li>● 上傳確認更新</li> <li>● 資優異動追蹤</li> <li>● 学接收與升級</li> <li>● 未提報鑑定追蹤</li> </ul> | 縣市市鎮市<br>教育<br>段-年<br>新期<br>冊類 | 一部       南投縣 × 南投市 ×       特教類       ×       購録字       學生 ×         評階       ×        住別・障       ×       身障手         手級       ×         日季          「手              「「「」」              「「」」              「「」」               「「」」                「」」                  「「」」 |
|                                                                                                    |                                | 疑似資優生申請                                                                                                    |
| 身分證字號<br>學生姓名 *<br>教育階段 *                                                                                                    | *                              | <ul> <li>□ 非本國學生</li> <li>○ 國中 ○ 高中職</li> </ul>                                                                                                    |
|                                                                                                    |                                | 下一步                                                                                                    |
|                                                                                                    |                                | 學生基本資料(待鑑定資優生)                                                                                                    |
| 學校 縣立南崗國中                                                                                                    |                                | 身分證字號 M                                                                                                    |
| 學生姓名* 伊佴山                                                                                                    |                                | 性別 女 ✔ 教育階段* 國中 ✔                                                                                                    |
| 戶籍地址* 🗸                                                                                                    | ~                              |                                                                                                    |
| 居住地址 * 🖌 🖌                                                                                                    | ~                              | [同上]                                                                                                    |
| 電話★ ( ♥)                                                                                                    | ]                              | 手機 家長 Email                                                                                                    |
| 家長 *                                                                                                    |                                | 親屬狀況 ○ 雙親 ○ 単親 ○ 失親   低收入戶  □ 是,級數:                                                                                                    |
| 原住民 □ 是·原住民族                                                                                                    | 祖籍:                            | 外籍人士子     ↓     ↓     ↓     ↓     ↓     ↓       女     備居地:     ↓     ↓                                                                                                    |
| 入學日期 *                                                                                                    |                                | ₩₩日期 *                                                                                                    |
| 特教頻別<br>(身障類)                                                                                                    |                                | 特教類別*<br>(資優類)<br>新報知 → 特教類別<br>(資優類<br>二)                                                                                                    |
|                                                                                                    |                                | 儲存                                                                                                    |

# 身心障礙學生提報鑑定安置

★在「提報鑑定安置」區點選「填寫鑑定摘要表」·選擇提報區間(注意學年

度和梯次要選對),再按「新增提報鑑定學生」。

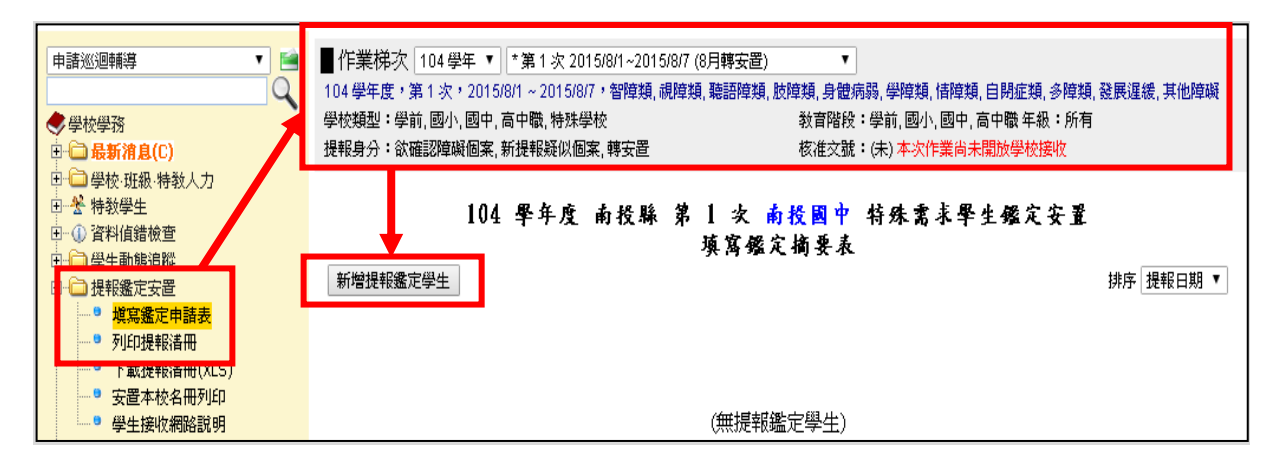

選擇欲提報學生之提報類組與提報身分(下拉選單)後,按選擇完畢。請注意

只有在**確認個案區及疑似身障生區**有建置資料的學生才能提報。

|                       | 109學年度第 1 次 —                                                 |                                                                                                    |                   |                   |                |        |  |  |  |
|-----------------------|---------------------------------------------------------------|----------------------------------------------------------------------------------------------------|-------------------|-------------------|----------------|--------|--|--|--|
| 提報日期:                 | 提報日期: 2020/8/10~2020/8/10                                     |                                                                                                    |                   |                   |                |        |  |  |  |
| <br>學校分類:             | 國中,                                                           | 國中,高中職                                                                                              |                   |                   |                |        |  |  |  |
| 教育階段:                 | 國中                                                            | 國中                                                                                                  |                   |                   |                |        |  |  |  |
| 提報類組:                 | 智障类<br>類, 多                                                   | 質,視障類,<br>•障類,發展                                                                                    | , 聽語障類<br>髮遲緩, 其( | ,,肢障類,腦性麻痺<br>也障礙 | i,身體病弱,學障類,情障類 | ,自閉症   |  |  |  |
| <br>   提報身分:          | 提報身分: 欲確認障礙個案,新提報疑似個案,跨階段轉銜安置,緩讀,延長修業年限,提早入<br>學,幼兒補助經費申請,轉安置 |                                                                                                    |                   |                   |                |        |  |  |  |
| ■ 下列列出<br><u>學</u> 生] | └─────<br>■ 下列列出為本校生(or待鑑定疑似生),若想提報非本校學生請點這邊 [提報他校<br>學生]     |                                                                                                    |                   |                   |                |        |  |  |  |
| 提報學校:「」」              | 國中                                                            |                                                                                                    |                   |                   | 姓名             | 查詢     |  |  |  |
|                       |                                                               |                                                                                                    | 新增                | 提報個案 請選擇          | 學生             |        |  |  |  |
| 提報類組       選擇完畢       |                                                               | 教育階段                                                                                                | 年班                | 姓名                | 安置情形(特教班別)     | 特教障礙類別 |  |  |  |
| 選擇提報類組<br>選擇提報身分      | · ·                                                           | 國中                                                                                                  | 1年                | 王O諺<br>M1232 (男)  | 不分類(身障類資源班)    | 情緒行為障礙 |  |  |  |
| 選擇提報類組<br>選擇提報身分      | · ·                                                           | <ul> <li>✓ 國中</li> <li>▲ 1 年</li> <li>▲ B1236 (男)</li> <li>▲ 不分類(身障類資源班)</li> <li>▲ 智能障礙</li> </ul> |                   |                   |                |        |  |  |  |
| 選擇提報類組<br>選擇提報身分      | · ·                                                           | 國中                                                                                                  | 1年                | 范O福<br>M1232  (男) | 不分類(身障類資源班)    | 學習障礙   |  |  |  |

#### ★填寫鑑定摘要表:

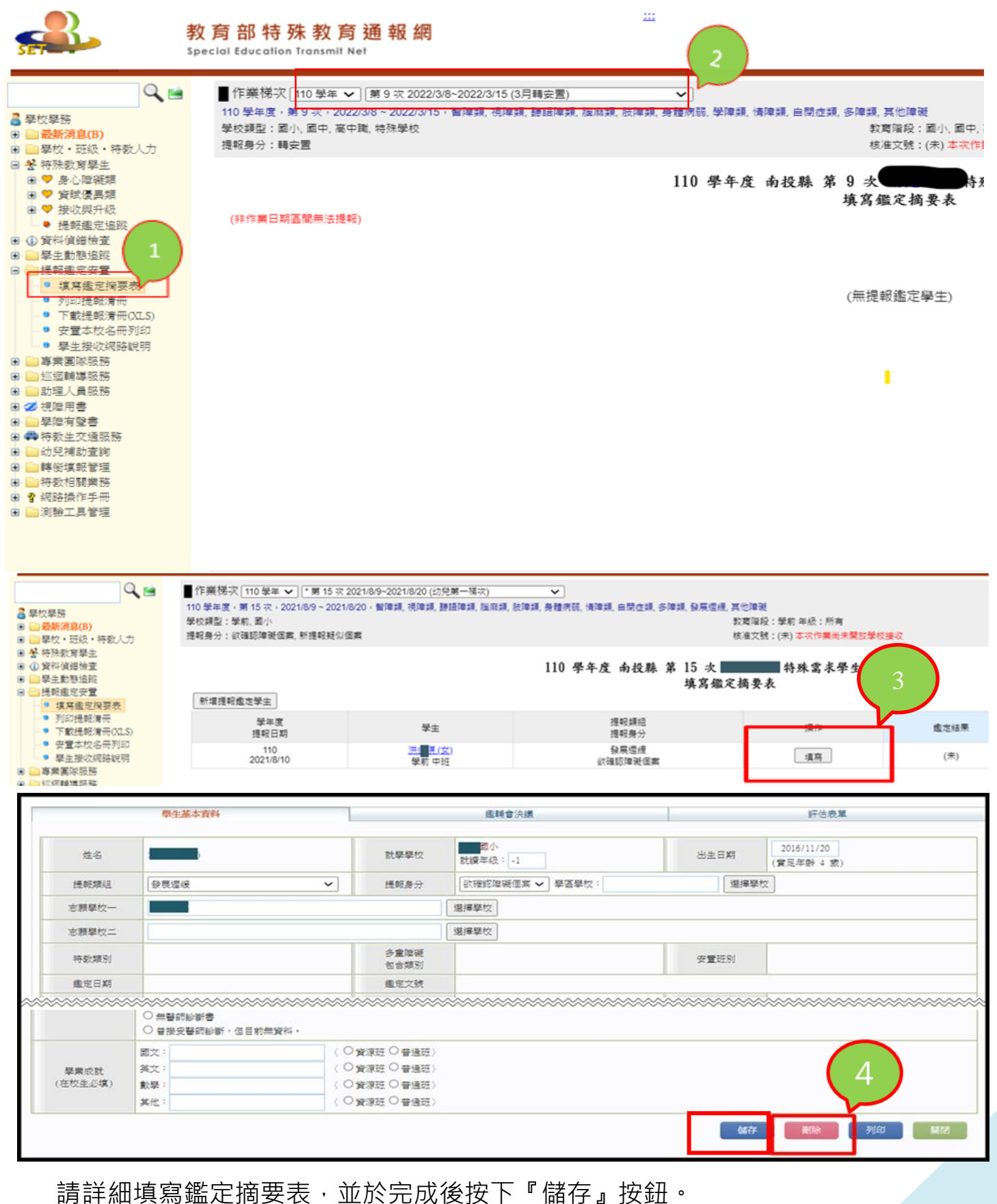

如果提報錯人,請於**「該梯次提報時間」**內按下『刪除』按鈕。

| 申請巡迴輔導                                                                                                    | ■作業梯次                           | 04 學年 ▼  *第1                                    | 次 2015/8/1~201                        | 5/8/7 (8月轉安置) 🔹 1                        | 查詢 列印                                          |                                |                                       |
|----------------------------------------------------------------------------------------------------|---------------------------------|-------------------------------------------------|---------------------------------------|------------------------------------------|------------------------------------------------|--------------------------------|---------------------------------------|
| ◆ 學校學務                                                                                                    |                                 | 104 學                                           | 年度 南投縣                                | 系 第 1 次 南投國中 4<br>捉報名冊                   | 诗殊需求号                                          | 圣生鑑定安                          | E                                     |
| <ul> <li>● <del>※</del> 特教學生</li> <li>● ④ 資料値錯檢查</li> <li>● ● ● ● ● ● ● ● ● ● ● ● ● ● ● ● ● ● ●</li></ul> | 104 學年度,第<br>學校類型:學前<br>提報身分:欲確 | : 1 次,2015/8/1~:<br>; 國小, 國中, 高中職<br>認障礙個案, 新提報 | 2015/8/7,智障類<br>3. 特殊學校<br>3疑似個案, 轉安置 | , 視障類, 聽語障類, 胶障類, 身體病弱<br>教育階段:<br>核准文號: | 。, 學障類, <b>皆障</b> 類<br>學前, 國小, 國中<br>(未) 本次作業間 | 頃,自閉症類,多<br>Þ,高中職年級<br>前未開放學校接 | 障類,發展遅緩,其他障礙<br>:所有<br><mark>次</mark> |
| □- □- □ 提報鑑定安置                                                                                            | 提報日期                            | 姓名<br>身分證字號                                     | 教育階段<br>生日                            | 提報類組<br>提報身分 特殊者場需求                      | 鑑定結果                                           | 安置學校<br>安置班別                   | 狀態                                    |
| <ul> <li>● 列印提報音冊</li> <li>● 下載提報音冊(XLS)</li> </ul>                                                       | 2015/8/6                        |                                                 | 國中 1年級<br>2003/9/1                    | 智障類<br>欲確認障礙個案                           | (未)                                            | (未)<br>(未)                     | 鑑定安置處理中                               |
| <ul> <li>■ 安置本校名冊列印</li> <li>■ 學生接收網路說明</li> </ul>                                                        |                                 |                                                 |                                       | 提報人數 1 人                                 |                                                |                                |                                       |
|                                                                                                    | 承辦人員:                           |                                                 | 單位主管:                                 | 校長                                       |                                                | 列印日                            | 期:2015/8/6                            |

★提報鑑定後,請將**鑑定安置提報名冊列印核章**,併同鑑輔會所要求之相關 資料送交鑑輔會。(實際提報區間、送件資料、地點等資訊請依鑑輔會公文 為主或參考特教資源中心網站鑑輔會資訊)。

# 放棄特殊教育服務學生

在「提報鑑定安置」區點選「填寫鑑定摘要表」,選擇提報區間(注意學年度 和梯次要選對),再按「新增提報鑑定學生」。

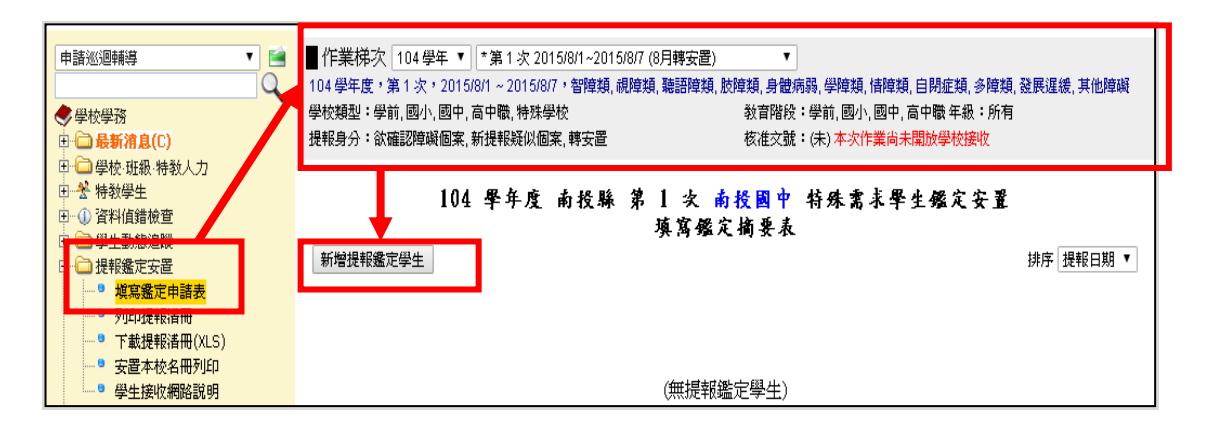

選擇欲提報學生之提報類組與提報身分(下拉選單),後按選擇完畢。請注意

只有在確認個案區及疑似身障生區有建置資料的學生才能提報。

|                       | 109學年度第 1 次                                     |                                                                                                    |                   |                    |                 |        |  |  |  |
|-----------------------|-------------------------------------------------|----------------------------------------------------------------------------------------------------|-------------------|--------------------|-----------------|--------|--|--|--|
| 提報日期:                 | 提報日期: 2020/8/10~2020/8/10                       |                                                                                                    |                   |                    |                 |        |  |  |  |
| 學校分類:                 | 國中,                                             | 高中職                                                                                                    |                   |                    |                 |        |  |  |  |
| 教育階段:                 | 國中                                              |                                                                                                    |                   |                    |                 |        |  |  |  |
| 提報類組:                 | 智障类<br>類,多                                      | 頁, 視障類,<br>障類, 發展                                                                                               | , 聽語障類<br>髮遲緩, 其( | ,肢障類, 腦性麻痺<br>也障礙  | ,身體病弱,學障類,情障類,  | 自閉症    |  |  |  |
| <br>  提報身分:           | 欲確診<br>學, 幼                                     | 沼障礙個案<br> 兒補助經                                                                                                  | ኛ,新提報頻<br>費申請,轉   | 疑似個案, 跨階段轉<br>安置   | 銜安置, 緩讀, 延長修業年限 | ,提早入   |  |  |  |
| - 下列列出<br><u>學生</u> ] | ■ 下列列出為本校生(or待鑑定疑似生),若想提報非本校學生請點這邊 [提報他校<br>學生] |                                                                                                    |                   |                    |                 |        |  |  |  |
| 提報學校:                 | 國中                                              |                                                                                                    |                   |                    | 姓名              | 查詢     |  |  |  |
|                       |                                                 |                                                                                                    | 新增                | 提報個案 請選擇           | 學生              |        |  |  |  |
| 提報類組       選擇完畢       |                                                 | 教育階段                                                                                                    | 年班                | 姓名                 | 安置情形(特教班別)      | 特教障礙類別 |  |  |  |
| 選擇提報類組<br>選擇提報身分      | 組                                               |                                                                                                    |                   |                    |                 |        |  |  |  |
| 選擇提報類組<br>選擇提報身分      | · •                                             | <ul> <li>✓ 國中</li> <li>1 年</li> <li>林O信<br/>B1236<sup>·</sup> (男)</li> <li>不分類(身障類資源班)</li> <li>智能障礙</li> </ul> |                   |                    |                 |        |  |  |  |
| 選擇提報類組<br>選擇提報身分      | × ×                                             | 國中                                                                                                    | 1年                | 范O福<br>M1232  /(男) | 不分類(身障類資源班)     | 學習障礙   |  |  |  |

#### ★填寫鑑定摘要表:

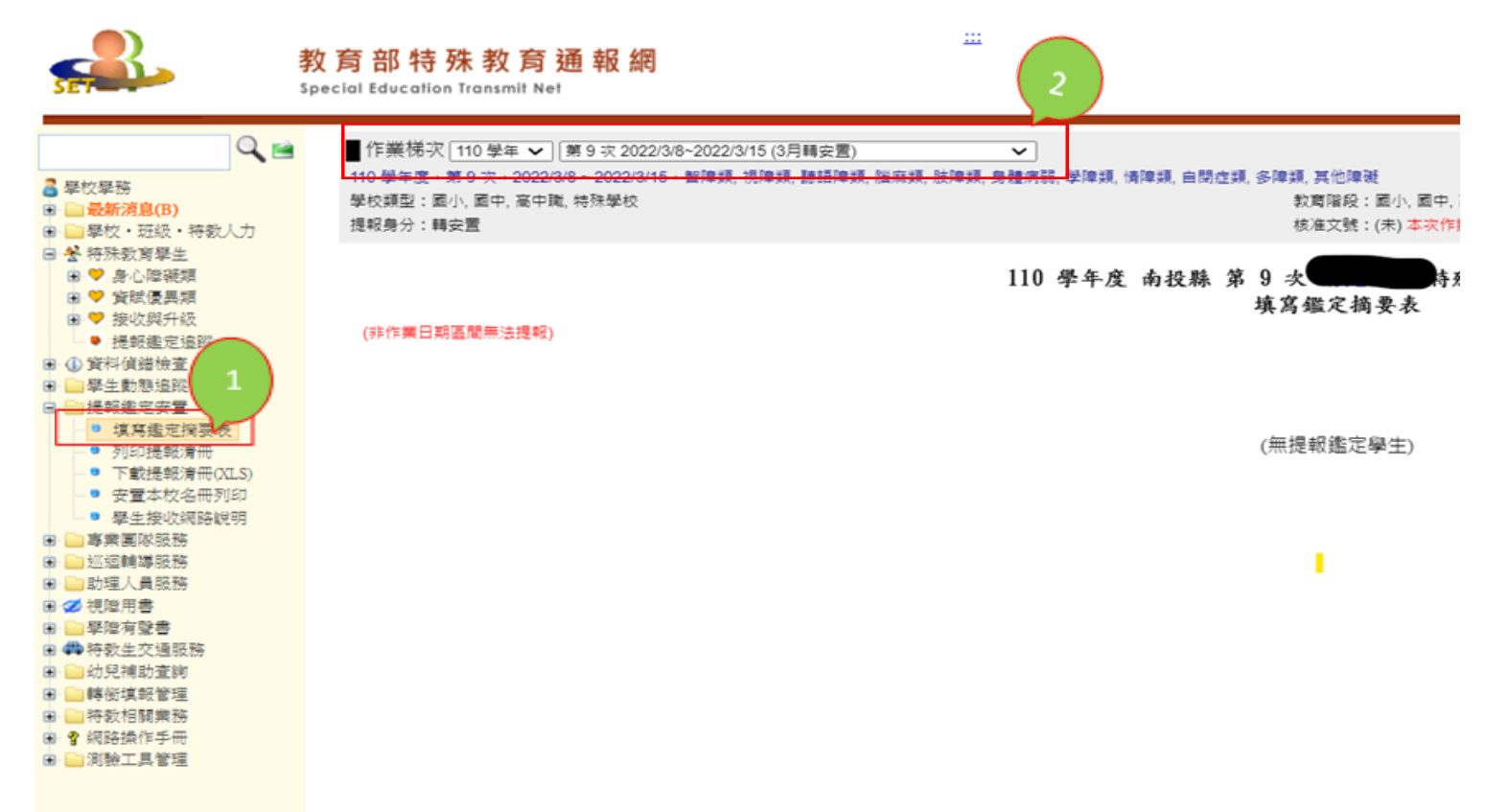

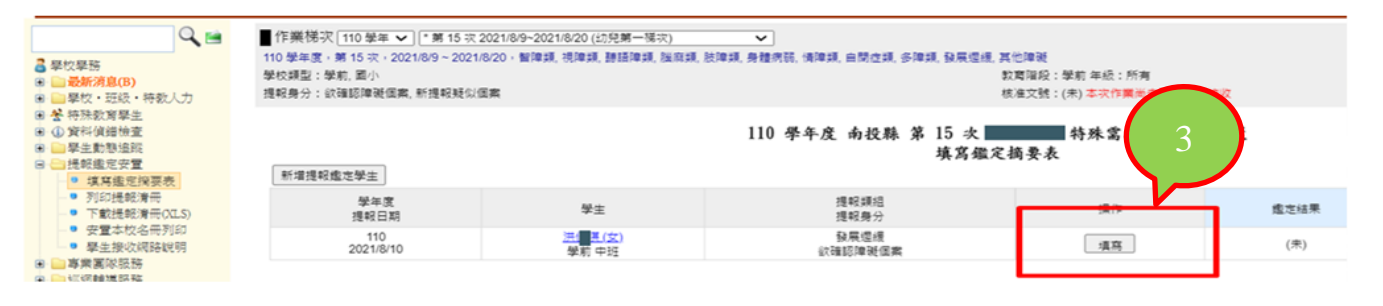

|                                                        | 學生基本資料                                                                                       |                   | 趣時會決議               |      | 評估表單                     |  |  |
|--------------------------------------------------------|----------------------------------------------------------------------------------------------|-------------------|---------------------|------|--------------------------|--|--|
| 姓名                                                     |                                                                                              | 就學學校              | 國小<br>就續年級: +1      | 出生日期 | 2016/11/20<br>(實足年齡 4 歲) |  |  |
| 提較類組                                                   | 發展運搬                                                                                         | → 提報身分            | ◎ (注理認障疑個案 ♥) 學選學校: | 選擇學  | ż                        |  |  |
| 志願學校一                                                  |                                                                                              |                   | 選擇學校                |      |                          |  |  |
| 志願學校二                                                  |                                                                                              |                   | 選擇學校                |      |                          |  |  |
| 特数规则                                                   |                                                                                              | 多重障礙              |                     | 安置班別 |                          |  |  |
|                                                        |                                                                                              | GL 62 PH // 2     |                     |      |                          |  |  |
| 鑑定日期                                                   |                                                                                              | 織定文號              |                     |      |                          |  |  |
| ▲定日期                                                   | ○ 無聲詞點斷書<br>○ 曾接受聲詞診斷,但目前無資料。                                                                | 国 B PR(3)<br>重定文號 | *****               | ~~~~ |                          |  |  |
| 鑑定日期<br>                                               | <ul> <li>無聲詞點斷書</li> <li>曾接受聲詞診斷,但目前無資料,</li> <li>國文:</li> </ul>                             |                   |                     | ~~~~ |                          |  |  |
| 進定日期 學業成就                                              | <ul> <li>無聲的點衝響</li> <li>  曾接受醫師診斷,但目前無資料,</li> <li>         聞文:<br/>英文:         </li> </ul> |                   |                     |      | 4                        |  |  |
| <ul> <li>建定日期</li> <li>學業成就</li> <li>在校主必填)</li> </ul> | <ul> <li>無聲的點對書</li> <li>  曾接兒醫師診斷,但目前無資料,</li> <li>&gt; 國文:</li> <li>- 英奖:</li> </ul>       |                   |                     | (    | 4                        |  |  |

請詳細填寫鑑定摘要表,並於完成後按下『儲存』按鈕。

如果提報錯人,請於該梯次提報時間內按下『刪除』按鈕。

| 申請巡迴輔導                                                                                   | ▋作業梯次 1                         | 04 學年 ▼ *第1                                     | 次 2015/8/1~201                      | 5/8/7 (8月轉安置) 🔹 1                    | 查詢 列印                             |                                |                           |
|------------------------------------------------------------------------------------------|---------------------------------|-------------------------------------------------|-------------------------------------|--------------------------------------|-----------------------------------|--------------------------------|---------------------------|
| ◆學校學務<br>● → 最新消息(C)<br>■ → 最新消息(C)                                                      |                                 | 104 學:                                          | 年度 南投鼎                              | (第1次前投國中4<br>炭報名冊                    | <b>ș殊</b> 需求學                     | <b>圣生鑑定</b> 多                  | ££                        |
| <ul> <li>● ◆ 特教學生</li> <li>● ① 資料偵錯檢查</li> <li>● □ ● 学生動態追蹤</li> </ul>                   | 104 學年度,第<br>學校類型:學前<br>提報身分:欲確 | 1 次,2015/8/1 ~ :<br>, 國小, 國中, 高中職<br>認障礙個案, 新提報 | 2015/8/7,智障類<br>, 特殊學校<br>疑似個案, 轉安置 | ,視障類,聽語障類,肢障類,身體病弱<br>教育階段:<br>核准文號: | ,學障類,儲障夠<br>學前,國小,國中<br>(未) 本次作業後 | 領,自閉症類,多<br>P,高中職年級<br>前未開放學校接 | 5障類,發展遅緩,其他障礙<br>:所有<br>收 |
| <ul> <li>□ 提報鑑定安置</li> <li>□ 超寫鑑定申請表</li> </ul>                                          | 提報日期                            | 姓名<br>身分證字號                                     | 教育階段<br>生日                          | 提報類組<br>提報身分 特殊考場需求                  | 鑑定結果                              | 安置學校<br>安置班別                   | 狀態                        |
|                                                                                          | 2015/8/6                        | 廖成昌(男)<br>M1****266                             | 國中 1年級<br>2003/9/1                  | 智障類<br>欲確認障礙個案                       | (未)                               | (未)<br>(未)                     | 鑑定安置處理中                   |
| <ul> <li>● 安置本校名冊列印</li> <li>● 學生接收網路說明</li> <li>● 雲主展收網路說明</li> <li>● 優 巡迴轉導</li> </ul> | 承辦人員:                           |                                                 | 單位主管:                               | 提報人數 1 人<br>校長:                      |                                   | 列印日                            | 期:2015/8/6                |

★提報鑑定後,請將鑑定安置提報名冊列印核章,併同鑑輔會所要求之相關 資料送交鑑輔會。(實際提報區間、送件資料、地點等資訊請依鑑輔會公文 為主或參考特教資源中心網站鑑輔會資訊)。

### <mark>鑑定後為「放棄特教服務」</mark>,請學校接收後,請至「**放棄服務學生**」區將其

進行異動。

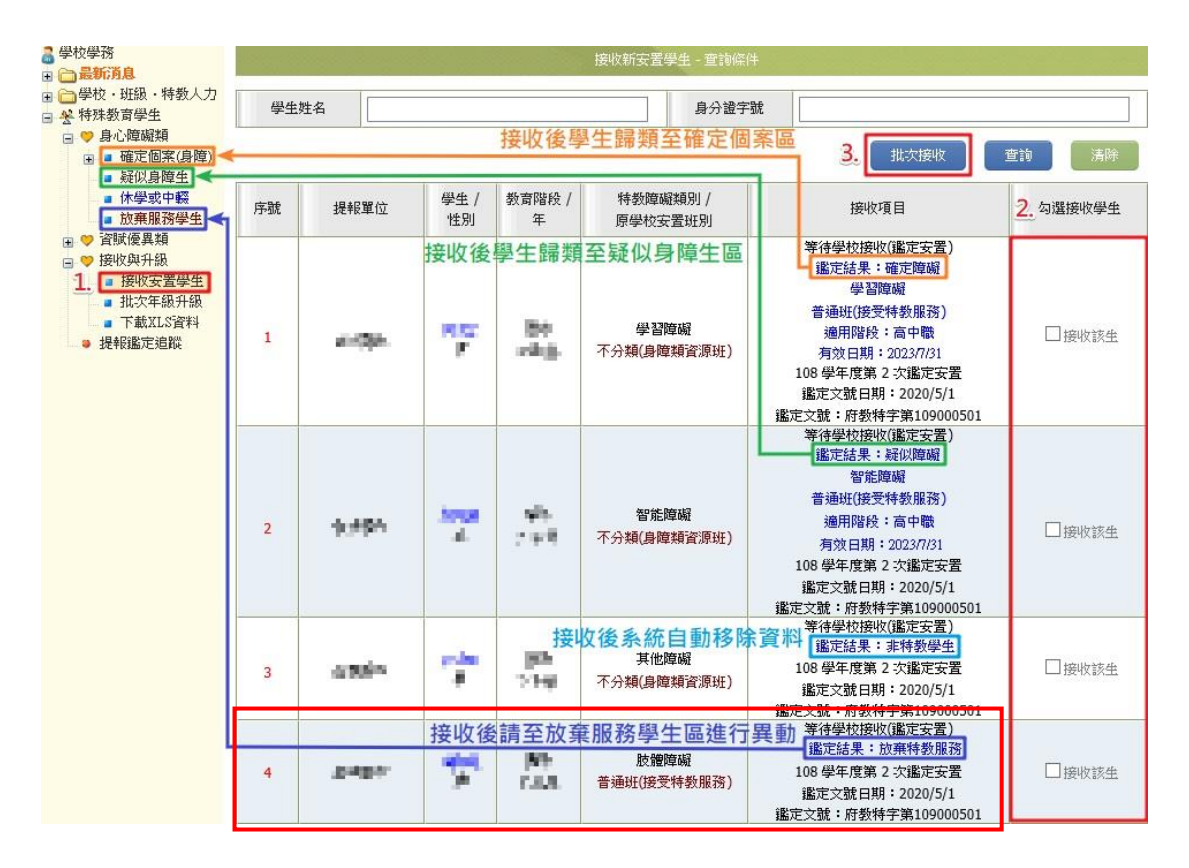

圖2呈現已接收鑑定結果為放棄特教服務的學生,請盡速完成轉銜表後異動

學生,異動完後於移除學生資料,轉銜表留校備查。

提醒:請以「學校轉銜」權限產出轉銜表,另須注意:轉銜表-轉銜原因=

放棄特教服務、未來安置單位=原校,異動學生時,異動原因=放棄特教服務。

|      |            |           |            |                 | 放棄                        | 特数服務學生 - 查詢條件             |                          |                  |                    |                     |
|------|------------|-----------|------------|-----------------|---------------------------|---------------------------|--------------------------|------------------|--------------------|---------------------|
| 縣市-鄉 | 鎮市 桃       | 图市        | •          | ۲               | 特数類別                      |                           | •                        | 關键字 學            | 生姓名 ▼              |                     |
| 教育階段 | -年級        |           | •          | •               | 身隨手冊類別                    |                           | • 3                      | 置情形一             |                    | ۲                   |
| 性別-北 | 大腦         | •         |            | •               | 近期接收<br>請盡速完<br>才算完成      | 双完鑑定放棄<br>2成轉銜表後<br>2放棄流程 | 特教服<br>異動學               | 務<br>生           | 【直找                | ·<br>清除<br>總計 2 筆 1 |
| 序號   | 縣市行政<br>學材 | 文画 /<br>文 | 學生 /<br>性別 | 数育階段 /<br>年 / 班 | 特教類別/<br>特教類別二/<br>身心障礙類別 | 特教安置班型(一) /<br>特教安置班型(二)  | 就學起訖                     | 遙輔連用階段 /<br>有效日期 | 相關資料 /<br>登錄日期     | 狀態                  |
| 1    | 桃園市        | :画<br>.幼兒 | 陳男         | 學前<br>大班葡萄班     | 發展運緩                      | 放棄特教服務                    | 2017/09/01<br>2020/06/20 |                  | 相關資料<br>2020/03/11 |                     |
| 2    | 桃園市        | 區<br>.幼兒  | 林二         | 學前<br>中班風梨班     | 發展運線                      | 放棄种教服務                    | 2018/01/16<br>2021/07/31 |                  | 相關資料<br>2020/02/20 | 圖 2                 |

21

# 接收學生(身障生鑑定安置接收、轉學生接收)

★當有特殊教育學生轉學至本校就讀,或提報鑑定後收到鑑輔會給的安置結果,表示您需要到通報網接收學生。

| 學校學務           ● 量最新消息(B)           ● 量較・班級・           ● 量較・班級・           ● 登特殊教育學生                                                                        | 序號 | 提報單位    | 學生 /<br>性別          | 教育階段 /<br>年 | 特数障礙類別/<br>原學校安暨班明  | 搜收項目                                                                                                    | 批大接收 蓝脚<br>総計<br>勾選接收攀子 |
|----------------------------------------------------------------------------------------------------|----|---------|---------------------|-------------|---------------------|----------------------------------------------------------------------------------------------------|-------------------------|
| <ul> <li>● 季心/零機構</li> <li>● 音磁/零構相</li> <li>● 教/以刻升級</li> <li>● 授火双升級</li> <li>● 提次平级升級</li> <li>● 批次年級升級</li> <li>● 放東服務學生</li> <li>● 資料(通貨檢查</li> </ul> | 1  | 草屯鎮立幼兒園 | 洪                   | 學前<br>大班    | 發展運緩<br>不分類巡迴輪導班    | 等待學校接收(鑑定安置)<br>鑑定結果:電性隱礙<br>描言障礙<br>不分類(身律預資運班)<br>166 學年買 13 次鑑定安置<br>鑑定文號日期: 2018/5/28<br>鑑定文號:將授特字第1070119861 | 2                       |
| <ul> <li>● ● デエ刻型塩料</li> <li>● ● 提報鑑定空間</li> <li>● ● 東裏鳳隊服務</li> <li>● ● 返回輪導</li> <li>● ● 数部助理員</li> <li>● Ø 須障用書</li> </ul>                              | 2  | 草屯國小    | 胡 <sup>、</sup><br>男 | 國小<br>1 年級  | 學習障礙<br>不分類(身障類資源班) | 等待學校接收(鑑定安置)<br>鑑定結果: 疑似障礙<br>學習障礙<br>不分類(身障類資源班)<br>106 學年度第 16 次鑑定安置                                            | □接收該生                   |

接收鑑定安置學生:

請檢視【**鑑定結果】、【安置班型】**·如果鑑定安置結果有錯誤請先不要接收 ·打電話跟**鑑定安置承辦人**再次確認。

|      | 鑑定結果 |      |       |  |  |  |  |  |  |
|------|------|------|-------|--|--|--|--|--|--|
| 確定障礙 | 疑似障礙 | 待觀察  | 非特教學生 |  |  |  |  |  |  |
|      |      |      |       |  |  |  |  |  |  |
|      | 接收後  |      |       |  |  |  |  |  |  |
| 確認區  | 待鑑定區 | 待鑑定區 | 移除資料  |  |  |  |  |  |  |

#### 接收他校轉入的學生:

請確定學生已到學校(園)報到·確認要就讀後再進行接收·若接收區有 資料但學生尚未報到·請主動聯絡原學校了解學生動向。

#### 【跨縣市轉學請注意】

國民教育階段學生若為「外縣市轉入」者,需由該縣市政府函文至本府, 本府同意安置並函文至貴校,始得接收。

若是貴校學生要「轉到外縣市」·需由貴校函文至本府·由本府協助轉文 至該縣市政府要求安置·公文範本在教育處網站文件下載區可下載參閱。

# 資料偵錯檢查:(教育部追蹤日期 3/20、9/20、10/20、11/20)

- 1、登錄通報網學務權限,點選『資料偵錯檢查』項下,各查錯頁面(圖
   1)逐項檢視、修正。(接收區學生未接收也扣偵錯成績)
- 2、在『學生基本資料查錯』項目,點按右上方的【**開始檢查**】鍵,可進行 偵錯內容更新。

| <ul> <li>學校學務</li> <li>● 最新消息(C)</li> <li>● 學校・班級・特教人力</li> <li>● 些時點查與4</li> <li>● 資料值錯檢查</li> <li>● 學生動態追蹤</li> </ul> | 圖  | 1       | 1:<br>引【開始檢查】系統依序檢視:出生日期、年級、人學管道、<br>段、年級對應=>年級與人學、畢業日期對應,延長修業年<br>戶留於上個學年度者,請重新檢視資料無誤後存檔。<br>資料後,請再重新執行[開始檢查] | 入學日<br>限或緩                                 | 胡、畢業日其<br>賣請點選[↔ | 月、登録F<br>推認該生ど | 日期等<br>出生日 | 項目。<br>期正確]。           |                | 始檢查            |
|----------------------------------------------------------------------------------------------------|----|---------|----------------------------------------------------------------------------------------------------|--------------------------------------------|------------------|----------------|------------|------------------------|----------------|----------------|
| <ul> <li>學生資料查錯</li> <li>身障類其他偵錯</li> <li>資優類其他偵錯</li> <li>教師資料查錯</li> <li>特殊教育班查錯</li> </ul>                           | 序號 | 鄉鎮<br>市 | 學校                                                                                                    | 姓名                                         | 出生日期             | 教育<br>階段       | 年級         | 總計 <b>44</b> 筆<br>入學日期 | E 1 2<br>畢業日期  | 下一頁 ▶<br>登錄日期  |
| <ul> <li>● 學校資料查錯</li> <li>● <u>入學畢業批次修正(身障)</u></li> <li>● 1. 與思業批次修正(方面)</li> </ul>                                   | 1  | 南投<br>市 | 南崗國中                                                                                                    | 白油<br>···································· | 2005/11/<br>03   | 國中             | 1          | 2018/08/<br>01         | 2021/06/<br>14 | 2018/08/<br>16 |
| <ul> <li>入学#来加久修正(貞優)</li> <li>轉銜表填寫檢視</li> <li>辦理研習核定檢查</li> </ul>                                                     | 2  | 南投<br>市 | 南崗國中                                                                                                    | 白新                                         | 2004/09/<br>26   | 國中             | 1          | 2017/09/<br>01         | 2020/06/<br>20 | 2017/09/<br>11 |

3、「學生資料查錯」會列出學生生日、教育階段、年級、入學/畢業時間
 無法對應者,請確認資料正確後,在學生基本資料中出生日期欄位中,
 勾選「 <sup>✓</sup> 確認該生出生日期正確」,並按下「儲存」。

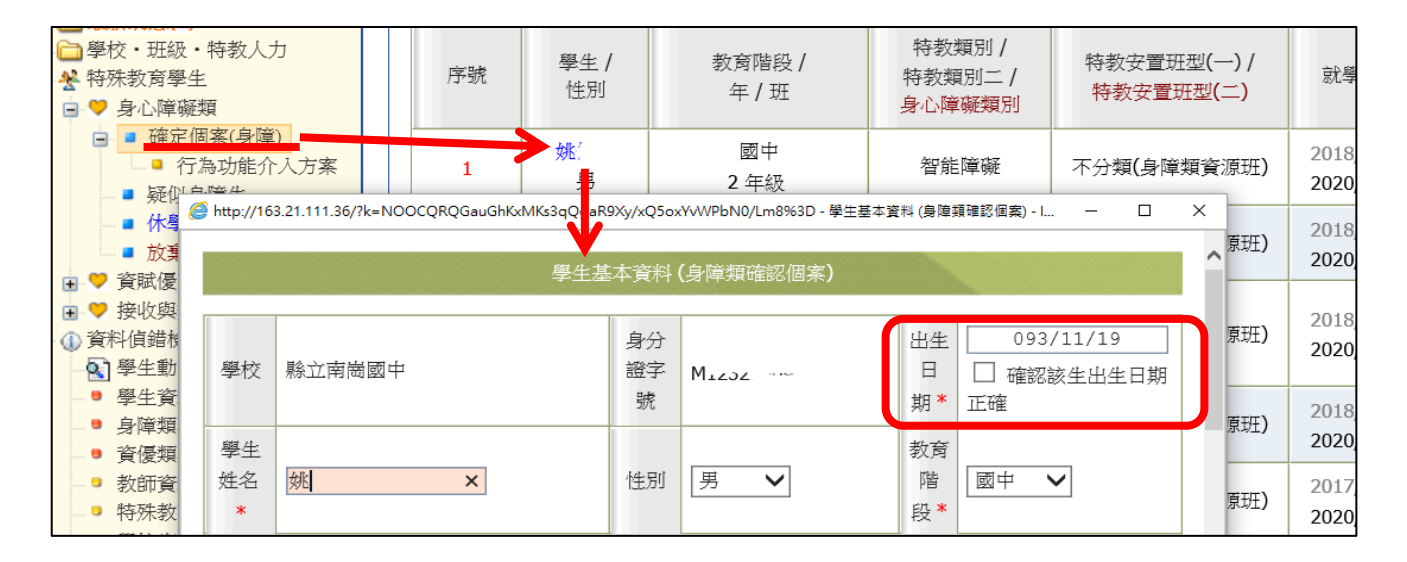

#### 4、「身障類其他偵錯」:

- (1)學生障礙類型為學習障礙、多重障礙、其他障礙者,需填寫障礙程度中的「補充說明」。
- (2)學生班型為巡迴輔導班,需選擇巡迴輔導學校 (巡輔老師任職的學校, 如尚未派案請先選擇區域內學校,之後再更改)(圖在下頁)。

|          | <ul> <li>              秋学務          </li> <li>               日最新消息(1)          </li> <li>               登校・班級               Y特殊教育學          </li> <li>             Y等料値錯載      </li> </ul> | 3)<br>・特教人力<br>生生<br>塗査<br>臆追蹤         |         | ※ 本功能檢<br>(1) 特教類別<br>(2) 安置班型 | 視:<br>刘為學障、多障<br>』(一) 或 (二) 為 | 、其他障礙者,特<br>為巡迴輔導,請點     | 教類別說<br>選提供巡測  | 明請填<br>回輔導;            | 寫。 <b>(學障</b> 自 4 月份起進<br>之學校。                      | 行追蹤 | ,建請縣市鉤 | 監輔會陸續完成學障特教教 | 實說明)     |
|----------|----------------------------------------------------------------------------------------------------|----------------------------------------|---------|--------------------------------|-------------------------------|--------------------------|----------------|------------------------|-----------------------------------------------------|-----|--------|--------------|----------|
|          | ·····································                                                                                                    | 料查錯<br>其他偵錯                            |         | 序號                             | 鄉鎮市                           | 學校                       | 姓              | 名                      | 教育階段 (年)                                            | 特   | 教類別    | 鑑輔安置補充說明     | 安置班型     |
|          | <ul> <li>員優規:</li> <li>教師資活</li> <li>執師資活</li> <li>執師資活</li> </ul>                                                                                                    | RTILL [1] 理<br>科查錯<br>容亚本进             | Nuclear | 1                              | 仁愛郷                           | 清境國小                     | 李:             |                        | 國小 (1 年級)                                           | 學   | 習障礙    | 閱讀.書寫        | 不分類巡迴輔導班 |
|          | e nttp:///os                                                                                                    | 21.111.30/7k=Dibajzoygro<br>(學瞳、多瞳者、其他 | 加度機     | weinipgermpje,<br>S響校端補充       | 流明)                           | \$₹) +F 道 4 至 王 平 - U co | 行為             | - Interne              |                                                     | ^   | 習障礙    | 閱讀.書寫        | 不分類巡迴輔導班 |
| <b>.</b> | 障礙程度                                                                                                    | (尚未設定)<br>補充說明:                        |         |                                |                               |                          | 功能<br>介入<br>方案 | □有                     | 訂定之需求                                               |     |        |              |          |
|          | 年級 *                                                                                                    | 1 <b>∨</b> 年                           |         |                                | 輔導老<br>師*                     |                          | 安置<br>情形       | 不分類<br>安置情<br>此點選<br>校 | <mark>巡迴輔導班</mark><br>形為「巡迴輔導」請於<br>隷屬學<br>選擇巡迴輔導學校 |     |        |              |          |

5、「教師資料查錯」:紅字列出校內教師「性別」、「任教類別」、「職務內容」、

「教師資格」、「學歷碼」、「最高學歷」等未填偵錯項目。

| <ul> <li>學生資料查錯</li> <li>身障類其他偵錯</li> <li>資優類其他偵錯</li> <li>教師資料查錯</li> </ul> | 序號 | 學校   | 教師 | 身分證字<br>號 | 性別 | 任教類別        | 職務內容 | 教師資格                 | 學歷碼          | 最高學歷 |
|------------------------------------------------------------------------------|----|------|----|-----------|----|-------------|------|----------------------|--------------|------|
| <ul> <li>特殊教育班查錯</li> <li>學校資料查錯</li> <li>人與畢業批次修正(息瞭)</li> </ul>            | 1  | 南崗國中 | 洪  | M222 12-  | 女  | 智障(集中<br>式) | 特教組長 | <b>(</b> 空值 <b>)</b> | <b>(</b> 空值) | 大學   |

# 承上·若有資料錯誤·請點選「學校.班級.特教人力」中「老師資料」·點教師姓名進入基本資料欄位填寫。

| <ul> <li>         ・一學校・班級・特教人         <ul> <li>               ・ 単型者基本資料         <ul> <li>               ・ 學校資料         </li> </ul> </li> </ul></li></ul> | <u>л</u>               | 序號                                                                                        | 縣市行政區 /<br>學校                         | 姓名                          | 段 /<br>特教類別                | 任教類別            | 班<br>編制 | 職務內容                          | 貝額編制隷<br>屬                    | 教師資格登       | 記 |
|----------------------------------------------------------------------------------------------------|------------------------|-------------------------------------------------------------------------------------------|---------------------------------------|-----------------------------|----------------------------|-----------------|---------|-------------------------------|-------------------------------|-------------|---|
| ● 身障類斑級<br>● 斉優類斑級                                                                                                    |                        | 1                                                                                         | 南投縣南投市<br>縣立南崗國中                      | 干繩                          | 國中<br>身心障礙<br><sup>糖</sup> | 不分類(身障類資<br>源班) | 是       | 專 <b>(</b> 科 <b>)</b> 任教<br>師 | 正式編制教<br>師                    | 特教合格教       | 師 |
| ● 老師資料(舊)                                                                                                    | http://163.21.111.36/? | k=CT8CTQITkta                                                                             | JRGDkkszj6g%3D%3D - 老師算<br>·          | 計・In <mark>n</mark> rnet E  | plorer                     |                 |         |                               |                               | - 0         | × |
| ● 東業人員                                                                                                    | 最高學歷                   | 大學 🗸                                                                                      |                                       |                             |                            |                 |         | 畢業學校                          | 彰師大特教系                        |             | ^ |
| <ul> <li>助理人員</li> <li>★ 特殊教育學生</li> <li>① 資料偵錯檢查</li> </ul>                                                                                             | 學歷碼                    | 特殊教育<br>(選擇『其                                                                             | §系所組畢業  ✔<br>此特教學分班』或                 | ], <sub>說明</sub> :<br>『其他』時 |                            |                 |         | 教師資格登<br>記                    | ✓ 特教合格教師 一般合格教師 一般合格教師 不具教師資格 | Ф<br>Ђ<br>§ |   |
| <ul> <li>□ 學生動態追蹤</li> <li>□ 過提報鑑定安置</li> <li>□ 專業團隊服務</li> <li>□ 巡迴輔導</li> <li>□ 数師助理員</li> <li>□ 愛適性輔導安置</li> </ul>                                    | 員額編制隷<br>屬<br>(晉用資格)   | <ul> <li>正式。</li> <li>代理</li> <li>代理</li> <li>(代理)</li> <li>〇 實習</li> <li>〇 其他</li> </ul> | ● ● ● ● ● ● ● ● ● ● ● ● ● ● ● ● ● ● ● | 進用說明<br>) 圜托聘用              | 目具教師資格                     | ✓,其它            | 原因:     |                               |                               |             |   |
|                                                                                                    | 任教總年資                  |                                                                                           | 年月月                                   |                             |                            |                 |         |                               |                               |             |   |

6、「學校資料查錯」列出校(園)長、特教承辦人姓名、<u>電話、mail</u>、 全校男女生數未填,以及學校登入日期停留在上學年者。

| ⑥ 資料債錯檢查 ⋒ 舉生動能追蹤                                                            | ^ |                 |                                                                                       |        |         | 學校資        | 料查錯          |       |       |            |  |  |  |  |
|------------------------------------------------------------------------------|---|-----------------|---------------------------------------------------------------------------------------|--------|---------|------------|--------------|-------|-------|------------|--|--|--|--|
| <ul> <li>學生資料查錯</li> <li>身障類其他值錯</li> <li>資優類其他值錯</li> <li>教師資料查錯</li> </ul> | Π | 本項目查銷<br>※ 校長、〕 | な項目查錯: (請確實更新欄位後, 偵錯資料將於列表中自動移除)<br>※ 校長、聯絡電話、特教承辦人員、Email 未填、學校登入日期停留在上學年。<br>總計 1 筆 |        |         |            |              |       |       |            |  |  |  |  |
| <ul> <li>● 特殊教育班童銷</li> <li>● 學校資料查錯</li> <li>● 入學畢業批次修正(身障)</li> </ul>      |   | 序號              | 學校                                                                                    | 校長(園長) | 聯絡電話    | 特教承辦人<br>員 | E-Mail       | 全校男生數 | 全校女生數 | 登錄日期       |  |  |  |  |
| <ul><li>● 入學畢業批次修正(資優)</li><li>● 轉銜表填寫檢視</li></ul>                           |   | 1               | 中寮國中                                                                                  | 王美,    | 2691247 | 藍彥         | 19@gmail.com | 70    | 78    | 2017/08/21 |  |  |  |  |

承上,若資料有誤,請點選「學校,班級,特教人力」中的學校資料填寫、 儲存。

全校男女生數包括校內所有教育階段一般生與特教生數量。

★請注意★:
 無論校內有無特殊教育學生,請務必在每學期3月20號、
 9月20號前登入通報網點選<u>學校資料</u>並【儲存】,登入日期才會更新至本學年。

| <b>\</b> ∎                                     | 校長      | 姓名 <mark>黃</mark> 美 分機 180           |
|------------------------------------------------|---------|--------------------------------------|
| 學校學務                                           | 教務主任    | 姓名 師秀: 分機 182                        |
| □學校・班級・特教人力                                    | 輔導主任    | 姓名 莊益 分機 184                         |
| <ul> <li>▲ 管理者基本資料</li> <li>● 學校資料</li> </ul>  | 特教組長    | 姓名 分機                                |
|                                                | 特教承辦人員  | 姓名:簧擒 ,分機:194,EMAIL: ??@yahoo.com.tw |
| <ul> <li>■ 資便類斑紋</li> <li>■ 老師資料</li> </ul>    | 經費承辦人員  | 姓名 簧擒 分機 194 EMAIL '@yahoo.com.tw    |
| - <sup>■</sup> 專業人員<br>- <sup>■</sup> 教師助理     | 視障用書負責人 | 姓名:全良〗,分機: ,EMAIL: ↓4710@gmail.com   |
| ★ 特殊教育學生                                       |         | 服務於特教班之人員                            |
| <ul> <li>● 資料偵錯檢查</li> <li>● 學生動態追蹤</li> </ul> | 輔導人員    | 0 人 工讀生 0 人                          |
| → 提報鑑定安置                                       |         | 全校男女生數                               |
| ■ 專業團隊服務 ■ 巡迴輔導                                | 全校男生數   | 266 人 全校女生數 247 人                    |
| ■教師助理員                                         | 登錄日期    | 107/08/17                            |
| 2 學障有聲書                                        |         |                                      |
| ♣ 特教生交通服務 ➡ 幼兒補助査詢                             |         | 儲存                                   |

| 7、「入學畢                                                                                                    | 業批 | 次修正」:          | 點選「  | 選擇」·再按 <u>「修正已選擇</u> | 的學生        | <u>」</u> 進行 | -    |   |
|----------------------------------------------------------------------------------------------------|----|----------------|------|----------------------|------------|-------------|------|---|
| 修正。                                                                                                    |    |                |      |                      |            | $\bigcap$   |      |   |
| ✤ 特殊教育學生                                                                                                    |    | ,              |      | ,,,                  |            | 3           | 上    |   |
| <ul> <li>● 資料値</li> <li>● 資料値</li> <li>● 資料</li> <li>● 単</li> <li>● 単</li> <li>● ■</li> <li>● ■</li> <li>● ■</li> <li>● ■</li> <li>● ■</li> <li>● ■</li> <li>● ■</li> <li>● ■</li> <li>● ■</li> <li>● ■</li> <li>● ■</li></ul> |    |                |      | 修正已通                 | 擇的學生       | 查詢          | 清除   |   |
| <ul> <li>學生資料查錯</li> <li>學生資料查錯</li> </ul>                                                                                                    | L  |                |      |                      | 總計 4       | 7筆 1 2      | 下一頁, | 2 |
| <ul> <li>• 身厚類具他俱踏</li> <li>• 資優類其他偵錯</li> <li>• 教師資料查錯</li> </ul>                                                                                                    |    | 姓名             | 年級   | 特教類別                 | 入學日期       | 畢業日期        | 選擇   |   |
| <ul> <li>• 特殊教育班查錯</li> <li>• 學校資料查錯</li> </ul>                                                                                                    | 1  | and the second | 2 年級 |                      | 2017/09/01 | 2020/06/20  | V    |   |
| <ul> <li>● 入學畢業批次修正(身障)</li> </ul>                                                                                                    | 2  | and the last   | 2 年級 | 學習障礙                 | 2018/09/01 | 2020/06/20  |      |   |
| <ul> <li>● 人學畢葉批次修正(貸優)</li> <li>● 轉銜表填寫檢視</li> </ul>                                                                                                    | 3  | Li compa       | 2 年級 | 學習障礙                 | 2018/09/01 | 2020/06/20  |      |   |

8、「轉銜表填寫檢視」列出有產生轉銜表但尚未異動的學生資料,請以「<u>轉</u> 銜權限」登入「填妥轉銜表」,再回「學務權限」點學生名字「異動」,若學 生沒有要離校但轉銜表已產出,請聯絡教育處學特科協助刪除,以免影響考

核成績。

| ▪ 😤 特殊教育學生                                        | ※本功能核                                                         | <b>贫祝:</b> |       |            |      |          |        |  |  |  |
|---------------------------------------------------|---------------------------------------------------------------|------------|-------|------------|------|----------|--------|--|--|--|
| ∃ ① 資料偵錯檢查                                        | (1) 本功能                                                       | 針對學生完成轉銜表  | 填寫後,  | 是否完成學生資料異國 | 助檢查。 |          |        |  |  |  |
| 9 學生資料查錯                                          | 4生資料查錯 (2)每年填寫轉銜表期間出現筆數不需理會,僅作提醒功能,待新學年度 (9/15) 開始統計各級學校執行成效。 |            |       |            |      |          |        |  |  |  |
| ● 身障類其他偵錯                                         | 身障類其他偵錯 (3) 放棄特教生身分,請填妥轉銜表完成學生異動。(未完成異動學生,將延續被追蹤)             |            |       |            |      |          |        |  |  |  |
| ●教師資料査錯                                           |                                                               |            |       |            |      |          |        |  |  |  |
| ● 特殊教育班查錯                                         |                                                               |            |       |            |      |          |        |  |  |  |
| ■ 學校資料査錯                                          | 今 味                                                           | 阅办         | 44 ×7 | 将右陇印 (左)   | 補從百四 | <u> </u> | 体空植宿产出 |  |  |  |
| ● 入學畢業批次修正(身障)                                    | 1375元                                                         | 学权         | 灶伯    | (平)<br>(平) | 野饭原凶 | 新女息平位    | 唯化俱為兀风 |  |  |  |
| <ul> <li>● 轉銜表填寫檢視</li> <li>● 辦理研習核定檢查</li> </ul> | 1         小天使幼兒園         戀         學前(小班)         就學(轉學)      |            |       |            |      |          |        |  |  |  |
| 🖸 🛅 學生動態追蹤                                        |                                                               |            |       | ]          |      |          |        |  |  |  |

# 休學學生追蹤

點選「特教學生-確認個案-休學學生」, 會顯現休學學生名單, 若休學兩年 則會顯示紅字列管, 請點選復學或離校, 填妥轉銜表後將學生資料異動。

| 學校學務                                                                                                    | 教育階段,年,                                                  | 斑,姓名                                                                        | ✓ 査i                            | 0                                  |                                                     | • II II II II II II II II II II II II II |     | • 144: |            | 1.346    |                    |
|----------------------------------------------------------------------------------------------------|----------------------------------------------------------|-----------------------------------------------------------------------------|---------------------------------|------------------------------------|-----------------------------------------------------|------------------------------------------|-----|--------|------------|----------|--------------------|
| → ● 學校 · 班級 · 特数人力     → 學校 · 班級 · 特数人力     → 學校 · 班級 · 特数人力     → 會 確認個素     → 會 摩爛學生     → 會 資優類學生     → 資優類學生     → 資優類學生 | <ul> <li>下列清算</li> <li>若學生/<br/>嘎[ 就<br/>若仍繼續</li> </ul> | 本学の学校<br>教授学校<br>教授学校<br>の学校<br>の学校<br>の学校<br>の学校<br>の学校<br>の学校<br>の学校<br>の | 《曾於本<br>《超過就<br>[格] - ]<br>夏學,請 | 校辦理休學。<br>學年齡請點<br>將學生完成<br>點選[復學或 | 之學生清單。<br><mark>月[後學校後讀處明</mark><br>異新。<br>後續處理],恢復 | 目,先行將學生資料回對<br>確認個案身分即可,<br>1 共1筆        | 確認備 | 実通・増   | 妥轉銜表       | 表·表内未来安置 | > 受理單位・動           |
|                                                                                                    | 學校                                                       | 姓名                                                                          | 性別                              | 教育階段                               | 特教障礙類別                                              | 安置情形                                     | 年   | 班 登録   | <b>条日期</b> | 操作       | 後續追蹤               |
| <ul> <li>□ 待鑑定資優上傳模式</li> <li>□ 接收新安置學生</li> </ul>                                                                           | A                                                        |                                                                             | 女                               | 國中                                 | 學習障礙                                                | 普通班(接受特教服務)                              | 3   | 201    | 2/6/2      | 復學或處理難校  | 筆資料已列管<br>請速追蹤該生去向 |

### 身心障礙類學生填寫轉銜表

\*填轉銜表前請注意以下事項
1.確認障礙學生異動前一定要填轉銜表。轉銜不含在通報網學務權限中, 請以轉銜密碼登入轉銜權限(帳號一樣),轉銜表填完記得要回到學務權限 異動學生。
2.每年1月2日系統會在「初次填寫轉銜表」區產出應屆畢業生轉銜表,請 在此之前完成學生年級別、畢業日期、基本資料之檢視修正。
3.如學生申請暫緩入學、延長修業年限通過者無需填寫轉銜表。
4.若學生為資優生、或異動當下身分為疑似生、待觀察學生、或學生死亡情 況下,則無需填轉銜表,直接於學務權限點學生姓名按「異動」即可。
5.若轉銜系統自動產出 3.4 點學生的轉銜表,或者您轉銜表填錯人,請務必 告知學特科通報網承辦人做刪除。
6.若不確定學生鑑定後異動是否需填轉銜表,請參考 P.51 及 P.52 對照。
7.應屆畢業生完成轉銜表填報與異動日期:學前及國小6月30日前、

國中及高中7月31日前。

★「初次填寫轉銜表」區會有應屆畢業生轉銜表可編輯,若學生為學期中
 轉學、退學等原因離開原校,或學生為應屆畢業生但轉銜表清冊中未出現
 學生名單,請於「初次填寫轉銜表」中輸入該生身份證字號,點選下一步
 即可產生轉銜表。

| Q ≦                                                                                                    | <ul> <li>以下列:</li> <li>填寫完計</li> <li>- 填寫完計</li> </ul> | 出為 <b>1</b><br>畢欲繼<br>曝、涯 | 06 4<br>續編           | ₽年,<br>■輯≢           | 度本校即將畢<br>傳銜表請點選<br>調匠舉校,講   | 基業之身障類學生(由中心產生畢<br>左側『編輯查閱轉銜表』                                    | 業清單),請點選列表                        | 表『填寫轉銜表』。<br>※再填寫轉銜表』。 |         |
|----------------------------------------------------------------------------------------------------|--------------------------------------------------------|---------------------------|----------------------|----------------------|------------------------------|-------------------------------------------------------------------|-----------------------------------|------------------------|---------|
| <ul> <li>學校轉銜</li> <li>&gt; 轉銜服務填報</li> <li>&gt; 初次填寫轉銜表</li> <li>&gt; 編輯查閱轉銜表</li> <li>&gt; 未填轉銜表清冊</li> </ul> | 学主 <del>神</del><br>學生應!                                | 字、 远<br>国畢業<br>有特素        | 《字》、<br>《 , 花<br>女障碩 | 子南曲<br>三清<br> <br>疑類 | 用原学仪,調<br>冊中看不見名<br>別 ✔ [所有: | ■人身()協員子號()<br>算()同樣可以輸入身份證字號後<br>安置情形- ✓ 所有身<br>有年級 ✓ 所有性別 ✓ 學生: | 中填寫轉銜表。<br>/障手冊類別<br>姓名<br>共 25 筆 | 及行與為時間衣<br>✓ 所<br>査詢   | 育障礙程度 ∨ |
| <ul> <li>新女直学生演曲</li> <li>下載轉銜空白表</li> </ul>                                                                    | 106 學年度本校畢業之身障類學生                                      |                           |                      |                      |                              |                                                                   |                                   |                        |         |
| → 初火琪潟轉銜衣                                                                                                    | 姓名                                                     | 性別                        | 年                    | 斑                    | 教育階段                         | 安置情形                                                              | 特教障礙類別                            | 身心障礙類別                 | 填寫轉銜表   |
| → 編輯查閱轉銜表                                                                                                    | 問O良                                                    | 男                         | 3                    | 11                   | 國中                           | 不分類(身障類資源班)                                                       | 智能障礙                              | 智能障礙者(輕度)              | 已填轉銜表   |
|                                                                                                    | 邱O威                                                    | 男                         | 3                    |                      | 國中                           | 智障(集中式)                                                           | 智能障礙                              | 新制手冊(中度)               | 已填轉銜表   |
| 新安置學生清冊                                                                                                    | 陳O嘉                                                    | 男                         | 3                    |                      | 國中                           | 智障(集中式)                                                           | 智能障礙                              | 新制手冊(中度)               | 填寫轉銜表   |
| ●         下載轉銜空白表         陳O佑         男         3         1         國中                                          |                                                        |                           |                      |                      |                              | 不分類(身障類資源班)                                                       | 智能障礙                              | 新制手冊(輕度)               | 填寫轉銜表   |

★若您轉銜表未寫完先暫存,可在「編輯查閱轉銜表」中繼續編輯。
 ★若新安置學校接收學生後,轉銜表只能查閱而無法重新編輯。

# ★轉銜表有4個分頁·**打星號及紅字內容需完整填寫**·避免文字中間空白或 同段文字重複複製貼上·填寫完畢點選『已確認資料全部輸入完畢』項目

#### 後按**『本頁存檔』**,方能回到**學務權限異動學生**。

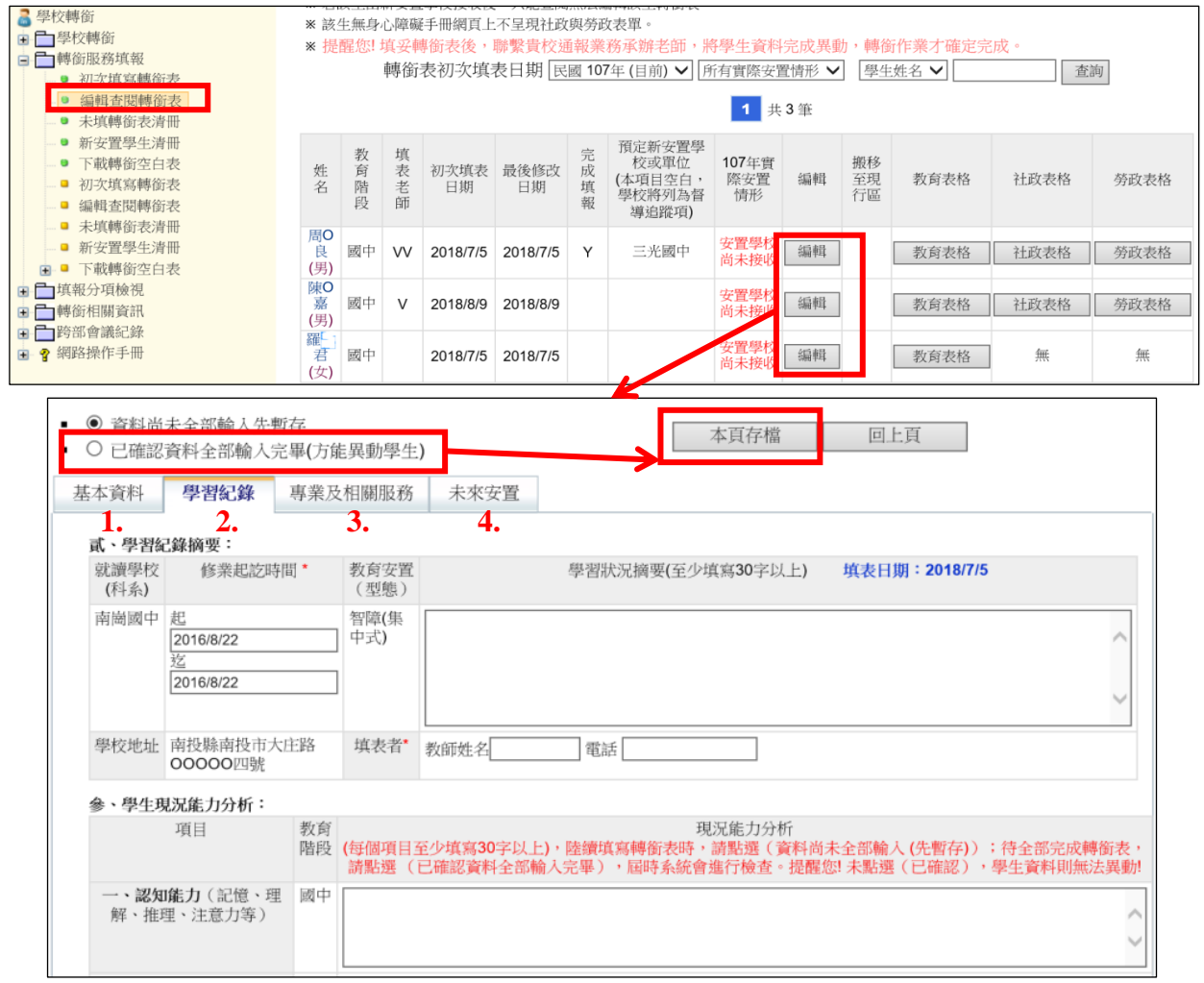

#### ★在未來安置分頁選擇轉銜原因及受理單位

| *轉銜原因  | ○ 就學(畢業) ● 就學(轉學) ○ 就業 ○ 職業訓練 ○ 機構安置 ○ 安置轉換 ○ 出國就學 ○ 無須其他後續服務 ○ 放棄特教服務 ○ 其他,請說明                     |
|--------|----------------------------------------------------------------------------------------------------|
| 轉銜服務紀錄 | <ul> <li>✓ 召開轉銜會議 會議召開時間</li> <li>★</li> <li>□ 提供服務內容□ 訂定轉銜計劃□ 安排環境參觀與認識□ 環境適應計劃□ 其他,請說明</li> </ul> |
| *受理單位  | 安置單位     選擇     主要聯絡人:       聯絡地址:     聯絡電話:       安置說明:     職種:       職訓單位:     職種:                |

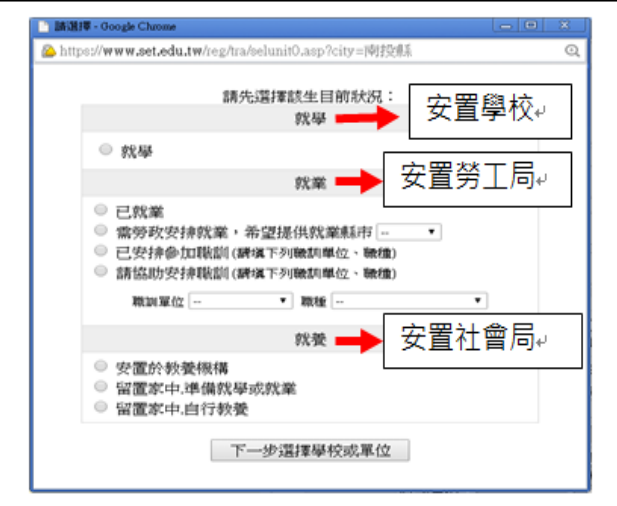

#### <補充說明>

若學生安置勞工局或社會局,畢業後重 返學校念書,原學校只要在「編輯查閱轉 銜表中」選擇該生**異動年度、查找該生轉** 銜表點『編輯』到未來安置分頁,將安置 單位改至新學校即可。

### 異動學生

★身障或資優類學生因畢業、轉學或其他原因離校者需在通報網做異動。
★資優生、疑似身障生、待鑑定資優生或學生死亡無須填寫轉銜表,直接點選異動即可;身障類確認障礙學生,則須「填寫完轉銜表資料」後才能「異動」。

- 、身心障礙類

1.點選「特殊教育學生」-「身心障礙類」-「確定個案/疑似身障生」· 點選要異動的學生姓名·將選單下拉到最下方·點選「異動」。

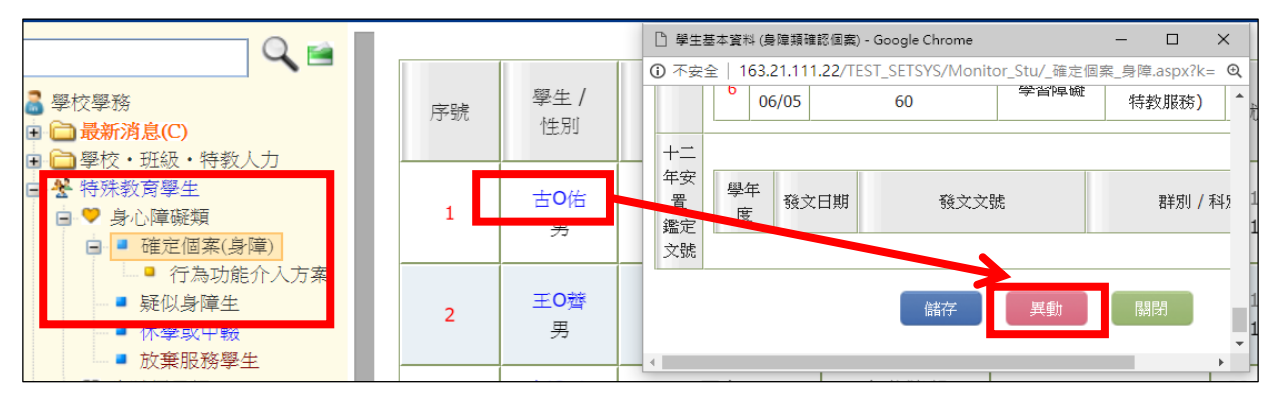

2.選擇學生離校原因,若有特殊情形如中報、國外就學等狀況請在異動原因說明 欄中備註家庭狀況或前往哪個國家或學校,最後按下「確定異動」,並通知下一階 段學校接收該生。

|             | 異動學生                                                                                                    |
|-------------|----------------------------------------------------------------------------------------------------|
|             | 1                                                                                                    |
| 異動說明        | <ul> <li>※ 身障生請先填寫 轉銜表方能將學生異動離該本校。</li> <li>※ 資優生異動不需填寫轉銜表。</li> <li>※ 跨教育階段經鑑定安置為原提報學校,需填寫轉銜表,異動後再接收,以利學生動態紀錄完整;提供下一階段課程安排參考之轉銜紀錄。</li> <li>※ 若有下列狀況請提報鑑輔會鑑定,鑑定完畢再於本頁異動該生:</li> <li>(1)重新評估安置(2)跨教育階段轉銜安置(3)家長放棄接受特教服務等</li> </ul>  |
| 學生姓名        | 王〇婷(身障生)                                                                                                    |
| 鑑定安置狀<br>態  | 該生並無提報鑑定安置                                                                                                    |
| 轉銜表填寫<br>情形 | 轉銜表轉銜單位為:國中                                                                                                    |
| 異動原因        | <ul> <li>下列部分有打 X 的項目是您必須填完轉銜表才能勾選 (轉銜表內轉銜單位必填),請使用學校轉銜的帳號登入後填寫轉銜表。</li> <li>○ 縣內轉學(高中以下)</li> <li>○ 轉學至外縣市</li> <li>○ 畢業</li> <li>○ 休學</li> <li>○ 死亡</li> <li>○ 中輟《高中以下)</li> <li>○ 國外就學</li> <li>X 放棄特教服務</li> <li>○ 其他</li> </ul> |

29

3.若異動原因出現 X 無法選擇·會顯示原因(如尚未填轉銜表或鑑定安置處理中)· 請排除情況後再次異動。

| 轉銜表填寫情形 | 尚未填寫轉銜表                                                                                            |                                                |
|---------|----------------------------------------------------------------------------------------------------|------------------------------------------------|
| 異動原因    | 下列部分有打X的項目:<br>X縣內轉學(高中以下)<br>X轉學至外縣市<br>X畢業<br>〇休學<br>X國外就學<br>X中輟(高中以下)<br>X放棄特教服務<br>〇死亡<br>X其他 | 是您必須填完轉銜表才能勾選 (轉銜表內轉銜單位必填),請使用學校轉銜的帳號登入後填寫轉銜表。 |

<補充>1.若已有填轉銜表但異動時仍出現尚未填轉銜表,請重新檢查轉銜表是 否有完整填寫,並點選「已確認資料全部輸入完畢」-再按「儲存」。 2.若學生係透過鑑輔會安置,且安置學校和學生實際報到學校不同,請務 必電話聯絡鑑輔會承辦人確認安置結果再行更改,才可異動。

二、 資賦優異類

點選「特殊教育學生」-「資賦優異類」-「確定個案/待鑑定資優生」·點選 要異動的學生姓名·將選單下拉到最下方點選「異動」·異動原因如為轉學或畢 業者·需選擇就學讀學校與班型。

| 異動原因 | <ul> <li>下列部分有打 X 的項目是您必須填完轉銜表才能勾選 (轉銜表內轉銜單位必填),請使用學校轉銜的帳號登入後填寫轉銜表。</li> <li>● 膝內轉學(高中以下)</li> <li>● 轉學至外縣市</li> <li>● 畢業</li> <li>● 休學</li> <li>● 死亡</li> <li>● 中報(高中以下)</li> <li>● 國外就學</li> <li>● 放棄特教服務</li> <li>● 其他</li> </ul>                                                                                                    |    |
|------|----------------------------------------------------------------------------------------------------|----|
| 資優轉銜 | <ul> <li>○ 就學</li> <li>就讀學校:</li> <li>就讀班型:</li> <li>&gt;&gt;</li> <li>&gt;&gt;</li></ul> |    |
|      | <ul> <li>○ 就讀其他學校</li> <li>就讀學校:</li> <li>就讀班型:</li> <li>&gt;</li> <li>&gt;</li> <li>&gt;</li> <li>事業後未升學(重考)</li> <li>○ 其他</li> </ul>                                                                                                    |    |
|      | 確定異動返回上一頁關閉                                                                                                    | 20 |

# 申請特教專業團隊服務

(申請時間請依教育處公文為主)

 點選「專業團隊服務」-「專業服務申請」·畫面最上方選擇申請區間 (請注意申請區間)·點「新增申請學生」、點選學生欲申請的治療項 目,最後按「儲存」。

| ▣ 🔮 特殊教育學生        | 專業服務申請                                                                                                    |        |
|-------------------|----------------------------------------------------------------------------------------------------|--------|
| ■ ① 資料偵錯檢查        |                                                                                                    |        |
|                   | ▲ 南投縣 💦 109學年度 💦 第 6 次 2020-08-06~2020-08-06 物理,職能,語言,心理 (測試用語                                                                                                    | 青勿申 🖌  |
|                   | 學校分類 國中 學生教育階段                                                                                                    | 國中     |
|                   |                                                                                                    |        |
| ● 專業服務申請          |                                                                                                    | \<br>\ |
| 服務課衣瀏覽            | 申請項目 所有 🛛 🗸 所有狀態 🗸 所有郷鎮市 🖌 所有教育階段 🗸                                                                                                    |        |
| ● 到校服務回報          |                                                                                                    | )      |
| 🗈 🏓 個別建議 - 紀錄     |                                                                                                    |        |
| 🗈 🎐 績效評估 - 統計     |                                                                                                    |        |
| ■ ◎ 巡迴輔導服務        | 例印申請項日 所有 🔹 💽 新增申請學生                                                                                                    |        |
| ■ ■ 助埋人員服務        |                                                                                                    |        |
| and the advantage |                                                                                                    |        |
| 新增資料              |                                                                                                    |        |
| 專業服務申請            |                                                                                                    | •      |
|                   |                                                                                                    | -      |
|                   | <b>109</b> 學年度第 6 次                                                                                                    |        |
|                   | 2020 00 00 2020 00 00                                                                                                    | -      |
| 运输 1 提            | 2020-08-06 ~ 2020-08-06                                                                                                    |        |
| 申請項目:             | 物理治療,職能治療,語言治療,心理治療                                                                                                    |        |
| 學校分類:             | 國中                                                                                                    |        |
|                   |                                                                                                    |        |
| 教育階段:             | 國中                                                                                                    |        |
|                   | ※請點選需要申請專業服務的學生                                                                                                    |        |
| 提報學校・南崗國          |                                                                                                    | 甸      |
|                   |                                                                                                    |        |
|                   | 《請選擇申請專業服務的學生與類組》                                                                                                    | _      |
|                   | 由書項日 教育階段/年班/ 安置班別                                                                                                    |        |
|                   | <sup>"<sup>1</sup>" 明 <sup>1</sup> <sup>1</sup> <sup>1</sup> <sup>1</sup> <sup>1</sup> <sup>1</sup> <sup>1</sup> <sup>1</sup> <sup>1</sup> <sup>1</sup></sup>                                                                  |        |
|                   | (また)まつ ションま 国中 2年級4 不分類(身障類資源班)                                                                                                    |        |
| ☑ 物埋冶療 🗌 輒尾冶療 🗌 語 | にには「おおお」では「おおお」では「おおお」では、「おおおお」では、「おおおお」では、「おおおお」では、「おおおお」では、「おおおお」では、「おおおお」では、「おおおお」では、「おおおお」では、「おおおおお」では、「おおおお」では、「おおおおお」では、「おおおおお」では、「おおおおおお」では、「おおおおおお」では、「おおおおおお」では、「おおおおおおおおおおお」では、「おおおおおおおおおおおおおおおおおおおおおおおおおおおおおおおおおおおお |        |
| 🗌 物理治療 🗹 職能治療 🗹 語 | 這治療□心理治療           國中 2年級1         不分類(身障類資源班)           簡 (少女)         學習障礙                                                                                                    |        |
| ✓ 物理治病 □ 時能治病 □ 語 | 憲治療 ☑ 心理治療                                                                                                    |        |
|                   |                                                                                                    | -      |
|                   |                                                                                                    | 取消     |

2、按下「填寫」,依學生目前實際情況勾選內容,填畢後存檔。

| 專業 | 專業服務申請                |              |       |                       |                         |         |          |       |    |      |        |      |  |
|----|-----------------------|--------------|-------|-----------------------|-------------------------|---------|----------|-------|----|------|--------|------|--|
|    |                       | 學校           |       |                       | 申請項目(狀態)<br><b>専業人員</b> |         |          |       | 申請 | 表列印  | 結果建議列印 |      |  |
|    | 業服務申請 申請日期 2020-08-06 |              | 姓名    | 教育階段<br>生日            |                         | 評估表填寫狀態 | 建議結果填寫狀態 | 申請表填寫 | 全選 | 取消全選 | 全選     | 取消全選 |  |
|    |                       |              |       |                       |                         |         |          |       | 列印 |      | 列印     |      |  |
| 1  | 2020-08-06            | 南投縣南投市<br>國中 | 陳 (男) | 國中2年級4班<br>2005-09-29 | 物理治療 (審核中)              |         |          | 填寫    | (  |      | (      |      |  |

承上,若申請項目錯誤,在申請區間內都可按刪除鍵,刪除該筆申請。

| 基本資料 各類組 | 通用表單_單一欄位                                                                                |                                                                                                    |    |      |  |  |  |  |  |  |  |
|----------|------------------------------------------------------------------------------------------|----------------------------------------------------------------------------------------------------|----|------|--|--|--|--|--|--|--|
| 領域       |                                                                                          | 評估內容                                                                                                    |    |      |  |  |  |  |  |  |  |
|          | 1. 校園環境                                                                                  | □ 無障礙<br>有障礙,需要以下設施:<br>□ 坡道 □ 通道或樓梯扶手 □ 電梯 □ 調整教室位置 □ 其他                                                                                                    |    |      |  |  |  |  |  |  |  |
| 學習環境     | 2. 目前使用的輔<br>具:                                                                          | <ul> <li>□ 無 □ 調整式課桌椅 □ 輪椅加桌面 □ 一般輪椅 □ 特製輪椅 □ 電動輪椅 □</li> <li>助行器</li> <li>□ 拐杖 □ 擺位椅 □ 站立架 □ 個人助聽器 □ 人工電子耳 □ 調頻系統 □ 放大</li> <li>鏡</li> <li>□ 擴視機 □ 盲用電腦 □ 點字板 □ 其他 □</li> </ul> |    |      |  |  |  |  |  |  |  |
|          | 1. 視力:<br>配載眼鏡:                                                                          | □正常 □ 不確定 □ 斜視 □ 弱視 □ 全盲 □ 近視 □ 散光 □ 遠視<br>○無 ○ 有(自                                                                                                    |    |      |  |  |  |  |  |  |  |
|          | 2. 祼耳聽力                                                                                  | ○ 正常 ○ 不確定 ○ 重聽 ○ 對聲音沒反應                                                                                                    |    |      |  |  |  |  |  |  |  |
| 白鼬供虫     | 3. 觸覺反應                                                                                  | ○ 正常 ○ 排斥 ○ 強列需要 ○ 常無感覺                                                                                                    |    |      |  |  |  |  |  |  |  |
| 対植健康     | 3. 胸寬反應     ① 正常 〇 排下 〇 强列需要 〇 常無感覺       4. 生理疾病     □ 正常 □ 心臟病 □ 癲癇     □ 無喘 □ 過敏 □ 其他 |                                                                                                    |    |      |  |  |  |  |  |  |  |
|          |                                                                                          | 日本 (諸存) (日本)                                                                                                    | 刪除 | 💢 取消 |  |  |  |  |  |  |  |

3、待教育處完成審查與派案後,可看到審核結果與服務治療師姓名。

| <ul> <li>● 身障生異動查詢</li> <li>● 資優生異動查詢</li> </ul>                                   | 專業 | 服務申請       |                 |         |                                     |                                                          |
|------------------------------------------------------------------------------------|----|------------|-----------------|---------|-------------------------------------|----------------------------------------------------------|
| <ul> <li>↓ 提報鑑定安置</li> <li>□ 專業團隊服務</li> <li>□ 申請專業服務</li> <li>□ 專業團務由諸</li> </ul> |    | 申請日期       | 學校              | 姓名      | 教育階段<br>生日                          | 申請項目(狀態)<br><b>専業人員</b>                                  |
| → 服務課表瀏覽                                                                           | 1  | 2019-09-11 | 南投縣南投市<br>這一 國中 | 嚴∵ 〔(女) | 國中3年級1 <sup>-</sup> 班<br>2004-01-20 | 物理治療(審核通過) <b>趙</b> : <b>瀚</b><br>職能治療 (審核通過) <b>陳,瑩</b> |
| <ul> <li>■ ● 個別建議 - 紀錄</li> <li>■ ● 績效評估 - 統計</li> </ul>                           | 2  | 2019-09-11 | 南投縣南投市<br>j國中   | 陳;:(男)  | 國中3年級1 <sup>:</sup> 班<br>2005-03-14 | 職能治療(審核通過) <b>陳 登</b><br>語言治療 (審核通過) 林 琳                 |

#### 4、點選「課表瀏覽或排課」可查詢治療師排課日期與時間。

| <ul> <li>身障生異動查詢</li> <li>資優生異動查詢</li> </ul>             | () 〕,國中       | 專業服務課表 2 | 2020 🗸 : 🗄 | 7月 🖌 1 | 查詢條件: 學生 |                                |    | 本手小油                                   |
|----------------------------------------------------------|---------------|----------|------------|--------|----------|--------------------------------|----|----------------------------------------|
|                                                          | 🔍 查詢          | ★ 清除     |            |        |          |                                |    | □□□□□□□□□□□□□□□□□□□□□□□□□□□□□□□□□□□□□□ |
| □ 專業團隊服務 ■ 申請專業服務                                        | <             | < > >>   | 今天         |        |          |                                |    |                                        |
| <ul> <li>■ 世界教史を引き</li> <li>● 服務課表瀏覽</li> </ul>          | <b>直</b> 查詢結果 |          |            |        |          |                                |    |                                        |
| ●到校服務回報                                                  | 周             | 週日       | 週—         | 週二     | 週三       | 週四                             | 週五 | 週六                                     |
| <ul> <li>■ ● 個別建議 - 紀録</li> <li>■ ● 績效評估 - 統計</li> </ul> | 27            | 28       | 29         | 30     |          | 2<br>羅王[09:00~10:00            | 3  | 4                                      |
| □ 巡迴輔導服務 □ 助理 人員 服務                                      |               |          |            |        |          | 楊二10:00~12:0(<br>廖二10:00~12:0( |    |                                        |
| ♥ 國教署適性安置                                                |               | -        |            | _      |          | A 12.00                        | 10 |                                        |
| ♥ 桃園市適性安置                                                | 28            | 5        | 6          | /      | 8        | 9                              | 10 | 11                                     |

5、請於治療師完成服務後點選「到校服務回報」-「填寫」回報專業人員

出勤狀況,點選「查看」可查閱治療師填寫的服務內容與建議事項。

點選「個別建議-紀錄」-「瀏覽服務紀錄」亦可查閱治療師服務內容。

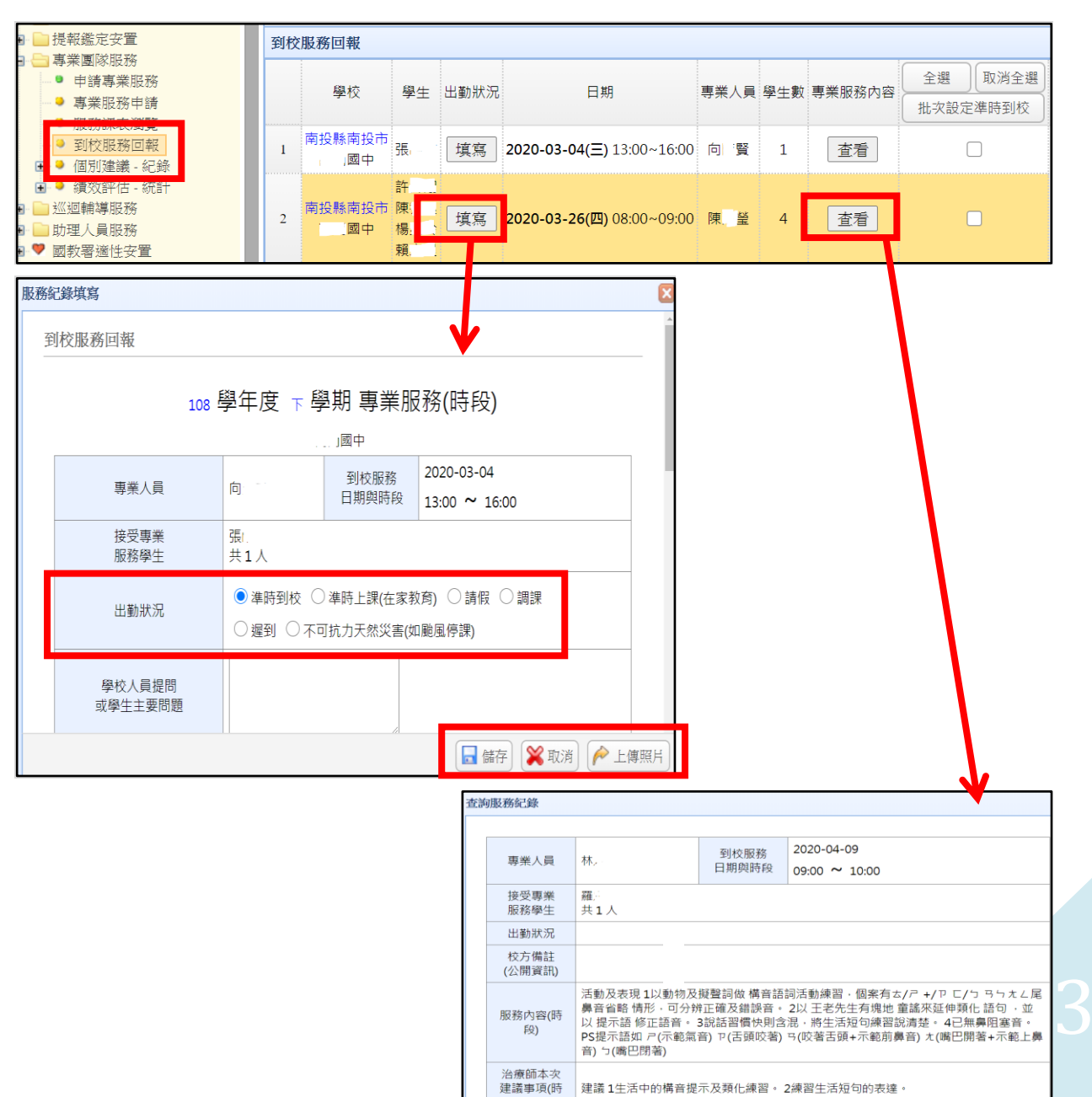

段)

# 申請巡迴輔導服務

1、點選「巡迴輔導」-「申請巡迴輔導」,<mark>確認學年度</mark>後點「新增一筆申請」,

輸入學生資料才可以新增。

| Provide (14)       Provide (14)       Provide (14) <t< th=""><th>Q</th><th>▲ 計申請巡迴輔導</th><th></th><th></th><th></th><th></th></t<>                                                                                                    | Q                                                  | ▲ 計申請巡迴輔導                                                            |                                                     |                                                      |                                 |            |
|----------------------------------------------------------------------------------------------------|----------------------------------------------------|----------------------------------------------------------------------|-----------------------------------------------------|------------------------------------------------------|---------------------------------|------------|
| ● · · · · · · · · · · · · · · · · · · ·                                                                                                    | ■ 學校學務                                             | 107 學年度(目前)                                                          | ▶ 上學期(目前) ▶ 月                                       | 新有年級                                                 | ✓ 所有特教類別                        | ● 所有安置班別 ● |
| ● Provide Provide Pr | <ul> <li>         ・</li></ul>                      | 所有巡迴輔導類別                                                             | ✔ ④ 查詢                                              |                                                      |                                 |            |
| Control Control Contro Control Control Control Control Control Control Control Control       | ● 全 行床教育学生                                         |                                                                      | 新增資料:                                               |                                                      | ×                               | ➡ 新增一筆申請   |
| Image: State in the state in the state                               | <ul> <li>■ ● 学生動態追蹤</li> <li>● ● 提報鑑定安置</li> </ul> | 查詢結果                                                                 | 申請巡迴輔導                                              |                                                      |                                 |            |
| ● 2012/00/23 常常部分報告 ● 2012/00/23 常常部分報告 ● 2012/00/23 常常部合 ● 2012/00/23 常常 ● 2012/00/23 常常 ● 2012/00/23 ************************************                                                                                                    | <ul> <li>■ 專業團隊服務</li> <li>■ ● ■ 巡迴輔導</li> </ul>   | 申請日期  學相                                                             | 交 放生 必须可方方 协通                                       | · · · · · · · · · · · · · · · · · · ·                | 巡迴市。寺類別<br>一回輔導類別二 <sup>多</sup> | 们印申請表 審核狀態 |
| Constrained     Constrained     Constra      | <ul> <li>● 申請巡迴輔導</li> <li>● 查閱巡輔課表</li> </ul>     | 1 2018/06/23 南崗國中                                                    | * 該主必須已行在於通<br>)南於<br>※ 每學期只能申請一づ<br>※ 「良份證字號,或「    | E報員科単千刀能旋山中調   ▲<br>【<br>「 松名 ,                      | 系教養機構(在家教育)                     | 列印 審核中     |
| Packadenee     Packadenee          | ● 旦肉心神過味な                                          |                                                                      | 新增學期                                                | 107學年度上學期                                            |                                 |            |
|                                                                                                    | <ul> <li>● 査閲輔導紀錄</li> <li>● 列印巛軸紀錄</li> </ul>     |                                                                      | 身份證字號                                               |                                                      |                                 |            |
| ** ******************************                                                                                                    |                                                    |                                                                      | 姓名                                                  |                                                      |                                 |            |
| *********************************                                                                                                    | ● ♥ 臺中市適性報名                                        |                                                                      |                                                     |                                                      |                                 |            |
| Constant and a constant and a constant and c      | <ul> <li>● 帶教生交連服務</li> <li>● Ø 視障用書</li> </ul>    |                                                                      |                                                     |                                                      |                                 |            |
|                                                                                                    | <ul> <li>         ・         ・         ・</li></ul>  |                                                                      |                                                     | → 新城 😽 😽                                             | æ]                              |            |
| 2 、 新增後會跳出學生資料視窗,請填寫後儲存。                                                                                                    | ● 	 特教相關業務                                         |                                                                      |                                                     | ₩1×₽. ₩ 0X3                                          | *                               |            |
| 姓名       百°H       取學母校       前總回中       身份龍字號       出生       2004/0817         仟款類別       智峰輝       名重牌硯       七宮城 別       乾度       安置班別       元分類(身/律規算)         建定記錄       文號日期: 2016/05/27 文號:       於餅符字第0150111084       安置班硯       石分類(身/律規算)         身偉類別       新創手冊       名宣報別       摩擦弱       韓愛 學公       韓愛         子樽樽類別       新創手冊       名宣報別       摩擦弱       韓愛       聖房         子樽樽類別       新創手冊       名宣報別       摩擦弱       韓愛       夏/<br>(2)       第2)       「         子樽樽類別       新創手冊       必宣推調       留/<br>(2)       10)        丁       「       ●       ●       ●       ●       ●       ●       ●       ●       ●       ●       ●       ●       ●       ●       ●       ●       ●       ●       ●       ●       ●       ●       ●       ●       ●       ●       ●       ●       ●       ●       ●       ●       ●       ●       ●       ●       ●       ●       ●       ●       ●       ●       ●       ●       ●       ●       ●       ●       ●       ●       ●       ●       ●       ●       ●       ● <th><b>新増資料:</b><br/>申請巡迴輔導</th> <th></th> <th></th> <th></th> <th></th> <th></th>                                                                                                    | <b>新増資料:</b><br>申請巡迴輔導                             |                                                                      |                                                     |                                                      |                                 |            |
| 第     6年数     出生     2004/0817       特数類別     智能摩礙     62煮類別     転度     安置班別     深分類(身障類)       鑑定記錄     文號日期: 2016/05/27 文號: 府极特字第1050111084          身障類別     新制手冊     必置障礙<br>包含類別     一     障礙等級     程度       新制身障類別     第制手冊     必置障礙<br>包含類別     「     障礙等級     程度       新制身障類別     第制手冊     必置障礙<br>包含類別     「     「        新制身障類別     (% 1 類) 神經, 糸統構造及精神、心智功能          手冊 鑑定日期     2016/06/13     重新鑑定日期         家長求監羅人     「     「     電話     (049) 2240000     手機       戶籍地址     南投縣 南投市 軍功見 20000%          巡迴輔導類別     醫選習     ▲     「         小飯     可加量ののの%           巡迴輔導類別     「     「     「         小飯     「     「     「         小飯     「     「     「         小飯     「     「     「         小飯     「     「     「         小飯     「     「     「         加速の準備的前角                                                                                                    | 姓名                                                 | 古哈佑                                                                  | 就學學校                                                | 南崗國中                                                 | 身份證字號                           |            |
| ● 初申報       色会報別       転求       文量近为       演班)         違定記録       文號日期: 2016/05/27 文號: 詳微特学第1050111084       厚磁等級       輕度         月稗類別       新制手冊       位会類別       障磁等級       輕度         新制身樟類別       《第 1 類》神經系統構造及精神、心智功能       厚磁等級       輕度         新制身樟類別       《第 1 類》神經系統構造及精神、心智功能       更新鑑定日期       2016/06/13       重新鑑定日期         家長或監護人       ① was       電話       (049) 2240000       手樹         戶籍地址       南投縣 南投市 軍功里0000號            聯絡地址       南投馬、南投市 軍功里0000號            避縮輻頻別       董選熠       ×            迎端輻導類別       「算信       「提供都會教育和協士」提供助離軸具使用管理及資訊       「過盤常           「通貨機等和行和協良友道源原用       「提供要約會算訊       「過盤常要等略品及軸容            「提供導行和行前設及資源原用       「提供要封索路均與討論」              「提供導行和行動設」会議書記       「提供要求自動服務與常確記」               「提供導行和行動設」       「「」」」                                                                                                    | ****                                               | 方<br>をn 45.0年1日2                                                     | 多重障礙                                                | 6年<br>赦<br>新<br>臣                                    | 出生                              |            |
| Jete and Structure (see and see and se                               | (行致規加)<br>建定対称                                     | 首応厚載<br>→照日期・2016/05/27 ☆聴                                           | 包含類別<br>· 時期時学第1050111084                           | 輕度                                                   | 女直斑別                            | 源班)        |
| 新制身障類別       (第 1 類) 神經系統構造及精神、心智功能         新制身障類別       (第 1 類) 神經系統構造及精神、心智功能         事研鑑定日期       206.06/13         家長或監護人       ①、1、         電話       (049) 2240000         戶宿地址       南投熱 南投市 軍功里0000%         聯絡地址       南投熱 南投市 軍功里0000%         一個轉導類別       廣臺溜         工       「調優雅         巡迴轉導類別       廣臺溜         工       「提供總障較有知能         提供總障較有知能       「提供總權較有知能         提供總權較有知能       提供與總華賴與使用管理及資訊         提供總權較有知能       提供與聯舉領略及續部員         提供總權較有知能       提供與都導類別         「提供總權較有知能       提供明習資訊         「提供總權較有知能」提供明習資訊       「提供學生較有評估         「提出沒期時與討論」       提供明習資訊         「提出殘難與討論」       提供明習資訊         「提出殘難關內容       「提供额種輸買食訊」         「提出殘難關內容       「提供辦習資訊」         「提出殘難關內容       「提供辦習資訊」         「提出殘難內容       「提供辦習資訊」         「推出殘難內容       「提供辦理」         「提出殘難的」       「提供那點」         「「」」」       「」」」         「」」」       「」」」         「」」」       「」」」         「」」」       「」」」         「」」       「」」」         「」」」       「」」」                                                                                                    | 身障類別                                               | 文號口朔·2010/05/2/ 文號<br>新制毛冊                                           | • 所設符子第1050111084<br>多重障礙                           |                                                      | 障礙等級                            | <b>献</b> 度 |
| ● 新加速加加加加加加加加加加加加加加加加加加加加加加加加加加加加加加加加加加加                                                                                                    | 新制身障類別                                             | <sup>利</sup> 加丁加<br>《筆 1 精》油娅 3 始構造改                                 | 包含類別 精神、心智功能                                        |                                                      | r + 49C - 77 88A                | ¥£/x.      |
| 家長或監護人       1→∞       電話       (049) 2240000       手機         戶箱地址       雨投脉 南投市 軍功里0000號         聯絡地址       南投脉 南投市 軍功里0000號         巡迴輔導練別       藤暹酒       ×       「節强瘤       巡迴輔導類別二       唐暹酒         △       自提供應障教育知能       提供助蘑輔具使用管理及資訊       「强陸教學策略及輔導       提供親聯教育 訊息         □       提供應障教育知能       提供數章諮證與說論       「提供數學認」       「選供         希望輔導內容       □       提供無障警部 回行       「提供數學習給」       「要」         「提供」       「提供」       「」       「」       「」         學生家庭背景描述       「其他」       「」       「」       「」       「」       「」       「」       「」       「」       「」       「」       「」       「」       「」       「」       「」       「」       「」       「」       「」       「」       「」       「」       「」       「」       「」       「」       「」       「」       「」       「」       「」       「」       「」       「」       「」       「」       「」       「」       「」       「」       「」       「」       「」       「」       「」       「」       「」       「」       「」       「」       「」       「」       「」       「」       「」       「」       「」       「」       「」                                                                                                    | 手冊鑑定日期                                             | 2016/06/13                                                           |                                                     |                                                      | 重新鑑定日期                          |            |
| 戶籍地址       南投縣 南投市 軍功里0000號         聯絡地址       南投縣 南投市 軍功里0000號         巡迴輔導類別       講選 ×       」 講選 *       」 巡迴輔導類別二       講選 *       」 講         ▲ 提供整障教育知能       提供助聽輔具使用管理及資訊       · · · · · · · · · · · · · · · · · · ·                                                                                                    | 家長或監護人                                             | C - Ass                                                              | 電話                                                  | (049) 2240000                                        | 手機                              |            |
| Will Hard To Experimental         Will Hard To Experimental                                                                                                    | 戸籍地址<br>職路地址                                       | 南投縣 南投市 軍功里0000<br>南投縣 南投市 軍功里0000                                   |                                                     |                                                      |                                 |            |
| ▲       上供、總障教育知能       提供助廳輔具使用管理及資訊       視障教學策略及輔導       提供潮職教育訊息         →       提供激摩窩詢與討論       提供數材教具資訊       提供學生必理及行為輔導         →       提供數學諮詢與討論       提供研習資訊       協助學生學習       協助正PI规定與執行         □       協助個案管理       ●參與個案討論       轉銜服務與諮詢       轉介相關專業服務         」其他                                                                                                    | 333河車載導類別                                          | 諸選擇 ×                                                                | → 諸選擇                                               | 巡迴輔導類別二                                              | 請選擇                             | <b>~</b>   |
| ▲ Stemisping       □       12(±%%       12(±%%       12(±%%       12(±%%       12(±%%       12(±%%       12(±%%       12(±%%       12(±%%       12(±%%       12(±%%       12(±%%       12(±%%       12(±%%       12(±%%       12(±%%       12(±%%       12(±%%       12(±%%       12(±%%       12(±%%       12(±%%       12(±%%       12(±%%       12(±%%       12(±%%       12(±%%       12(±%%       12(±%%       12(±%%       12(±%%       12(±%%       12(±%%       12(±%%       12(±%%       12(±%%       12(±%%       12(±%%       12(±%%       12(±%%       12(±%%       12(±%%       12(±%%       12(±%%       12(±%%       12(±%%       12(±%%       12(±%%       12(±%%       12(±%%       12(±%%       12(±%%       12(±%%       12(±%%       12(±%%       12(±%%       12(±%%       12(±%%       12(±%%       12(±%%       12(±%%       12(±%%       12(±%%       12(±%%       12(±%%       12(±%%       12(±%%       12(±%%       12(±%%       12(±%%       12(±%%       12(±%%       12(±%%       12(±%%       12(±%%       12(±%%       12(±%%       12(±%%       12(±%%       12(±%%       12(±%%       12(±%%       12(±%%       12(±%%       12(±%%       12(±%%       12(±%%       12(±%%       12(±%%       12(±%%                                                                                                    |                                                    |                                                                      |                                                     | □ 視障数學策略及輔導 □                                        | □ 提供親聯教育訊息                      |            |
| 學生家庭背景描述         ●           ●         ●           ●         ●           ●         ●           ●         ●           ●         ●           ●         ●                                                                                                    | 希望輔導內容                                             | <ul> <li>         → 提供殘障福利資訊及資         <ul> <li></li></ul></li></ul> | 源應用 □ 提供数材数具資計<br>] 提供研習資訊 □ 協助學生<br>國案討論 □ 轉銜服務與諮詢 | 訊 □ 提供學生教育評估 □ :<br>=學習 □ 協助IEP擬定與執行<br>] □ 轉介相關專業服務 | 提供學生心理及行為輔導<br>f                | i .        |
| · · · · · · · · · · · · · · · · · · ·                                                                                                    | 學生家庭背景描述                                           |                                                                      |                                                     |                                                      |                                 | $\hat{}$   |
| ✓ 儲存                                                                                                    |                                                    |                                                                      |                                                     |                                                      |                                 | ~          |
|                                                                                                    |                                                    |                                                                      |                                                     |                                                      |                                 | ☞ 儲存 💥 放棄  |

3、點選「查閱巡輔課表」可查閱巡輔教師排課時間。

| <ul> <li>餐 特殊教育學生</li> <li>① 資料偵錯檢查</li> </ul>                                                                                                    | l | 查讀 | 前結果   |    |         |             |    |
|----------------------------------------------------------------------------------------------------|---|----|-------|----|---------|-------------|----|
| <ul> <li>● □ 學生動態追蹤</li> <li>● □ 提報鑑定安置</li> <li>● ■ 專業團隊服務</li> </ul>                                                                                                    |   | «  | < > » | 今天 |         | 2018年       | 四月 |
| 🖃 😑 巡迴輔導                                                                                                    |   | 周  | 週日    | 週一 | 週二      | 週三          | 週四 |
| <ul> <li>              中訪巡归精導      </li> <li>             查閱巡輔課表         </li> <li>             土現巡精運網表         </li> <li>             到校輔導回報         </li> <li>             查閱閱輔導紀錄         </li> <li>             列印巡輔紀錄         </li> </ul> |   | 14 | 1     | 2  | 3<br>92 | 4           |    |
| <ul> <li>● 教師助理員</li> <li>● 愛性輔導安置</li> <li>● ♥ 適性輔導安置</li> <li>● ♥ 違い中市適性報名</li> </ul>                                                                                                    |   | 15 | 8     | 9  | 10      | 11<br>(週期)郭 |    |

4、點選「**到校輔導回報」**,按「填寫」可回報巡輔老師出勤狀況,請至少

每個月填寫一次;點選「查看」或「查閱輔導紀錄」可看到輔導內容。

★請注意上方篩選條件設定,需正確選擇學年度及輔導日期資料才會顯示。

| □ 最新)月息(C) ○ 興応, 班紀, 特約↓ ⇒                         |           |               | 收輔導回報       |                       |               |        |            |             |              |                              |
|----------------------------------------------------|-----------|---------------|-------------|-----------------------|---------------|--------|------------|-------------|--------------|------------------------------|
| ₩ 特殊教育學生                                           | $\sim$    |               |             |                       |               |        |            |             |              |                              |
| ■ ♥ 身心障礙類                                          |           | 106           | ) 學年度       | ▶ 下                   | 劉期            | ✓ 戶    | f有出勤狀況     | ļ<br>,      | ▶ 排序         | 輔導日期 🖌 🖌                     |
| <ul> <li>■ 確定個案(身障)</li> <li>■ 行為功能介入方案</li> </ul> |           | 請遵            | 選擇          | ~                     |               |        | 查詢         |             |              |                              |
| ■ 疑似身障生<br>■ 休學或中輟                                 |           | 클             | <b>酒結果</b>  |                       |               |        |            |             |              |                              |
| ■ 放棄服務學生                                           |           |               | 輔導日期        | 朝(節次)                 | 輔導老師          | 學校     | 學生數        | 出勤狀況        | 本節           | 輔導內容                         |
| 🛨 💙 資賦優異類                                          |           |               |             |                       |               |        |            |             | 杏            | 看                            |
| 🗈 🤝 接收與升級                                          |           |               |             |                       |               |        |            |             |              |                              |
| ◎ 資料俱錯檢查                                           |           |               |             |                       |               |        |            |             | 1.皿          | 大工研究院们泊想                     |
|                                                    |           |               |             |                       |               |        |            |             | イ・JT住<br>重力格 | 112里西叭四风心/<br>18万培着對音继之3     |
| □ 提報 描正 女 直                                        |           |               |             |                       |               |        |            |             | 3.谁          | 行被動式下肢按摩                     |
|                                                    |           |               | 2019/06/20/ | T) 14:00 16:00        | **            | 南岛國中   |            | 店店 × ++ + → | 鐘            |                              |
| □ ~~~ m ↔                                          |           | 1             | 2018/00/29( | <u>n)</u> 14.00~10.00 | TAD POLICE    | 用回國中   | · · 💶      | 県為 4時到      | 4.下          | 肢上副木超過50分                    |
| ● 查閱巡輔課表                                           |           |               |             |                       |               |        |            |             | 5.協          | 同治療師進行站立                     |
|                                                    | lanate 20 | enteri .      |             |                       |               |        |            |             |              | 行被動式上肢按摩                     |
| ● 到校輔導回報                                           | BCXE      | (7P4 :        |             |                       |               |        | <b>V</b> _ |             |              |                              |
| ● 查閱輔導紀錄                                           | 到         | 校輔導           | 郭回報         |                       |               |        |            |             | L<br>A       | 1.放上副不,進行上版<br><sup> 一</sup> |
| ····· • 夕川山及兰朝家C#求                                 |           | 邮油本           | ·币          | **                    |               |        |            |             | <u>– </u> 7  | 埋                            |
|                                                    |           | 新寺-60<br>到校輔3 | 算出祖<br>114  | 7/m<br>2018/06/29     |               |        |            |             |              |                              |
|                                                    |           | 到校輔           | 幕時間         | 14:00 ~ 16:00         |               |        |            |             |              |                              |
|                                                    |           |               |             |                       |               |        |            |             |              |                              |
|                                                    |           | 班級教師          | 师執行紀錄       |                       |               |        |            | ^           |              |                              |
|                                                    |           |               |             |                       |               |        |            | $\sim$      |              |                              |
|                                                    |           |               |             | ●準時到校                 |               |        |            |             |              |                              |
|                                                    |           |               |             | ○準時上課(上記              | 果地點不在學校       | 交,如在家教 | 育班等,可點     | 選本項目)       |              |                              |
|                                                    |           | 出勤狀           | 兄           | ○請假 ○老師               | 調課 〇 遲到       |        |            |             |              |                              |
|                                                    |           |               |             |                       | 生臨時請假         |        |            |             |              |                              |
|                                                    |           |               |             | ○不可抗力之大               | (M) 英吉(M) 飅(B | い (字話) |            |             |              |                              |
|                                                    |           | 校方備           | È           |                       |               |        |            | ^           |              |                              |
|                                                    |           | (公)刑員         | ātų)        |                       |               |        |            | $\sim$      |              |                              |
|                                                    |           |               |             |                       |               |        |            |             |              |                              |
|                                                    |           |               |             |                       |               |        |            |             |              |                              |
|                                                    |           |               |             |                       |               |        |            |             |              |                              |
|                                                    |           |               |             |                       |               |        |            | 🖌 儲存  💥     | 放棄           |                              |
| l                                                  |           |               |             |                       |               |        |            |             |              |                              |

# 助理人員申請與聘用

#### ★申請助理員服務

1、點選「助理人員服務」-「申請助理服務」·選擇學年度後按「新增申請」 ·勾選要申請的學生後按確定(請於教育處開放申請區間內作業)。

| ■ ■ 專業團隊服務                                                         |                                                  |                       | 核定助理             | 里申請 - 查詢條件  |         |        |
|--------------------------------------------------------------------|--------------------------------------------------|-----------------------|------------------|-------------|---------|--------|
| <ul> <li>助理人員服務</li> <li>聘用助理人員</li> <li>申請助理服務</li> </ul>         | 學年度-學期                                           | 109 🖌 上學期             | ✔ 縣市-鄉鎮市         | 南投縣 🖌 南投市 🖌 | 關鍵字     | 學生 >   |
| → 助理服務記錄                                                           | 教育階段-年級                                          | ~                     | ▶ 特教類別           | ~           | 特教班別    | ~      |
| <ul> <li>● 以學校統計</li> <li>● 以班型統計</li> </ul>                       | 性別                                               |                       | ▶ 審核狀態           | ~           | 排序      | 申請日期 ~ |
| <ul> <li>■ ● 國教署適性安置</li> <li>■ ● 机图主流性容量</li> </ul>               |                                                  | 批次編輯                  | 申請表 下載 Exc       | cel 報表 新增申請 | 批次列印    | 查詢 清除  |
| ● ♥ 臺中市適性報名                                                        | 開放申請區間:2                                         | 2020/08/05 ~ 2020/08/ | )5               | K           |         | 總計0筆 1 |
| <ul> <li>■ 特教生交通服務</li> <li>■ Ø 視障用書</li> <li>■ ■ 學障有聲書</li> </ul> |                                                  | 助理服務申請學               | Ħ                | 預估時數 核定時    | 選擇 審核狀態 |        |
| □ □ → 神俗宿知祭田                                                       | 學生                                               |                       | ✓ 特教班<br>別       | ~ ·         |         |        |
|                                                                    | <ul> <li>■ 請選擇本校欲申請助理)</li> <li>學生。</li> </ul>   | <u>服務的</u> 確認申請       | 査詢<br>(本) 65 年 1 | 青除 關閉       |         |        |
|                                                                    |                                                  | 6                     |                  | 2 3 下一頁。    |         |        |
|                                                                    | 序     登     性     教育       號     學生     別     階段 | 年班 特                  | 專教類別 幣           | ·教派到 選擇     |         |        |
|                                                                    | 1 陳二 男 國中                                        | 1年級8班                 | 不分类              | 質資優資源班 🗹    |         |        |
|                                                                    | 2 張: 男 國中                                        | 1年級8班                 | 不分类              | 質資優資源班 🗹    |         |        |
|                                                                    | 3 蘇 : 男 國中                                       | 1年級8班                 | 不分类              | 質資優資源班 🗌    |         |        |

2、點擊列表內學生姓名,即可編輯、刪除、列印該學生的申請表。(已通過教育 處審核之申請無法編輯與刪除,僅能瀏覽與列印。)

|        |                   |                |            |                           |        | 批次編               | 黨輯申請表                | 下載 Ex             | cel 報表      | 新增申請             | 批次列印                | 查      | 詢 清除             |   |
|--------|-------------------|----------------|------------|---------------------------|--------|-------------------|----------------------|-------------------|-------------|------------------|---------------------|--------|------------------|---|
| ▋ 開放申諦 | 青區間:2020,         | $08/05\sim 20$ | 20/08      | 3/05                      |        |                   |                      |                   |             |                  | -                   |        | 總計 2 筆 1         | 1 |
| 序號     | 學生 <b>/</b><br>性別 | 教育階段           | £          | 實足年齡                      |        | 特<br>将            | 教類別 <b>/</b><br>序教班別 |                   | 申請日期        | <sub>覓</sub> 估時數 | 核定時數                | 選擇     | 審核狀態             |   |
| 1      | 程·<br>男           | 國中1年           | <b>S I</b> | 理人員服務申請表 - Google Chrome  |        |                   |                      |                   |             |                  |                     |        |                  | × |
| 2      | 羅)                | 國中 1年          |            | webap.set.edu.tv<br>時段或課程 | N/SEIS | YS/TAssist/<br>節次 |                      | 务申詞表.aspx<br>預估時數 | ?K=U74BLyxN | 助理人員服            | MT/6gpYs/gN8<br>務重點 | WGJNK6 | IXVcbuCr ध<br>備註 |   |
|        |                   |                |            |                           |        |                   |                      |                   |             |                  |                     |        |                  |   |
|        |                   |                |            |                           |        |                   |                      |                   |             |                  |                     |        |                  |   |
|        |                   |                |            |                           |        |                   |                      |                   | -           |                  |                     |        |                  |   |
|        |                   |                |            |                           |        |                   |                      |                   |             |                  |                     |        |                  |   |
|        | 総計預估需求時數          |                |            |                           |        |                   |                      |                   |             |                  |                     |        |                  |   |
|        |                   |                |            |                           |        |                   |                      |                   |             |                  |                     | 一列印    | 」「關閉」            | - |

#### ★聘用助理人員

1、教育處核定通過後,點選「聘用助理人員」-「新增人員」,輸入助理人員 身份證字號及姓名,叫出資料完成聘用。

| ■ ■ 提報鑑定安置<br>■ ■ 車業■隊服務                     | 助理人員聘用 - 查詢條件 |                     |           |      |       |       |               |    |  |  |  |  |
|----------------------------------------------|---------------|---------------------|-----------|------|-------|-------|---------------|----|--|--|--|--|
|                                              | 學年度-學期        | 109 ~               | 上學期       | ~    | 關鍵字   | 姓名    | ~             |    |  |  |  |  |
| ● 聘用助理人員                                     | 縣市-鄉鎮市        | 南投縣 ~               | 南投市       | ~    | 聘用方式  |       |               | ~  |  |  |  |  |
| <ul> <li>中請助理服務記錄</li> <li>」以學校統計</li> </ul> | 12            |                     |           |      | 下載助理清 | ₩ 新增人 | 、員 <b>査</b> 詢 | 清除 |  |  |  |  |
|                                              | 新增助           | 理人員                 |           |      |       |       |               |    |  |  |  |  |
| 身分證字號* 碼)                                    |               | 〕非本國人員 <b>(國</b> 外人 | 人員請輸入護照或用 | 居留證號 |       |       |               |    |  |  |  |  |
| 助理人員姓名                                       |               |                     |           |      |       |       |               |    |  |  |  |  |
|                                              |               |                     | 下一步       | 關閉   |       |       |               |    |  |  |  |  |

2、亦可於過往學年度助理員列表中點擊助理員姓名進入編輯頁面·在**是否聘用** 

**項目**勾選本學年度聘用後按「儲存」,若聘任後須取消,則取消勾選即可。

| 助理人員聘用 - 查詢條件 |            |                             |                        |                                  |                  |  |  |  |  |  |  |
|---------------|------------|-----------------------------|------------------------|----------------------------------|------------------|--|--|--|--|--|--|
| 學年度-學期 108    | × _        | 學期 ✔                        | 關鍵字                    | 姓名                               |                  |  |  |  |  |  |  |
| 縣市-鄉鎮市 南投     | ·縣 ~ P     | 投市 🗸                        | 聘用方式                   |                                  | ~                |  |  |  |  |  |  |
|               |            |                             |                        | 下載助理清冊 新增人員                      | 査詢 清除            |  |  |  |  |  |  |
|               | S 助理人員 - C | ogle Chrome                 |                        |                                  | - 0              |  |  |  |  |  |  |
|               | 🔒 webap.se | .edu.tw/SETSYS/TAssist/_助理/ | 員.aspx?k=b4YI/9CDy05bC | DRtBn3wZX0QvkYw7nKGPthtPQ+cNdyNL | J5cvecW9VhbCHC 🗟 |  |  |  |  |  |  |
| 序號 學年度 學期     | 姓名         |                             |                        |                                  |                  |  |  |  |  |  |  |
| 1 108 上       | 羅利之        |                             |                        |                                  |                  |  |  |  |  |  |  |
|               | 是否則        | 用 🗹 是,109 學生                | 手度聘用為 國中               | 助理人員                             |                  |  |  |  |  |  |  |

#### ★查閱助理人員服務紀錄

點選「助理服務記錄」,可查閱或編輯助理人員的服務記錄。

| <ul> <li>         ・一學校・班級・特教人力         ・         ・         ・</li></ul>                               |    |          |      | 不                                             | 載 Excel 報表 | 新增服務約 | 記錄 批次列印 | 1 4   | 銄    |    | 清除   |
|----------------------------------------------------------------------------------------------------|----|----------|------|-----------------------------------------------|------------|-------|---------|-------|------|----|------|
| <ul> <li>■ 資料 () </li> <li>● </li> <li>● </li> <li>學生動態 追蹤</li> </ul>                                |    |          |      |                                               |            |       | 總計 104  | 筆 1 2 | 3    | 4  | 下一頁▶ |
| <ul> <li>■ 提報鑑定安置</li> <li>■ 專業團隊服務</li> <li>■ 巡迴輔導服務</li> <li>■ 助理人員服務</li> <li>■ 跨用助理人員</li> </ul> | 序號 | 助理<br>人員 | 服務學生 | 工作內容                                          | 行為觀察       | 記錄    | 其他記要    | 服務日期  | 服務時數 | 選擇 | 操作   |
| <ul> <li>● 申請助理服務</li> <li>● 助理服務記錄</li> <li>● 以學校統計</li> <li>● 以班型統計</li> </ul>                     |    |          |      | 1.協助照顧學生生<br>活自理。2.主動協<br>助處理學生生活自<br>理之事宜,如盥 |            |       |         |       |      |    |      |

### 視障用書、學障有聲書

- 1、學校端申請日期上學期約為5/31-6/20、下學期約為12/15-12/31,若申請時程有變動請依教育處函文為主。如學校端未及於時間內申請或申請版本錯誤,請聯絡教育處管理端於審核區間內協助補申請。
- 2、學校端僅可申請大字書及有聲書·縣府承辦端可修改設定學生申請點字書。

|       | 第一學期      | 第二學期        |
|-------|-----------|-------------|
| 學校端申請 | 5/31-6/20 | 12/15-12/31 |
| 管理端審核 | 6/21-6/30 | 1/1-1/5     |
| 出版商統計 | 7/1-7/15  | 1/6-1/10    |
| 到書回報  | 開學日       | -第五日        |

2、點選視障用書/學障有聲書申請,選擇申請人後送出。

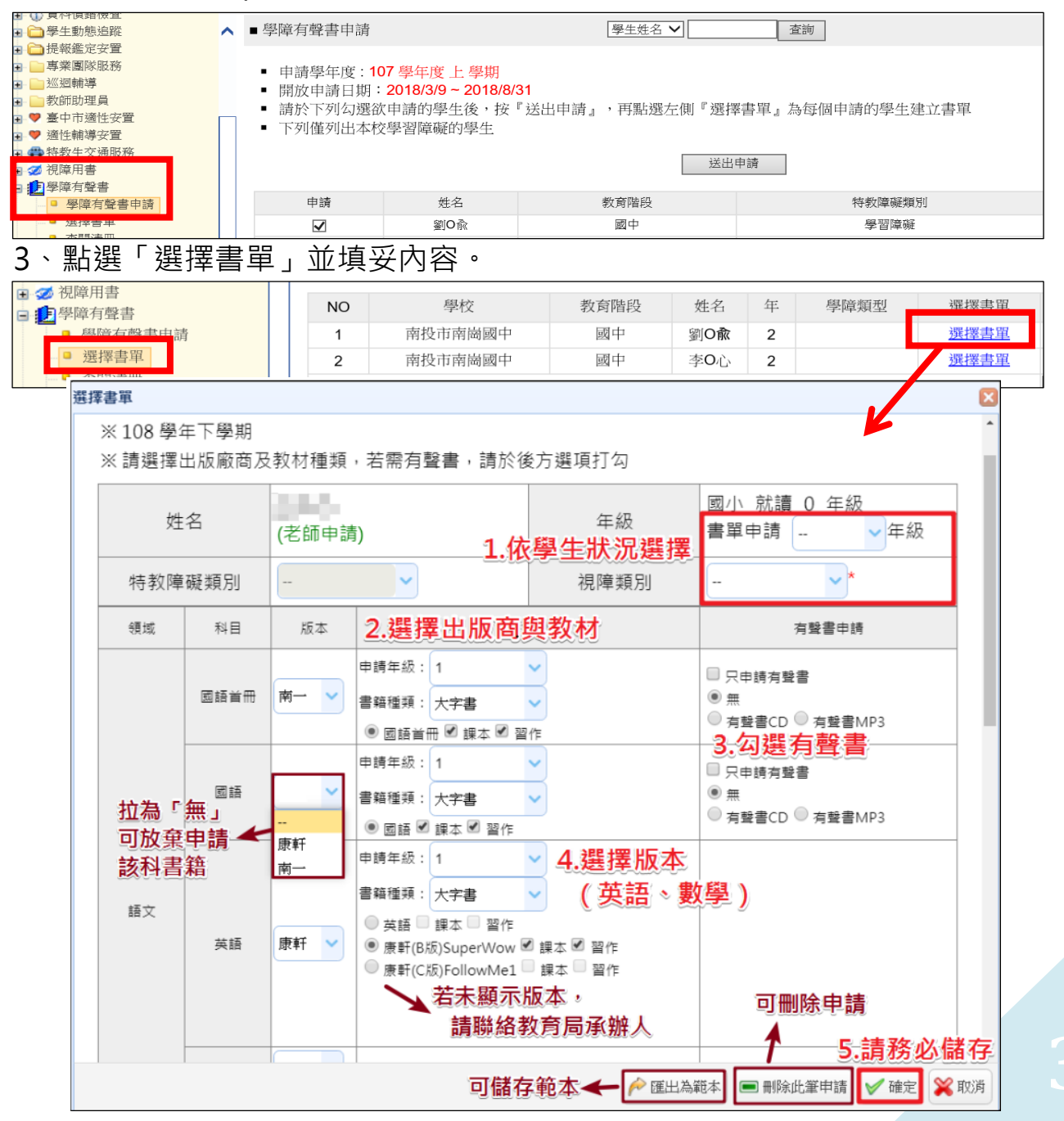

#### 4、點選「到書回報」,填寫到書狀況。

| - 爻 視障用書                                                   |   | 教育階段 🗘 | 姓名 ⇔ | 年 🗢 | 視障類型 Φ | 選擇書單 🔷                       |
|------------------------------------------------------------|---|--------|------|-----|--------|------------------------------|
| <ul> <li>□ 選擇書単</li> <li>□ 本間清冊</li> <li>□ 到書回報</li> </ul> | 1 | 國中     | 范,   | 1   | 弱視     | 翰林<br>國文 ☑ 大字書已到( □ 大字書暫替方案) |
| ■ 建立書甲載本<br>■ 12 學障有聲書                                     |   |        |      |     |        |                              |

# **輔具系統申請:**輔具管理系統帳號密碼可至學務權限查看。

★輔具申請 (申請時間依教育處開放作業區間作業)

| Q 🖻                                                                                                    |                                                 | 申請教育輔具 - 查詢條件                               |        |
|----------------------------------------------------------------------------------------------------|-------------------------------------------------|---------------------------------------------|--------|
| <ul> <li>■ 輔具管理</li> <li>■ 使用者基本資料</li> <li>■ 申請教育輔具</li> <li>■ 輔具登錄管理</li> <li>■ 學校借用輔具</li> <li>■ 輕目供用管理</li> </ul> | 申請身<br>分     學生申請     ✔       學年度     109     ✔ | 申請人<br>姓名     申請日<br>期       輔具名<br>稱     ■ | ~<br>~ |
| <ul> <li>■ 新奏前用首生</li> <li>■ 教育輔具統計</li> <li>■ 測驗工具管理</li> </ul>                                                      | ■開放申請期間:2020/8/1 0:00<br>~ 2020/9/4 23:59       | 下載 Excel 檔案 新增                              |        |

1、點「新增」,於跳出頁選擇申請身份(學生/老師),輸入身份證及姓名,點「確定」。

|           | 申請教育輔具 - 申請者資訊  |
|-----------|-----------------|
| 申請身<br>分  | 學生申請            |
| 身分證<br>字號 | 國外學生請輸人護照或居留證號碼 |
| 學生姓<br>名  |                 |
|           | 確定關閉            |

2、系統會讀取申請人資料,帶出輔具申請表。確認申請資料無誤後,點「儲存」,儲 存後申請表內「申請輔具項目」欄位會出現「新增申請」按鈕。

|                   |                                                                        |                            |            | 民中設設     |           |                |           |     | 二言         | 「教心学會の                    | <b>主敕</b> 捕盐以利案核。 |    |
|-------------------|------------------------------------------------------------------------|----------------------------|------------|----------|-----------|----------------|-----------|-----|------------|---------------------------|-------------------|----|
| 始名                | 1                                                                      | <u>800</u>                 | 学校         |          |           | 出生日期           | 2007/7/20 |     | <u></u>    | ヨ防心叶貝フ                    | <b>元</b> 罡俱和以利备似。 |    |
|                   | an Line L                                                              |                            |            | 44.1.47  |           | 人番日期           | 2019/9/1  | - ۲ |            |                           |                   |    |
| atarostic         | 1482+                                                                  | #3                         | 1.44       | az. + 32 |           | 周治日期           | 2022/6/20 |     |            |                           |                   |    |
| 戶避地址              | 南经融南经7                                                                 |                            |            |          |           |                |           |     |            |                           |                   |    |
| 這訊地址              | 肉经酿肉经?                                                                 |                            |            |          |           | and the second |           |     |            |                           |                   |    |
| 家長地名              | 24                                                                     | 期報告                        | 188 (049   | 9) 22    | *         | 171218218      | 09        |     |            |                           | 卒亡+99 中□ ⇒宝       |    |
|                   | 不分類(資源類實證)                                                             |                            |            | 95-8028  | 21 B.C.C. |                |           |     | 甲          | 請輔具項目                     | 利いていう             |    |
| APRICATE 11 (+11) | areu - xe                                                              |                            |            | 623      | No. 14    |                |           | _   |            |                           |                   |    |
| 2007              | <u> </u>                                                               |                            |            |          |           |                |           |     |            |                           |                   |    |
|                   | (LARC                                                                  |                            |            |          |           |                |           | 0   |            |                           |                   |    |
|                   | 生活自我規劃能力                                                               |                            |            |          |           |                |           | 0   |            |                           |                   |    |
| 僅高描述              | 環境/支持系統<br>(合主要短載者)                                                    |                            |            |          |           |                |           | 0   | /          |                           |                   |    |
|                   | 改善再文                                                                   |                            |            |          |           |                |           |     |            |                           | 申請輔具項目            |    |
| 申請納其項目            | (修存由論表後才語於由論論                                                          | 上辺目)                       |            |          |           |                |           |     |            |                           |                   |    |
|                   | -<br>已有數實銷助器材使用條形                                                      | (論他知识求調整權)                 | ±)         |          |           |                |           | /   | 輔具類        |                           |                   |    |
|                   |                                                                        |                            |            |          |           | 前使用情形          |           |     | र्टा \star | La Alexandra III          | /                 | Y  |
| 親兵記錄              | 4826                                                                   | a                          |            | 使用銀幕     |           |                | 目前使用物形    |     | LUU LUU    | 拉能訓練開具     拉尼的時間点     加林  |                   |    |
|                   |                                                                        |                            | 0 返常 0     | ⊊≣ ○ 很少  |           | 0 強用 (         | ) 本道用・原題: |     | <b> </b>   | 初品與裝直處理軸身                 | 具                 |    |
|                   |                                                                        |                            | ○ 返常 ○     | 傷耳 ○ 很少  |           | 〇盤用(           | ○不道用・開閉:  |     | 100 ¥      | 個人仃虭輔具                    |                   |    |
| 奉新堂見              | ○ 希望能接受赛调群信· 8<br>○ 不用低任何改璧· 值希望<br>○ 萬空:                              | 2.召有其他朝且可以解<br>2.指投投朝其使用指導 | *目前約13程    |          |           |                |           |     | 件          | 间八酉原袖兵<br>測驗工具<br>藩通頗資訊輔目 |                   |    |
| 家長室見              | <ul> <li>○ 將塗驗檢證專項評估,</li> <li>○ 不用做任何改變,但將空</li> <li>○ 其它:</li> </ul> | 4百有其他韓具可以練)<br>主義投受韓具使用指導  | A目前約常題<br> |          |           |                |           |     |            | 溝通輔具(視)<br>溝通輔具(聽)        | 儲存                | 關閉 |
| 協動申請<br>老罰姓名      |                                                                        | 1                          | 5          |          |           | Email          |           |     |            |                           |                   | 20 |
|                   |                                                                        |                            |            |          |           | 1              |           |     |            |                           |                   |    |
|                   |                                                                        |                            |            |          |           |                |           |     |            |                           |                   |    |
|                   |                                                                        |                            |            |          |           |                |           |     |            |                           |                   |    |

3、點新增申請,於選單中選擇欲申請之輔具類型,選擇完畢後點「儲存」,學校端便 完成輔具申請程序,待承辦人審核。(若要申請多項輔具可再次點選「新增申請」)。
4、於開放申請期間,學校端可於【申請教育輔具】頁面,對已成立之申請點「填寫」 進入申請表中,進行修改、新增輔具、及刪除等功能。

#### ★輔具登錄管理(財產建置)

| Q 🗎                                                        | 輔具登錄 - 查詢條件                                     |
|------------------------------------------------------------|-------------------------------------------------|
| 🤱 輔具管理                                                     |                                                 |
| <ul> <li>■ 经 學校輔具管理</li> <li>■ 使用者基本資料</li> </ul>          | 財產登錄單            位                              |
| <ul> <li>申請教育輔具</li> <li>■ 輔具登錄管理</li> </ul>               | 使用情形                                            |
| <ul> <li>學校借用輔具</li> <li>輔具借用管理</li> <li>學先由讀清單</li> </ul> | 開放登錄期間: 2020/8/5 0:00 ~ 2020/8/5 23:59 新增 査詢 清除 |

1、 學校購買之輔具,在教育處開放登錄期間內可點選『新增』建置。

| 國中            | <ul> <li>✓ / </li> <li></li> <li></li>     &lt;</ul> | · · · · · · · · · · · · · · · · · · ·                       |                                           | 登錄單位<br>財產編號 <b>*</b>                       |                                                                                     |
|---------------|----------------------------------------------------------------------------------------------------|-------------------------------------------------------------|-------------------------------------------|---------------------------------------------|-------------------------------------------------------------------------------------|
| 國中            | <ul> <li>輔具編</li> <li>✓ 採購日</li> </ul>                                                                                                    | 副焼 *                                                        |                                           | 登錄單位<br>財產編號*                               |                                                                                     |
| 國中            | <ul> <li>輔具編</li> <li>✓ 採購日</li> </ul>                                                                                                    | i號 *                                                        | ]                                         | 登錄單位<br>財產編號*                               |                                                                                     |
|               | ✓ 採購日                                                                                                    | 期*                                                          |                                           | 1.0000 0.0000                               |                                                                                     |
|               |                                                                                                    |                                                             |                                           | 採購金額*                                       |                                                                                     |
|               | 核定:                                                                                                    | 文號 日期:[                                                     |                                           | 文號:                                         |                                                                                     |
|               |                                                                                                    |                                                             |                                           |                                             |                                                                                     |
|               |                                                                                                    |                                                             |                                           |                                             |                                                                                     |
|               |                                                                                                    |                                                             |                                           |                                             |                                                                                     |
|               | 產品規                                                                                                    | 見格                                                          |                                           |                                             |                                                                                     |
| )/8/5         | 備調                                                                                                    | ±                                                           |                                           |                                             |                                                                                     |
| 幣入數量 (A)<br>1 | 維修 <b>(</b> B                                                                                                    | 3) 借                                                        | 用 (C)                                     | 閒置 (A-B-C)                                  | 現況<br>可使用                                                                           |
|               | 5)/8/5<br>漢入數量 (A)<br>1                                                                                                    | 逐品。       0/8/5       備約       第八數量 (A)       维修 (E       1 | 產品規格       )/8/5       備註       二       1 | 查品規格       //8/5       備註       (備註       1 | 產品規格       0/8/5     備註       購入數量 (A)     維修 (B)     借用 (C)     開置 (A-B-C)       1 |

2、於「輔具登錄」頁面,詳填輔具資料,「\*」為必填項目,「登錄單位財產編號」 不可與之前登錄過的編號重覆,輸入完成後點【儲存】,即完成新增輔具登錄。

| 輔                         | 輔具類別 / 財產編號 採購日期 使用 目前使用<br>輔 |                                                                              |          |        |        |                    |      |   |   |              |  |  |  |  |
|---------------------------|-------------------------------|------------------------------------------------------------------------------|----------|--------|--------|--------------------|------|---|---|--------------|--|--|--|--|
| 物品與裝置處理輔具 /<br>關讀書架       | Ê                             | webap.set.edu.tw/SETSYS/AuxTool/_提報申請表.aspx?k=HKzq6br7icCGYAbjaQ1RfTCWaqas8Q |          |        |        |                    |      |   |   |              |  |  |  |  |
| 個人行動輔具 / 移位與              |                               | 目前使用                                                                         | 購入數量 (A) | 維修 (B) | 借用 (C) | 閒 <u>置</u> (A-B-C) | 現況   |   |   | ्रियेन जनेवर |  |  |  |  |
| 人力移位吊帶                    |                               | 19702                                                                        | 1 0      |        | 0      | 1                  | 可使用  |   | 1 | · 供為         |  |  |  |  |
| 個人行動輔具 / 移位與<br>多功能擺位椅〈大〉 |                               |                                                                              |          |        |        |                    | 新增狀態 |   | 1 | 填寫           |  |  |  |  |
| 個人醫療輔具/動作/周               |                               | 輔具狀態                                                                         | 序號 事項日期  |        |        | ्रियंग लोग         |      |   |   |              |  |  |  |  |
| 電動傾斜床                     |                               |                                                                              |          |        | 1      | 填為                 |      |   |   |              |  |  |  |  |
| 矯具與義具 / 脊柱矯具<br>座墊        |                               |                                                                              | (        | 上傳輔具影像 | 儲存     | 刪除    列印           | 關閉   | - | 1 | 填寫           |  |  |  |  |

- 3、登錄完成的輔具會出現在【輔具登錄管理】頁面,點【填寫】可進行資料補充、 修改或刪除。點上傳輔具影像,可上傳該筆輔具圖片或刪除之。
- 4、如需申請報廢輔具可點選「新增狀態」填寫報廢選項,請注意一旦選擇「申請報 廢中」與「已報廢」,確認後即無法修改輔具資料。(報廢輔具前請務必向教育處承 辦人確認流程與做法)。

#### ★輔具借用管理

1、點選「學生申請清單」可由審核狀態確認是否通過申請。

| <ul> <li>● 學校輔具管理</li> <li>● 輔具借用管理</li> <li>● 學生申請清單</li> <li>● 申請通過清單</li> <li>● 申請通過清單</li> </ul> | 學年<br>度 | 學校 | 學生 | 年班 /<br>特教類別    | 申請輔具名稱         | 申請日期           | 購買方式 /<br>輔具名稱<br>(產權所有) / 借據 | 申請輔具列印<br>□<br>全選 | 借據列印<br>□<br>全選 |
|----------------------------------------------------------------------------------------------------|---------|----|----|-----------------|----------------|----------------|-------------------------------|-------------------|-----------------|
| <ul> <li>■ 輔具信塚列印</li> <li>■ 輔具使用査詢</li> <li>■ 縣市輔具總覽</li> </ul>                                     | 106     | 國中 | •  | 2年級:2 班<br>多重障礙 | 電動傾斜床(含桌<br>板) | 2018/03/0<br>2 | 借用輔具                          |                   |                 |

2、教育處核定學生通過申請審核後,學校端可於申請通過清單點「借用輔具」,於跳 出頁面點選「輔具名稱」、將相關資料填妥後點「選擇完畢」、「確定」即完成借用 確認程序。

| 學生     |                      |                                                                                           |
|--------|----------------------|-------------------------------------------------------------------------------------------|
| 輔具名稱   | test *               | 輔具所屬單位                                                                                    |
| 輔具借用備註 |                      | ⊘ https://www.set.edu.tw/?Ttype=4&msg=n&helSN=& □ × № (F) 編輯(E) 檢視(V) 我的最愛(A) 工具(T) 說明(H) |
| 申請日期   | 2020/8/5 上午 11:32:56 | 輔具類     個人行動輔厚♥       別・     -請選擇-                                                        |
|        | 確定                   | 輔具名<br>稱     ・請選擇-     ・       選擇完畢     ✓                                                 |
|        |                      | < >>                                                                                      |

- 3、完成借用輔具後會產生申請表與借據可勾選列印(若教育處承辦人審查時核定輔具 提供模式為現有輔具借用才會產出借據)。
- 4、輔具系統不支援轉學及跨教育階段。申請人若離校,需歸還輔具,至下一間學校 再次申請輔具。
- 5、實際輔具申請與借用期程、步驟、辦理方式請依教育處承辦人公文為主。

# 助理員登入與填寫服務紀錄

| 教育部<br>Special Edu                                                                                                    | 特殊教育<br>cation Transmit Net | 鱼報 網  |                 | **: 網站導   回首頁<br>費   回首頁                                       |
|----------------------------------------------------------------------------------------------------|-----------------------------|-------|-----------------|----------------------------------------------------------------|
|                                                                                                    | SET通報網                      | 研習與資源 | 各類統計查詢          | 其他                                                             |
| <ul> <li>SET 通報網</li> <li>学校通訊 間卷調查</li> <li>縣市設置特教班查詢</li> <li>各學校特教實施概況</li> <li>研習與資源</li> <li>電子書區 團隊資源</li> <li>特教法規</li> <li>各類統計查詢</li> <li>年度特教統計</li> </ul> |                             |       | 帳號<br>密碼<br>驗證碼 | <ul> <li>… 特教資料登錄<br/>使用者登入</li> <li>使用者登入</li> <li></li></ul> |

一、 學校完成設定聘用後助理人員方可登入·若是首次登入者於帳 號欄輸入「email 帳號」或「身分證字號」·密碼欄輸入「身 分證字號」·按照圖片數字填入驗證碼後·點選【登入】。

| 由於您是第一次進入本系統,因此必須完成設定密碼的動作<br>操作權限: <mark>助理人員</mark> |  |  |  |  |  |  |  |  |  |  |
|-------------------------------------------------------|--|--|--|--|--|--|--|--|--|--|
| 輸入您的自訂密碼<br>請再輸入一次確認 ●●●●●●                           |  |  |  |  |  |  |  |  |  |  |
| 確定                                                    |  |  |  |  |  |  |  |  |  |  |

二、系統將跳出視窗要求變更密碼,密碼條件為 9 碼以上(含大小 寫字母、數字、特殊符號的組合),變更完成後便成功啟用帳號。

| 4                                                                                                    |  |                           | 助理。                              | 人員                 |
|----------------------------------------------------------------------------------------------------|--|---------------------------|----------------------------------|--------------------|
| <ul> <li>▲ 助理人員</li> <li>● 助理人員</li> <li>● 教的基本資料</li> <li>● 特我町首紀錄</li> <li>● 填寫服務紀錄</li> <li>● 接送服務記錄</li> </ul> |  | 中文姓名 *<br>身分證字號 *<br>出生 * |                                  | 英文姓名<br>性別 *<br>手機 |
| <ul> <li>▲ 我的基本資料</li> <li>● 特教研習紀錄</li> </ul>                                                                     |  | 聯絡電話 *<br>                | (049 ~) ,分榜<br>南投縣 ~ 草屯鎮 ~       |                    |
|                                                                                                    |  | 通訊地址 *                    | 南投縣     >     草屯鎮     >       上] |                    |
|                                                                                                    |  | Email (帳號) *              | 1                                |                    |
|                                                                                                    |  | 密碼                        | ******                           |                    |

三、點選左側「我的基本資料」,編輯後點「儲存」存檔。

**填寫服務紀錄**:當次服務完畢後,可點選「新增服務紀錄」填寫服務 內容。若助理人員登入後查無學生資料,請確認本學期是否被聘用。 ★請於服務日起「2個月內」填完服務紀錄,逾期無法開放補填。

| C                                                                | 2 🖻           |                              |                                |            | 助理服             | 務   | 记錄 - 直   | 詢條件      |          |                |         | 1800 1011 |            |               |            |
|------------------------------------------------------------------|---------------|------------------------------|--------------------------------|------------|-----------------|-----|----------|----------|----------|----------------|---------|-----------|------------|---------------|------------|
| <ul> <li>▲ 助理人員</li> <li>● 助理人員</li> </ul>                       |               | 學年度                          | 109                            | ~          | 助理受聘學校          | 國   | l∖.      |          | ~        |                | 關鍵字     | 助理        | 里人!~       |               |            |
| <ul> <li>◆ 找的基本資料</li> <li>◆ 特教研習紀錄</li> <li>◆ 填寫服務紀錄</li> </ul> |               | 學期                           | 上學期                            | ~          | 服務日期區間          |     |          | ~        |          |                | 排序      | 助明        | 里人員,       | 服務日期          | ~          |
| <ul> <li>● 按迭服務記録</li> <li>● 教教研習紀錄</li> </ul>                   |               |                              |                                |            | 下載 Excel        | 報考  | k.       | 新增       | 服務紀錄     |                | 批次列     | ep )      | 查詳         |               | 清除         |
| 중 助理服務紀錄 - Goo                                                   | gle Chro      | ome                          |                                |            |                 |     |          |          |          |                | _       |           |            | $\times$      |            |
| webap.set.edu.t                                                  | tw/SET        | SYS/TAs                      | sist/_助理服務                     | <b>务紀錄</b> | aspx?k=F1Su     | JC  | OUTT     | 73tO     | bslk1    | rh3o           | Dfwy    | +5        | G          | Ð,            |            |
|                                                                  |               |                              |                                |            |                 | /   |          |          |          |                |         |           |            |               |            |
|                                                                  |               |                              | 109 學年度                        | 上學         | 期 助理服務約         | 2金  | <b>₽</b> |          |          |                |         |           |            |               |            |
|                                                                  |               | ~                            |                                |            |                 |     |          |          |          |                |         |           |            |               |            |
| 助理入員 .                                                           |               | •                            |                                |            |                 |     | •        | ( )      | 乀月       | 2              | 020     | I         | ► <b>}</b> |               |            |
| 服務日期 2                                                           | 020/0         | 8/06                         | 複製前一筆                          |            |                 |     | 日        | <u> </u> | <u> </u> | Ξ              | 四       | 五         | 六          |               |            |
| 時載 (小時)                                                          |               |                              |                                |            |                 | 11  | 26       | 27       | 28       | 29             | 30      | 31        | 1          |               |            |
| 10 300 (1) 10 J                                                  |               |                              |                                |            |                 |     | 2        | 3        | 4        | 5              | 6       | 7         | 8          |               |            |
|                                                                  |               |                              |                                |            |                 |     | 9        | 10       | 11       | 12             | 13      | 14        | 15         |               |            |
| 把致的解开                                                            | A 100.000.000 |                              |                                |            |                 |     | 16       | 17       | 18       | 19             | 20      | 21        | 22         |               |            |
| 用风 4分 中 5 学 生生                                                   | ● 建達版す        | 新聞學主 - Goog<br>p.set.edu.tw/ | Ie Chrome<br>SETSYS/TAssist/_昂 | 力理服務約      | 己錄_學生.aspx?k=SZ | ErN | ICK1eW   | /4NFiGI  | NbHtJm   | UAYzo          | ny6kdvb | TkUk2ı    | upGCzE     | – I<br>0Ak8y1 | u x<br>© 2 |
|                                                                  |               |                              |                                |            | 選擇服務的           | 學   | 生 - 查詢   | 條件       |          |                |         |           |            |               |            |
| 丁作內容                                                             | 助理受           | 聘學校                          |                                | ~          | 學生              |     |          |          |          | 特              | 教類別     |           |            |               | ~          |
|                                                                  |               |                              |                                |            |                 |     |          | ſ        | 確        | 認選擇            |         | 查詢        | 清          | 涂             | 關閉         |
|                                                                  | 序號            | 學生                           | 性別 教育階段                        | 年級         | t 特才            | 嬹   | 別        |          |          | 梍              | 教班別     |           |            | 申請日期          | 選擇         |
|                                                                  | 1             | 林:                           | 男國小                            | 2 年編       | 及 身間            | 病   | 55       |          | ;        | 不分類 <b>(</b> , | 身障類資    | 源班)       | 2          | 020/02/26     |            |
|                                                                  | 2             | 洪                            | 男國小                            | 5 年編       | 及情绪行            | 了為  | 璋礙       |          | 2        | 不分類(,          | 身障類資    | 源班)       | 2          | 020/02/26     |            |

一、當日服務統一登錄為一筆資料,若新增一筆以上,將會覆蓋同日

期之資料·填寫說明如下:

(一)於右側點選服務日期。

(二)「時數」欄位:請填入當天於該校的服務總時數。

(三)點擊「服務的學生」,勾選學生後點擊【確認選擇】。

(四)「工作內容」欄位:請依學生分列填寫服務時數與內容。

(五)其餘欄位:請按實際狀況填寫。

二、填寫完畢點【儲存】即可保留變更;點擊【刪除】可刪除紀錄。

三、點擊服務紀錄列表右側【編輯】,可修改內容。

### 教師個人資料建置及異動

一、資料建置

★未曾在特教通報網建置帳號之特教班教師,需由學校以學務權限帳 號新增,在「學校.班級.特教人力」-「老師資料」中點「新增」,教 師基本資料請務必完整建置,教師亦可登入個人帳號密碼編輯。

| <ul> <li>■ 学校學務</li> <li>■ ● ● ● ● ● ● ● ● ● ● ● ● ● ● ● ● ● ● ●</li></ul>                          |    |                  |                    |                |         | 1         | 下載 Excel 報表               | 批次儲存裝  | 師設定    |
|----------------------------------------------------------------------------------------------------|----|------------------|--------------------|----------------|---------|-----------|---------------------------|--------|--------|
| - 学校員村<br>- 身障類班級<br>- 資優類班級                                                                        | 序號 | 縣市行政區 /<br>學校    | 姓名                 | 任教階段 /<br>特教類別 | 任教類別    | 特教班<br>編制 | 職務內容                      | 員額編制棘屬 | 教師資格登記 |
| <ul> <li>● 老師資料</li> <li>● 設定買償(GP填為(資源班</li> <li>● 專業人員</li> <li>● 助理人員</li> <li>● 動理人員</li> </ul> | 1  | 南投縣南投市<br>縣立 國中  | <del>Ţ</del> 0,``! | 國中<br>資賦優異類    | 資優特教方案  | 是         | 斑級導師                      | 正式編制教師 | 特教合格教師 |
| <ul> <li>① 資料偵錯檢查</li> <li>② 學生動態追蹤</li> <li>○ 提紹委定安置</li> </ul>                                    | 2  | 南投縣南投市<br>縣立: 國中 | 李0(1               | 國中<br>身心障礙類    | 智障(集中式) | 是         | 專 <b>(</b> 科 <b>)</b> 任教師 | 正式編制教師 | 特教合格教師 |

★教師第一次登入通報網、輸入帳號(email 或身分證字號)後,無須

輸入密碼直接點選『登入』鍵即可,系統將會要求您設定密碼。

| 您好!<br>由於您是第一次進入本系統,因此必須完成設<br>操作權限:老師 | 定密碼的動作 |
|----------------------------------------|--------|
| 輸入您的自訂密碼<br>請再輸入一次確認                   |        |
| 確定                                     |        |

★教師資料請完整建置(列國教署對縣市偵錯考核項目)·如需修改密 碼請點「密碼」即跳出修改視窗·若忘記密碼請參閱忘記密碼章節。

|                                                                                           |        | 老師資料                                                              |  |  |  |  |  |  |  |  |  |  |  |
|-------------------------------------------------------------------------------------------|--------|-------------------------------------------------------------------|--|--|--|--|--|--|--|--|--|--|--|
| <ul> <li><u>1</u> 巡迴老師</li> <li>□ ♥ 老師</li> <li>□ ● 我的個人資料</li> <li>□ ● 特教研習紀錄</li> </ul> | 學校名稱   | - 縣立: 二國小                                                         |  |  |  |  |  |  |  |  |  |  |  |
|                                                                                           | 老師姓名 * | 陳:     出生*     065/10/08     身分證字號     M222.                      |  |  |  |  |  |  |  |  |  |  |  |
|                                                                                           | 辦公室電話  | (049 ~) 291                                                       |  |  |  |  |  |  |  |  |  |  |  |
| ● 服務紀錄 ● 副 巡輔前置作業                                                                         | E-Mail | (老師可使用「email」或「身分證字號                                              |  |  |  |  |  |  |  |  |  |  |  |
| ■ ⊇ 巡迴輔導作業                                                                                | 密碼     | *****                                                             |  |  |  |  |  |  |  |  |  |  |  |
|                                                                                           | 是否為導師  | □ 啟用導師帳號 (導師可管理該班學生基本資料)                                          |  |  |  |  |  |  |  |  |  |  |  |
|                                                                                           | 職務內容 * | ─────────────────────────────────────                             |  |  |  |  |  |  |  |  |  |  |  |
|                                                                                           | 任教類別   | □ 不分類巡迴輔導班 	 ✓ 是,列為特教班編制老師數 □ □ □ □ □ □ □ □ □ □ □ □ □ □ □ □ □ □ □ |  |  |  |  |  |  |  |  |  |  |  |

★若是特教班編制教師或特教業務承辦人員請務必留手機以利緊急聯絡。

□、異動

★若教師欲轉任他校,請點選個人資料最下方「進行轉校」鍵,進入 異動頁面,輸入前往的學校名稱點選『查詢』鍵,選擇欲調任之 學校,再點選「進行轉校」鍵,即完成異動。

|                      | 若是特教合格教師請完成下列欄格輸入                                       |  |  |  |  |  |  |  |  |  |  |
|----------------------|---------------------------------------------------------|--|--|--|--|--|--|--|--|--|--|
| 特教資格<br>登記類別         | ✔身心障礙類 □ 資賦優異類                                          |  |  |  |  |  |  |  |  |  |  |
| 特教登記字<br>號<br>(證書)   | 民國 97 年, <u>幼特檢</u> 字第 9700、 號,教育階段: 學前 ✔<br>□第二組特教登記字號 |  |  |  |  |  |  |  |  |  |  |
| 是否有<br>進修意願          |                                                         |  |  |  |  |  |  |  |  |  |  |
| 備註                   |                                                         |  |  |  |  |  |  |  |  |  |  |
| 登錄日期                 | 2017/8/22                                               |  |  |  |  |  |  |  |  |  |  |
|                      | 進行轉校 儲存                                                 |  |  |  |  |  |  |  |  |  |  |
| ■進行轉校                |                                                         |  |  |  |  |  |  |  |  |  |  |
| STEP1 請輸<br>STEP2 查詢 | 1人前往的學校名稱,或學校名稱前兩字,點選『查詢』<br>1會列出所有相關結果,選擇要去的學校後點『進行轉校』 |  |  |  |  |  |  |  |  |  |  |
|                      | 您目前為:南光國小<br>輸入要轉到的學校名稱 南崗 查詢                           |  |  |  |  |  |  |  |  |  |  |
| • 南                  | 前崗國中 國中 南投縣大庄路九四號 (049)2222460                          |  |  |  |  |  |  |  |  |  |  |
| () 南                 | 商尚消費合作社附設幼兒園 學前 南投縣自立一路一號 (049)2250257                  |  |  |  |  |  |  |  |  |  |  |
|                      | 進行轉校                                                    |  |  |  |  |  |  |  |  |  |  |

★學校端亦可在學校學務權限的「老師資料」中點選「老師姓名」開 啟基本資料視窗,最下方有【進行轉校】與【異動】選項,若教師為 退休、離職或身故等非轉校情形,請點【異動】有對應選項可點選。

| 進行轉校 | 儲存 | 異動 | 關閉   |                                                                                                    |
|------|----|----|------|----------------------------------------------------------------------------------------------------|
|      |    |    | 異動原因 | <ul> <li>本校調職</li> <li>調至他校</li> <li>調至他縣市</li> <li>退休</li> <li>離職</li> <li>死亡</li> <li>其他</li> </ul> |

### 特教檢核表填寫

★特教檢核表係為填報貴校當學年度所辦理之特教工作,登入通報網學務

權限,左側選單**『特教相關業務』-『學校自評』-『填寫特教檢核表』**。

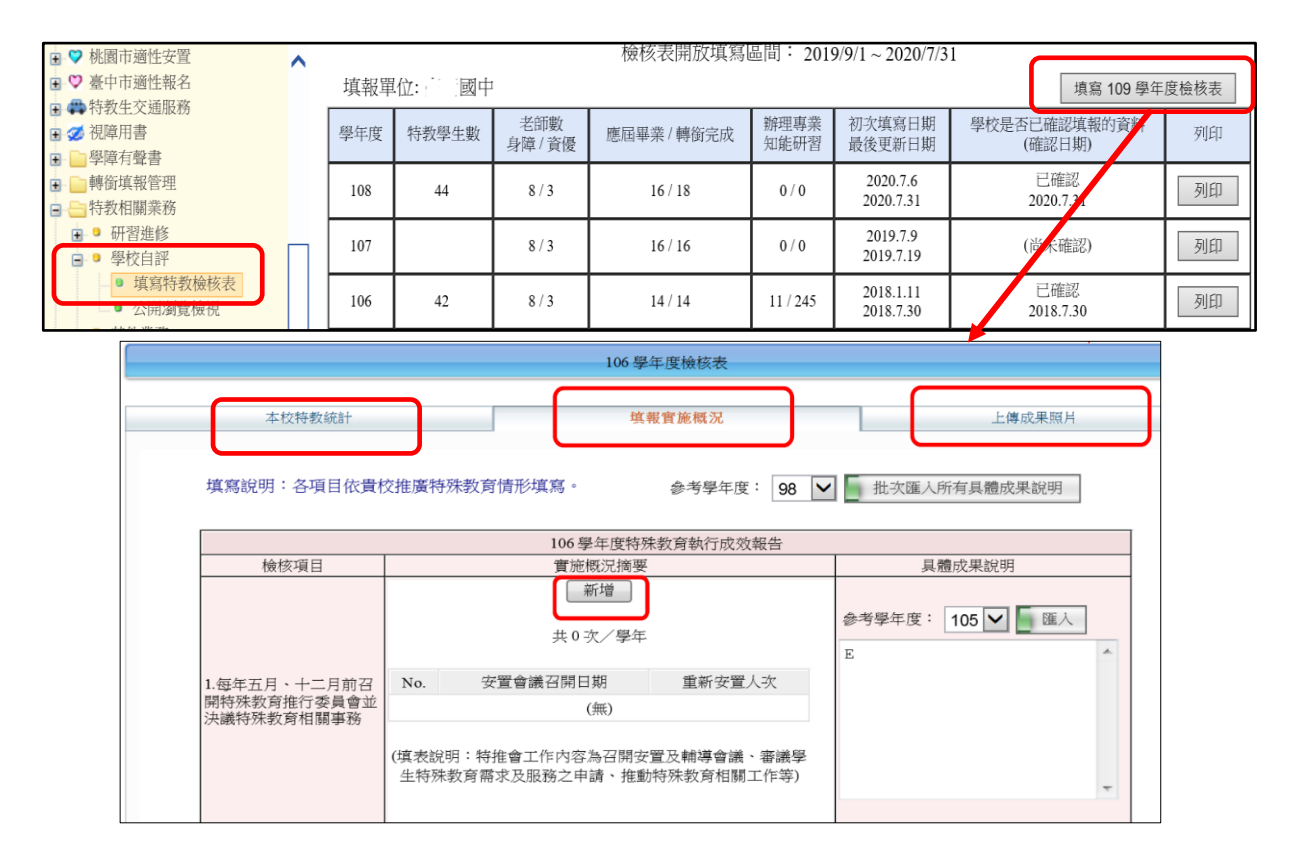

★檢核表中『本校特教統計』頁面為系統自動匯入,如表中特教學生數、老師數有誤,請至【學校,班級,特教人力】與【特殊教育學生】進行資料修正後存檔,本項目僅在上學期9/1~10/20及下學期2/20~3/20開放更新,於此時間之外學生數便會固定(呈現灰底色),無法變動。

★『**填報實施概況』**為當學年度特教執行成效,開放填寫時間為**每年9月** 

1日~次年7月15日,請於時間內填寫完畢。

★『**上傳成果照片**』可選擇是否上傳相關活動照片。

★檢核表各教育階段表單皆不相同,目前僅國中小階段須填寫。

★該學年度無特教生之學校,填寫辦理之特教相關研習活動即可。

★寫研習辦理情形時,需點選「新增」填寫研習名稱,底下的總場次與人數 也需填寫。

★已經填寫但尚未填報完畢,欲暫時儲存檔案,請點選「資料尚未全部輸入 (暫存)」,即可在開放填報時間內回到檢核表頁面接續填寫。填寫完畢者 請點選「我已經確認資料已經全部輸入完畢」,並按下「存檔」。

★填報完畢後相關資料請列印留校備查。

|                      |                 |                 | 新增                |                                       |     |  |
|----------------------|-----------------|-----------------|-------------------|---------------------------------------|-----|--|
|                      |                 |                 | 性別平等教育            |                                       |     |  |
|                      |                 | No. 研習日期 研習主題 : |                   | 參加人數                                  |     |  |
|                      | 1               | 2011/4/1        | 校護宣導-禁果可嚐嗎?       | 288                                   |     |  |
| <br> 15.辦理身心障礙學生性別平等 | 2               | 2011/6/8        | 校園性別事件之防治與處理      | 89                                    |     |  |
| 教育有關之宣導或研習(含教)       |                 |                 |                   |                                       |     |  |
|                      |                 |                 |                   |                                       |     |  |
|                      |                 |                 |                   | · · · · · · · · · · · · · · · · · · · |     |  |
|                      |                 |                 |                   |                                       |     |  |
|                      | $\frown$        | -               |                   |                                       |     |  |
|                      | 共* 2 揭次* 377 人次 |                 |                   |                                       |     |  |
|                      |                 |                 |                   |                                       |     |  |
|                      | (               | ) 資料尚未          | 全部輸入(先暫存) 💿 我已經確認 | 認資料全部輸入                               | 、完畢 |  |
|                      | ĥ               | 反面様式:           | 藍色                |                                       | *   |  |
|                      | Ī               | 9定狀態:           | ■ 未開放瀏覽           |                                       |     |  |
|                      |                 |                 | 存檔                |                                       |     |  |
|                      |                 |                 |                   |                                       |     |  |

### 忘記通報網密碼

★忘記學校學務權限密碼,請洽教育處學生輔導與特殊教育科通報網承辦人員。

★忘記學校其他業務權限(如轉銜、輔具等)密碼,**請登入學務權限「特教相** 

**關業務」-「其他業務」-「校內帳號管理」**,點「\*」號會顯示完整密碼。

| <ul> <li>□ 特教相關業務</li> <li>□ 研習進修</li> </ul> | 序號 | 帳號   | 權限   | 密碼   | 使用者 | 登錄時間       | 登錄位址           | 操作 |
|----------------------------------------------|----|------|------|------|-----|------------|----------------|----|
|                                              | 1  | 845. | 個管導師 | **** |     | 2019/08/28 | 163.22.73.250  | 填寫 |
| <ul> <li>具他業務</li> <li>下載本校資料庫</li> </ul>    | 2  | 845  | 輔具管理 | **** |     | 2020/08/13 | 210.69.126.253 | 填寫 |
| ▶ ● 校内帳號管理<br>▶ 測驗工具管理                       | 3  | 845  | 學校設施 | **** | 何,  | 2020/01/10 | 210.69.126.253 | 填寫 |

★忘記個人權限(如教師、助理或專業人員等)帳號密碼,請於通報網首頁特

教登錄欄位下方點「忘記密碼」,鍵入相關資料即會發送臨時密碼。

|              | <b>收資料登錄</b>     |                                |
|--------------|------------------|--------------------------------|
| (便用          | 月者登入             |                                |
| 帳號<br>密碼     |                  |                                |
| 驗證碼<br>換一張圖形 | <b>25</b><br>験證碼 |                                |
| 語音播          | 放登入              |                                |
|              | 京印密碼             |                                |
| ≥ 忘記密碼 📮 🗄   | 請填入以下資訊,系統會寄送臨時容 | 碼到您的信件或手機。                     |
|              | * 登入身分           |                                |
|              | * 帳號             |                                |
|              | * 身分驗證 (通報資料)    |                                |
|              | 下列項目擇一輸人:        |                                |
|              | 🔍 E-mail         |                                |
|              | ○ 手機號碼           |                                |
|              | 為了您的資料安全性,請填入畫面上 | 隨機產生的安全保護號碼。                   |
|              |                  | <b>63228</b> [更換安全保護號碼   語音播放] |
|              | *安全保護號碼          |                                |
|              |                  | 目前登錄 IP:「」」                    |
|              |                  | 確認送出                           |

## 教育處網站查閱公告與文件下載

| 首頁   | 〔 公佈欄               | 舊公佈欄                | 内部文件                                     | 行事曆   | 應用服務選單 | 舊公務塡報                                                     |           |
|------|---------------------|---------------------|------------------------------------------|-------|--------|-----------------------------------------------------------|-----------|
| 公    | 務填報                 |                     |                                          |       |        |                                                           |           |
| ۲    | 教育                  | 處公告                 | 依科別香調                                    | 公告查   | 詢      | 登入                                                        |           |
| 今日   | 公告                  |                     | 依科別全詞<br>縣府人事處<br>督譽室                    |       |        |                                                           |           |
| 序號   |                     | 公告                  | ¦<br>學務科<br>褚 <mark>輔導團  ▲</mark><br>特教科 | _ 選   | 擇「特教科」 | 即可看到有效                                                    | 未收文<br>學校 |
| 3953 | 101年公立幼兒<br>育處張淑真老師 | 園繳費單未交學<br>耐收,請 査照。 | ₩<br>社教科<br>■<br>有財產<br>體健科              | 10日 期 | 限內特教科發 | 佈的公文 <sup>。</sup><br>———————————————————————————————————— | ) 🕐       |

1、本處會將重要公告、檔案、表件等置於本府教育處網站,

網址為 https://www.ntct.edu.tw/ 請承辦特教業務人員定期

上網查看是否有特教業務需辦理。

| 首頁 公          | 佈欄            |    | 舊公      | 合佈        | 欄        | Ř | J部:           | 文件  | 行事曆 | 應) | 用服務 | 選單 | 舊公       | 務填  | 服 | 公法 | <b>务</b> 填執 | ž |   |   |
|---------------|---------------|----|---------|-----------|----------|---|---------------|-----|-----|----|-----|----|----------|-----|---|----|-------------|---|---|---|
| 17 14-188-4-3 |               |    |         |           |          |   |               |     |     |    |     |    |          |     |   |    |             |   |   |   |
| △ 伸欄查 起始日期    | 3             |    |         |           |          |   |               | 結束E | 期   |    |     |    | FI<br>FI | ]鍵字 |   |    |             |   | 查 | 詢 |
|               | <b>↓</b><br>日 |    | 八月<br>二 | 1,20<br>三 | 012<br>四 | 五 | <b>,</b><br>六 |     |     |    |     |    |          |     |   |    |             |   |   |   |
|               | 29            | 30 | 31      | 1         | 2        | 3 | 4             |     |     |    |     |    |          |     |   |    |             |   |   |   |

2、點「公告查詢」輸入公告發布時間、或是公告發佈者的姓名、公告關鍵字,就可以找到你所需要的歷史公告。

| ::   | 首頁      | 公佈欄   | 法規文件   | 行事         | 曆    | 活動花絮   | 應用服務選單 | 舊公務填      | 報 公務      | 項報       |          |        |
|------|---------|-------|--------|------------|------|--------|--------|-----------|-----------|----------|----------|--------|
|      |         |       | 文件下載   |            |      |        |        |           |           |          |          |        |
| D    |         |       | 會議記錄   |            |      |        |        |           |           | _        |          |        |
| Larr | j 🗗     | 习部文   | 編輯法令規  | 章          | PI . | は 教科 🗸 | 7      | 白心·       |           |          | 又 1      |        |
| 1000 | · ·     |       | 編輯內部文  | 件          | . על | 137214 |        | 夕177.     | 一般比本      |          | 豆八       |        |
| 年度   | 處室<br>別 |       |        | ړ          | 文件名  | 占稱     |        | 發佈日期      | 下檔日期      | 連結人<br>次 | 文件類<br>別 | 下<br>載 |
| 108  | 特教科     | 1 漳和國 | 小藝才班招生 | <u></u> 簡章 | İ    |        |        | 2020/1/20 | 2020/10/1 | 27       | 公開文<br>件 |        |
| 108  | 特教科     | 草屯國   | 中藝才班招生 | E簡章        | Ì    |        |        | 2020/1/20 | 2020/10/1 | 38       | 公開文<br>件 |        |

3、各類特殊教育相關檔案、表單資料置於法規文件-文件下載區, (需登入學校帳號密碼始得下載)。

### 聯絡方式與特教資源

1、聯絡方式:

學生輔導與特殊教育科科長電話: 049-2222106 轉 1350 學生輔導與特殊教育科辦公室電話: 049-2222106 轉 1351-1365 學生輔導與特殊教育科辦公室專線電話: 049-2244816 學生輔導與特殊教育科辦公室傳真: 049-2247500 特教資源中心電話: 049-2562609 特教資源中心傳真: 049-2567936 資優資源中心電話: 049-2391080 南投縣政府地址: 南投縣南投市中興路 660 號 特教資源中心地址: 南投縣草屯鎮中正路 568-23 號 (旭光高中內) 本縣通報網問題回報信箱: setnetntcg@gmail.com

#### 2、南投縣特教資源中心網站(http://spec.ntct.edu.tw/)

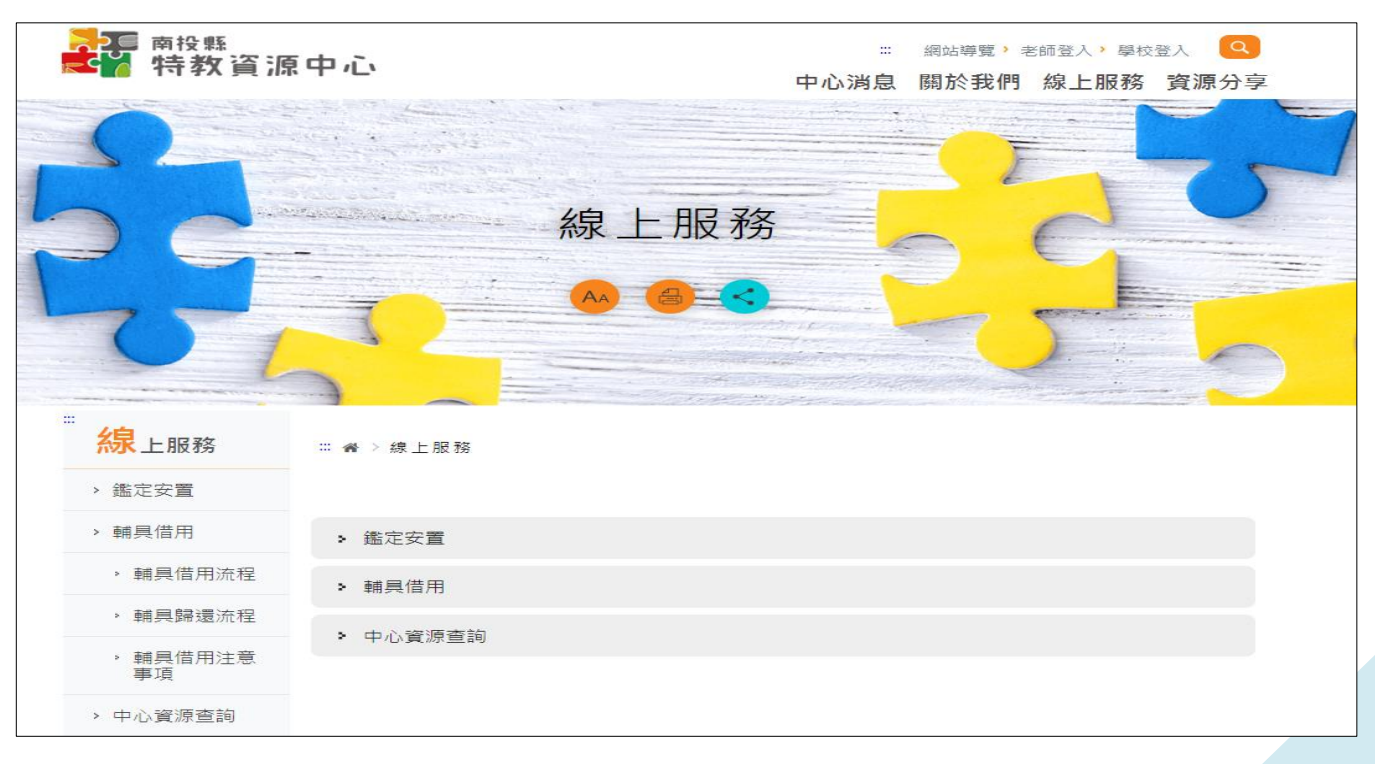

可提供諮詢、下載鑑輔會表單、借用輔具、查詢特教資源等。

# 通報網常見問題 Q&A

#### ☆學生鑑定安置、轉銜、異動篇

Q1 學前階段的學生原本就讀某種特教班型,轉進我們學校變成普通班接受特教服務如何處理?

A :

- (1) 縣內轉學:請新學校填寫"重新安置申請表",並寄給特教資源中心學前鑑定承辦人, 且於3個工作天內來電確認。
- (2) 縣外轉入:直接找個學前鑑定梯次提報,視為新提報個案。學前鑑定若有疑問,請 洽學前鑑定承辦人,楊雅雯老師。

#### Q2 國中小階段的學生,要轉學如何處理?

A :

- (1) 縣內轉學,請原學校先提報轉安置,經過鑑定安置後再填寫轉銜表異動到新學校, 由新學校接收。
- (2) 轉出到縣外,請直接發文,發文細節請洽轉銜業務承辦人。
  縣外轉入到縣內,請提報轉安置,鑑輔會會先追認學生身分,一年後提報重新評估
  縣內轉學、縣外轉入等若有疑問,請洽轉安置承辦人。
- Q3 疑似障礙生,點選異動後資料就不見了,怎麼讓新學校接收到學生資料?
- A:請新安置學校至通報網疑似身障生區輸入學生身分證字號新增資料即可。

Q4 學生經過鑑定更改障別及障礙程度,為什麼資料都沒有更新?

- A:安置學校須在通報網接收新安置學生區點選接收,學生新的研判結果才會寫入。
- Q5 甚麼身份需要填寫轉銜表?
- A:只要經鑑輔會鑑定安置結果為確認生,就要填轉銜表。

轉銜表填寫時機可參考下表:

| 議決結果 | 異動時是否需填轉銜表 |
|------|------------|
| 確認個案 | 需填寫轉銜表後異動  |
| 疑似生  | 免填轉銜表直接異動  |

Q6 接收區一直出現未就讀本校學生,請問要如何處理?

- A:至「學生動態追蹤」-「新安置本校學生清冊」-「可進行接收作業」勾選學 生未報到,連絡學生原來學校,請他們追蹤學生實際安置情形並重新勾選學 生就讀學校。
- Q7 於「學生動態追蹤」-「新安置本校學生清冊」中有看到學生名字,但接收區 沒有學生資料,請問要如何處理?
- A:打電話請對方學校異動學生。
- Q8 國民教育階段學生跨縣市轉學要如何辦理?
- A:聯繫並確認學生安置學校後,函文本府辦理(敘明學生障別程度、安置班型、最新一次鑑定文號及轉學原因),副本給學生欲安置學校,填寫轉銜表及異動,並將學生相關資料影本移交對方學校(公文範本可到教育處網站文件下載區登入下載)。

Q9 學生通過暫緩入學或延長修業年限,不用填轉銜表但轉銜表已產出該如何處理?

A:連絡通報網承辦人處理,並提供學生通過暫緩入學或延長修業年限的清冊證明。

Q10 我的學生因障礙已消失,想放棄特教身份,該怎麼做?

A:請於通報網提報鑑定安置·由鑑輔會研判·鑑定完畢後其結果為放棄特殊教育服務·

則至接收區接受後,填寫轉銜表後異動學生資料,學生資料將會消失在通報網中。

Q11 已填轉銜表,但在異動學生時,異動原因大部分被打×無法選擇,如何處理?

A:請檢視上方紅字無法異動原因(如鑑定處理中/鑑定安置單位與轉銜安置單位不一致

/轉銜表尚未填畢..等),請排除原因或至轉銜權限檢查轉銜表是否有漏填項目。

Q12 學生轉銜表沒有出現在轉銜表清冊中,該如何讓轉銜表產出?

A: 在轉銜權限中點選『初次填寫轉銜表』, 頁面上方輸入學生身分證字號即可產生。

Q13 學生畢業當年度選擇不升學,轉銜安置單位選擇社會局/勞工局並已異動,

但日後學生又繼續念書,該怎麼將資料改到目前就讀的學校?

A:在轉銜權限『編輯查閱轉銜表』中選擇學生畢業對應年份,找到學生轉銜表 點選『編輯』進入,修改未來安置單位到學生目前就讀學校即可。

Q14 學生轉銜表清冊只呈現教育表格,沒有社政、勞政表格?

A:在轉銜表學生基本資料分頁中「學生是否領有身心障礙手冊」欄位選擇"是" 才會出現勞、社政表格。

Q15 學生提報適性輔導並已確認安置,轉銜表已填妥卻無法異動,顯示狀態為

「作業流程中無法異動」,該怎麼處理?

A:請適性輔導安置(高中職端)學校在特教通報網完成學生報到作業。

Q16 若學生未到適性輔導安置學校報到,通報網無法異動,該怎麼處理?

A:請適性輔導安置(高中職端)學校在特教通報網點選該生未報到,國中端才能 改安置單位。

Q17 學生經鑑輔會安置到 A 校,但家長改變意願要就讀 B 校,該怎麼處理?

A: 異動前請務必確認家長安置意願,若須改安置學校,請儘速與鑑輔會聯繫更改。

#### ☆ 學校、學生、教師資料篇

#### Q1學生相關資料該如何列印?

A:可於學生列表-相關資料-點選欲查詢的項目(基本資料、鑑定、巡輔、專團、教助等) 下載或列印。

Q2 忘記通報網(教師、專業人員、教師助理員及巡迴輔導教師)權限的帳號密碼怎麼辦? A:先洽詢所屬學校通報網承辦,若無法查詢或是得知,請到通報網首頁點選忘記帳號 密碼,並輸入相關資料及 email,若再無法處理,請電洽縣府通報網承辦人。

Q3 我們學校要更名,通報網資料如何修改?

A: 請函文(敘明原名、新名與生效日期)至本府學特科辦理。

Q4 我們學校要廢/併校,通報網資料該如何處理?

A:請先確認每位學生與教師安置情形後填轉銜表並辦理異動,學生相關服務紀錄如有 需求請逕行下載備份,函文至本府(學特科)敘明廢校時間並申請刪除通報網資料

(通報網資料一經刪除則無法回復,刪除前請務必做好資料移轉)。

Q5 特教老師要調到其他學校服務,資料應該怎麼異動?

A:教師調離本校或他縣市,可由學校通報網承辦人員到教師基本資料點選異動

·亦可由教師以個人帳號密碼登入點選下方「進行轉校」自行異動。

Q6 本校特教班教師數有三名,但在班級資料教師數只呈現兩名,該如何處理?

A:檢查教師資料中任教類別,是否勾選編列為特教班編制教師數。

Q7 教師基本資料中部分項目無法以學校學務權限編修,該如何處理?

A:請由教師登入個人帳號密碼後做修改。

Q8 學生是特教生·為什麼幼生管理系統沒有顯示出學生特教身分?

A:請核對特教通報網及幼生管理系統學生姓名、身分證字號、出生年月日是否一致。